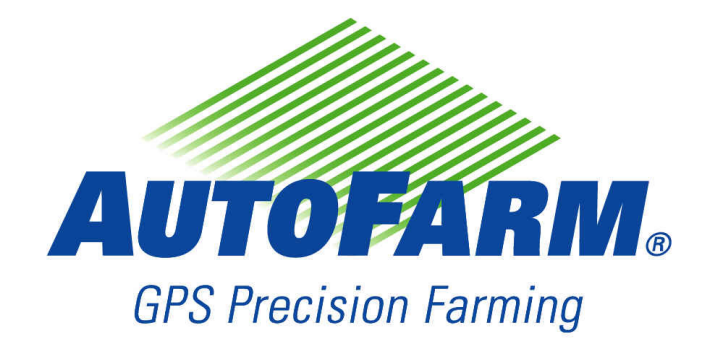

## AutoFarm ATC 2 Führungssystem Benutzerhandbuch

TN: 602-0097-02-A

## Copyright

Copyright © 2007 Novariant, Inc. Alle Rechte vorbehalten.

Dieses Dokument ist urheberrechtlich geschützt. Alle Rechte sind vorbehalten. Informationen in diesem Dokument unterliegen Änderungen ohne vorherige Mitteilung. Sie stellen in keiner Weise eine Verpflichtung von Seiten Novariants dar. Das Dokument darf ohne die vorherige schriftliche Genehmigung von Novariant weder ganz noch auszugsweise kopiert, fotokopiert, wiedergegeben, übersetzt oder in eine für elektronische Medien oder Maschinen lesbare Form komprimiert werden.

#### Handelsmarke

AutoFarm ist eine registrierte Handelsmarke von Novariant, Inc.

#### **Technischer Support**

Wenden Sie sich für technischen Support an Ihren Händler.

Den Support von AutoFarm können Sie wie folgt erreichen (USA/Kanada):

Telefon: 1-877-947-7327 oder 1-650-644-1483

Internet: www.gpsfarm.com

#### Kontaktinformationen

Novariant, Inc. 1350 Willow Drive, Suite 202 Menlo Park, CA 94025

Telefon: 1-650-644-1400 Fax: 1-650-644-1451

Internet: www.novariant.com

AutoFarm ATC Führungssystem Benutzerhandbuch

Copyright © 2007 Novariant, Inc. Alle Rechte vorbehalten.

## Inhaltsverzeichnis

| Kapitel 1 | Einführung                                          | <b>5</b> |
|-----------|-----------------------------------------------------|----------|
|           | Standardfunktionen und -verwendungen                | 5        |
|           | Add-Ons                                             | 6        |
| Kanital 2 | Sicherheitebeetimmungen und enerielle Anforderungen | 7        |
| Kapitel 2 | Sicherheitsbestimmungen und spezielle Antorderungen | 7        |
|           | Spezielle Anforderungen                             | 7        |
|           | Speziene Anforderungen                              | /        |
| Kapitel 3 | Überblick über das System                           | 9        |
|           | Anwenderterminal                                    | 9        |
|           | Fahransicht                                         | 10       |
|           | Top View Guidance                                   | 11       |
|           | Vogelperspektive                                    | 11       |
|           | Einstellungen                                       | 12       |
|           | Jobmenü                                             | 13       |
|           | Bildschirm-Statusleiste                             | 14       |
|           | Untermenü "Mehr"                                    | 15       |
|           |                                                     |          |
| Kapitel 4 | ATC-Schnellstart 1                                  | 7        |
|           | Überblick über die Start-Prozedur                   | 17       |
|           | Schritt 1: Einschalten des Systems.                 | 20       |
|           | Schritt 2:Upgrade der ATC-Software                  | 21       |
|           | Schritt 3:Einstellung der Präferenzen               | 23       |
|           | Schritt 4: Erstellung eines neuen Jobs              | 23       |
|           | Schritt 5: Setzen einer A/B-Linie                   | 23       |
|           |                                                     | _        |
| Kapitel 5 | Führungsmodi                                        | '5       |
|           | AB-Referenz-Modus                                   | 26       |
|           |                                                     | 26       |
|           | Kurve                                               | 27       |
|           | Kreis.                                              | 27       |
|           | Multi-L (Wegpunkte).                                | 27       |
|           | Verwendung der letzten Referenz                     | 29       |
|           | AutoSpur-Modus                                      | 30       |
|           | Rückkehr zum Referenzmodus (Ref AB)                 | 31       |
|           | Neueinstellung Ihrer aktuellen Referenz             | 32       |
|           | Modus Virtuelle Straße                              | 35       |
|           | Modus Top View Guidance                             | 35       |
|           | Verwendung von Punkten                              | 36       |
|           | Erstellung eines neuen Punkts                       | 36       |
|           | Zu einem Punkt zurücknavigieren.                    | 38       |
|           | Verwendung der Vogelperspektive                     | 40       |
|           | Zoom-Option                                         | 40       |
|           | Bewegen Optionen.                                   | 40       |
|           | Löschen Optionen                                    | 41       |
|           | Karten-Information Zusammenfassung                  | 41       |

| Kapitel 6 | Erstellung und Verwaltung von Jobs                   | 43 |
|-----------|------------------------------------------------------|----|
|           | Überblick über das Jobmenü                           | 44 |
|           | Erstellen und Starten eines neuen Jobs               | 45 |
|           | Erstellen eines neuen Jobs                           | 45 |
|           | Eingabe einer Anwendungsrate                         | 46 |
|           | Umfang festlegen                                     | 47 |
|           | Starten eines Jobs                                   | 49 |
|           | Beenden eines Jobs                                   | 50 |
|           | Erstellen eines Jobs mit Neues Feld - Keine Aufzeich |    |
|           | Laden eines existierenden Jobs                       | 53 |
|           | Ladeoptionen                                         | 53 |
|           | Job laden                                            | 54 |
|           | Option 'Alles' laden - Prozedur.                     | 55 |
|           | Ladeoption 'Kein Autopass' - Prozedur                | 56 |
|           | Ladeoption 'Nur Ref' - Prozedur.                     | 57 |
|           | Ladeoption 'Nochmals' - Prozedur                     |    |
|           | 'Versetzen'-Option                                   |    |
|           | Datenmanagement                                      | 60 |
|           | Herunterladen von Jobs vom ATC auf den USB-Stick     | 60 |
|           | Hochladen von Jobs vom USB-Stick zum ATC             | 61 |
|           | Ontionen                                             | 63 |
|           | Renennung                                            | 63 |
|           | DauerhaftID                                          | 64 |
|           |                                                      |    |
| Kapitel 7 | Erweiterte Einstellungen                             |    |
|           |                                                      | 68 |
|           | Registerkarte Voreinstellungen                       | 68 |
|           | Registerkarte Führung                                | 68 |
|           | Registerkarte Anzeige                                | 69 |
|           | Registerkarte Gerät                                  | 69 |
|           | Registerkarte Tech                                   |    |
|           | Registerkarte Erweitert                              | 70 |
|           | Registerkarte Add-On                                 | 70 |
|           | Nützliche Definitionen                               | 71 |
|           | Anwandmodus                                          | 71 |
|           | Erweitert-Modus                                      | 71 |
|           | Umfang                                               | 72 |
|           | Registerkarte Führung                                | 72 |
|           | Bei A/B                                              | 73 |
|           | A + Steuerkurs                                       | 73 |
|           | Zentr. einrasten                                     | 74 |
|           | Registerkarte Anzeige                                | 74 |
|           | Vogelperspektive                                     |    |
|           | Nord-Oben Modus                                      | 75 |
|           | Spur-Oben-Modus                                      | 75 |
|           | Kurs-Oben-Modus                                      | 76 |
|           | Top View Guidance                                    |    |
|           | An Anwand                                            |    |
|           | Auto-Umschaltung                                     | 78 |
|           | Punkt.Linie                                          | 78 |
|           |                                                      |    |

| Projektionslinie                                                        | 79  |
|-------------------------------------------------------------------------|-----|
| Anwandabstand                                                           | 79  |
| Zeigerverlängerung                                                      | 80  |
| Auflösung in der Vogelperspektive                                       | 81  |
| Benutzer Info                                                           | 81  |
| Registerkarte Gerät                                                     | 82  |
| Spureingabe Ein/Aus                                                     | 82  |
| Antenne Offset.                                                         | 83  |
| Höhe Antenne                                                            | 84  |
| Offset Arbeitsgerät.                                                    | 85  |
| Registerkarte Tech                                                      | 85  |
| Alarme                                                                  | 86  |
| GPS-Diagnose                                                            |     |
| Ungrade                                                                 | 87  |
| Fremd-Controller-Daten                                                  | 88  |
| Rücksetzen auf Werkseinstellungen                                       | 88  |
| Wenderichtung                                                           | 89  |
| CAN Messages                                                            | 89  |
| Registerkarte Frueitert                                                 | 90  |
| GDS Konfig                                                              | 00  |
| DGPS Out Konfiguration                                                  | 90  |
| SBAS Konfig                                                             | 91  |
| DCDS Modue                                                              | 92  |
| DOFS Modus                                                              | 95  |
|                                                                         | 95  |
|                                                                         | 94  |
|                                                                         | 94  |
| Kadiokanainummer                                                        | 94  |
| werksmodus - Login                                                      | 95  |
| Add-On-Module                                                           | 97  |
| Registerkarte Add-On                                                    | 97  |
| Fablersuche                                                             | 99  |
| Alarme und Warnungen                                                    | 100 |
| Alarme und Warnungen                                                    | 100 |
| Lesen von Alerm und Wernmeldungen                                       | 100 |
| Liste der Alermmeldungen                                                | 101 |
| Liste der Wormmeldungen                                                 | 101 |
| Liste der Warnmeldungen                                                 | 105 |
| Opgrade-Feniermeidungen.                                                | 10/ |
| Download-Feniermeldungen                                                | 108 |
| Fenlermeldung beim Booten                                               | 109 |
| Haufig gestellte Fragen                                                 | 110 |
| A/B-Linie zu kurz?                                                      |     |
| Alarmsymbol oben auf dem Bildschirm angezeigt?                          |     |
| Power-LED des ATC-Anwenderterminals leuchtet nicht?                     | 110 |
| Akustische Warnung ausgelöst?                                           | 110 |
| 'Zurückschieben'-Meldung ausgelöst?                                     | 110 |
| Laden eines Jobs ist nicht möglich?                                     | 110 |
| Meldung 'Kommunikationsproblem mit Dachmodul' auf Bildschirm ausgelöst? | 110 |
| USB-Stick wird nicht erkannt?                                           | 110 |
| Job-IDs stimmen mit bestehenden Job-IDs überein?                        | 111 |

Kapitel 8

| Registerkarte Jobs nicht verfügbar?                                           | 111               |
|-------------------------------------------------------------------------------|-------------------|
| 'Motorantrieb überlastet. Deaktivieren und Setup prüfen'-Meldung?             | 111               |
| Mechanische Antriebseinheit (MDU) funktioniert nicht?                         | 111               |
| Mechanische Antriebseinheit (MDU) hat Funktionsprobleme?                      | 111               |
| Offset beim Fahren in einer Richtung, Einhaltung der Spezifikationen beim Fah | ren in die entge- |
| gengesetzte Richtung?                                                         | 111               |
| Schnellere Möglichkeit zum Laden von Jobs?                                    | 111               |
| Rotes Lenkradsymbol oben auf dem Bildschirm angezeigt?                        | 112               |
| Widerstand beim Bewegen des MDU-Verstellhebels?                               | 112               |
| Einstellung der Vogelperspektivezeichnung auf Ein?                            | 112               |
| Einstellung der Wenderichtung?                                                | 112               |
| Registerkarten und Einstellungen sind ausgegraut?                             | 112               |
| Spurbreitentaste ist ausgegraut?                                              | 112               |
| Registerkarten und Einstellungen sind ausgegraut?                             | 112               |
| Virtuelle Straße zu kurz?                                                     | 112               |
| Warnsymbol oben auf dem Bildschirm angezeigt?                                 | 112               |
| WAAS-PRN-Satelliten nicht getrackt?                                           | 112               |
| Stichwortverzeichnis                                                          | 113               |

# Einführung

Vielen Dank, dass sie sich für AutoFarm für Ihre präzisen landwirtschaftlichen Arbeiten entschieden haben. Dieses Handbuch behandelt die grundlegende Funktionalität des AutoFarm ATC Führungssystems.

Das Kapitel Einführung enthält die folgenden Abschnitte:

- *ATC*
- Standardfunktionen und -verwendungen
- Add-Ons

## ATC

Das ATC-System ist ein DGPS-basiertes Führungssystem, dass dem Anwender das Fahren von geraden (parallelen), Kurvenoder Kreisspuren gleichen Abstands ermöglicht. Mit seiner Hilfe lassen sich Abstände und Überlappungen vermeiden, wodurch der Materialverbrauch reduziert wird.

### Standardfunktionen und -verwendungen

- Parallel-, Kontur- und Kreisführung.
- Geringere Abstände und Überlappungen mit auf der letzten Spur oder auf einer Referenz beruhender Führung.
- Realistische virtuelle Straße.
- Erlaubt den Im- und Export von Daten mit GIS.
- Echtzeit-Fahrzeuggeschwindigkeits- und Spurnummer-Anzeige.
- Kann mit vielen Controllern kommunizieren und so weitere Daten sammeln.
- Hoher Kontrast für leichteres Lesen bei dunklen oder sehr hellen Bedingungen.
- Anwenderfreundliche Bedienung mit Volltextmenüs.
- Leicht zu bedienende einfache 5-Knopf-Kontrolle.
- Genau bis in Submeter-Bereiche.
- Speicherung von Setup- und Spurinformationen f
  ür eine fast unbegrenzte Anzahl von Jobs.
- Einsparung von überflüssigem Materialeinsatz, unnötiger Verdichtung und von Kraftstoff.

1

## Add-Ons

- OnTrac<sup>TM</sup>-Lenkhilfe
- OnTrac Neigungsausgleich.

Hinweis: Siehe das Kapitel Add-On-Module auf seite 97 für weitere Informationen.

**Hinweis:** Diese Add-Ons werden in diesem Handbuch nicht ausführlich beschrieben. Wenden Sie sich für weitere Informationen bitte an Ihren Händler oder an AutoFarm.

# Sicherheitsbestimmungen und spezielle

# Anforderungen

Das Kapitel Sicherheitsbestimmungen und spezielle Anforderungen enthält die folgenden Abschnitte:

- Sicherheitsbestimmungen
- Spezielle Anforderungen

## Sicherheitsbestimmungen

Installateur und Hersteller des AutoFarm ATC Führungssystems lehnen jede Verantwortung für Sach- oder Körperschäden ab, die aus der Nichteinhaltung der folgenden Bestimmungen resultieren:

- Das ATC-System muss von einem geschulten und kompetenten Bediener bedient werden.
- Das ATC-System ist nicht dazu bestimmt, den Fahrzeugführer zu ersetzen.
- Das ATC-System erkennt keine Hindernisse in der Bahn des Fahrzeugs.
- Das ATC-System ist nur für die landwirtschaftliche Verwendung, nicht für die Verwendung im Straßenverkehr, zugelassen.
- Die ATC-Anzeigeeinheit muss so angebracht und gesichert sein, dass sie nicht die Bedienteile des Fahrzeugs und dessen Sicherheitsvorrichtungen beeinträchtigen oder bei einem Unfall Personenschaden verursachen kann.

## Spezielle Anforderungen

- Die erste Verwendung der WAAS-Funktion kann bis zu 15-20 Minuten dauern. Die Startzeit nach der ersten Verwendung liegt unter 10 Minuten.
- Warten Sie bei jedem Hochfahren Ihres ATC-Anwenderterminals, bis die aktuelle Zeit eingestellt wurde. Es kann bis zu 5 Minuten dauern, bis das Uhrzeitsymbol in der oberen rechten Ecke des ATC-Bildschirms mit der aktuellen Zeit aktualisiert wird. VERWENDEN Sie Ihr System NICHT, bevor diese Uhrzeit aktualisiert wurde.
- WAAS-Fähigkeit (Nordamerika): Zum jetzigen Zeitpunkt befindet sich das WAAS-System noch im Entwicklungsstatus und ist nicht vollständig betriebsbereit. Die effektive Verwendung des WAAS-Satelliten kann durch Ihre geografische Position begrenzt sein.
- EGNOS-Fähigkeit (Europa): Entsprechend ESA (European Spatial Agency) rechnet man auch weiterhin mit dem Erreichen der operativen Stabilität von EGNOS. EGNOS befindet sich wahrscheinlich im Testbetrieb, so dass Unterbrechungen in der Aussendung der EGNOS-Signale von einem oder mehreren Satelliten nicht ausgeschlossen werden können.

# Überblick über das System

Das Kapitel Überblick über das System enthält die folgenden Abschnitte:

- Anwenderterminal
- Fahransicht
- Top View Guidance
- Vogelperspektive
- Einstellungen
- Jobmenü
- Bildschirm-Statusleiste
- Untermenü "Mehr"

## Anwenderterminal

Der Anwenderterminal wird zur Konfiguration und zur Bedienung des ATC-Systems verwendet. Das ATC-System besteht aus fünf über Menütasten auf der rechten Seite des Bildschirms zugänglichen Menü-Seiten. Mit den fünf Untermenütasten am unteren Rand der ATC-Anzeige lassen sich die verschiedenen Funktionen und Einstellungen für jede Menü-Seite kontrollieren. Siehe den Abschnitt *Schritt 1: Einschalten des Systems* auf seite 20 für Informationen zu den Einschalttasten der ATC-Anzeige. Die Menütasten werden in *Abbildung 3-1* beschrieben:

#### Abbildung 3-1 Überblick über die ATC-Anzeige

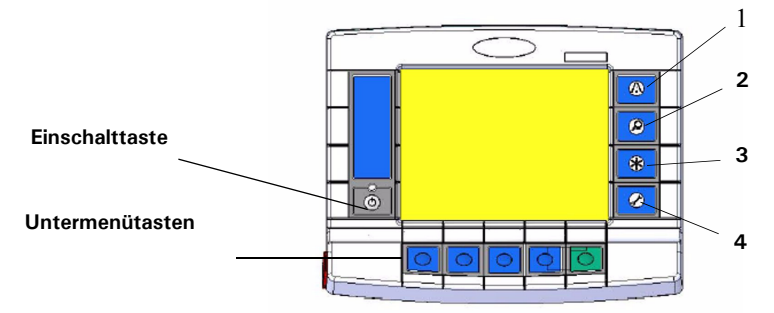

Tabelle 3-1 Menütasten auf der ATC-Anzeige

| 1. | Fahransicht (drücken Sie die Taste einmal) & Top View Guidance (drücken Sie die Taste zweimal) |
|----|------------------------------------------------------------------------------------------------|
| 2. | Vogelperspektive                                                                               |
| 3. | Einstellungen                                                                                  |
| 4. | Jobmenü                                                                                        |

## Fahransicht

Beim Hochfahren zeigt das ATC-System standardmäßig die Fahransicht an. Auf dieser Seite erhalten Sie Basisinformationen für die Führung. Die Führungsinformationen auf dieser Seite werden unter Verwendung einer Virtuellen Straße angezeigt, die die Ansicht wiedergibt, die Sie vom Führerhaus des Fahrzeugs hätten. Zum Aufrufen der Fahransicht drücken Sie die **Fahransicht**-Taste einmal (siehe *Abbildung 3-1* auf seite 9 für weitere Informationen). *Abbildung 3-2* beschreibt die Fahransicht:

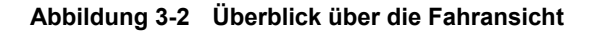

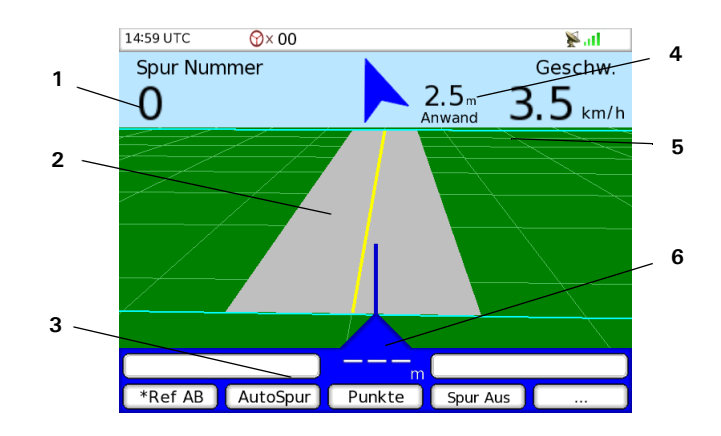

#### Tabelle 3-2 Komponenten der Fahransicht

| 1. | Die Anzeigen links und rechts zeigen verschiedene Informationsarten an. Zur Auswahl, welche Informationen auf diesen Anzeigen angezeigt werden, siehe den Abschnitt <i>Registerkarte Anzeige</i> auf seite 69. |
|----|----------------------------------------------------------------------------------------------------|
| 2. | Die virtuelle Straße erscheint im grünen Bereich in der Mitte des Bildschirms.                                                                                                    |
| 3. | Die Untermenü-Info ist eine Leiste in der unteren linken Ecke der Seite, welche zur Identifizierung der mit den<br>Untermenütasten verbundenen Funktionen verwendet wird. Sie zeigt kurze Anweisungen an.      |
| 4. | Der Anwandabstand gibt die Distanz zwischen dem Fahrzeug und der Anwand an.                                                                                                    |
| 5. | Anwand oder Feldgrenzen (siehe die blauen Linien in Abbildung 3-2).                                                                                                    |
| 6. | Die Offset-Anzeige zeigt die Offset-Richtung und -distanz mit Referenz zur Führungsstrecke an.                                                                                                    |

## Top View Guidance

Die Top View Guidance liefert einen Überblick über das Fahrzeug aus der Luft (über dem Feld). Die Top View Guidance verbessert die Fahransichtführung auf sehr unregelmäßigen Feldern, auf denen die Arbeit für den Benutzer sehr schwierig ist.

Zum Aufrufen von Top View Guidance, drücken Sie die **Fahransicht**-Taste zweimal (siehe *Abbildung 3-1* auf seite 9 für weitere Informationen).

Abbildung 3-3 beschreibt die Top View Guidance:

#### Abbildung 3-3 Überblick über Top View Guidance

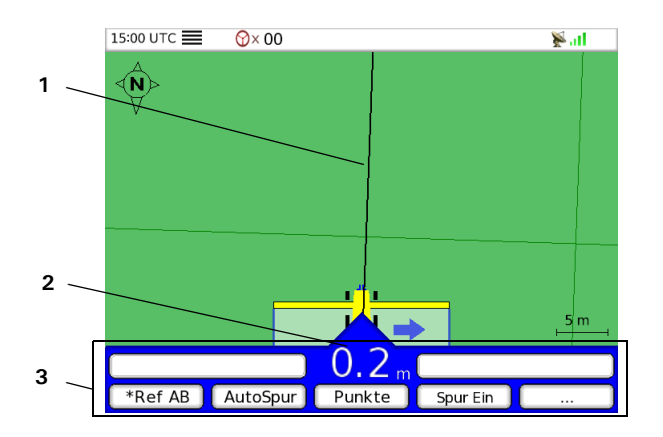

#### Tabelle 3-3 Komponenten von Top View Guidance

| 1. | Führungsreferenzlinie.                                                                                                    |
|----|----------------------------------------------------------------------------------------------------|
| 2. | Die Offset-Anzeige in der Mitte des unteren Rands des Bildschirms zeigt den aktuellen Offset von der Führungsreferenzlinie an. |
| 3. | Dieselben Funktionen wie in der Fahransicht: Ref AB, AutoSpur, Punkte, Spur Ein-Aus und Neueinst.                              |

Hinweis: Siehe auch den Abschnitt Modus Top View Guidance auf seite 35 für weitere Informationen.

## Vogelperspektive

In der Vogelperspektive erhalten Sie einen Überblick der Arbeit aus der Luft (über dem Feld). Ein kleines Traktorsymbol mit der aktuellen Spur wird angezeigt. Befindet sich das Gerät im Status Spur Ein, wird die Fahrzeugstrecke auf dem Bildschirm dargestellt.

Zum Aufrufen der Vogelperspektive drücken Sie die **Vogelperspektive**-Taste einmal (siehe *Abbildung 3-1* auf seite 9 für weitere Informationen). *Abbildung 3-4* beschreibt die Vogelperspektive:

#### Abbildung 3-4 Überblick über die Vogelperspektive

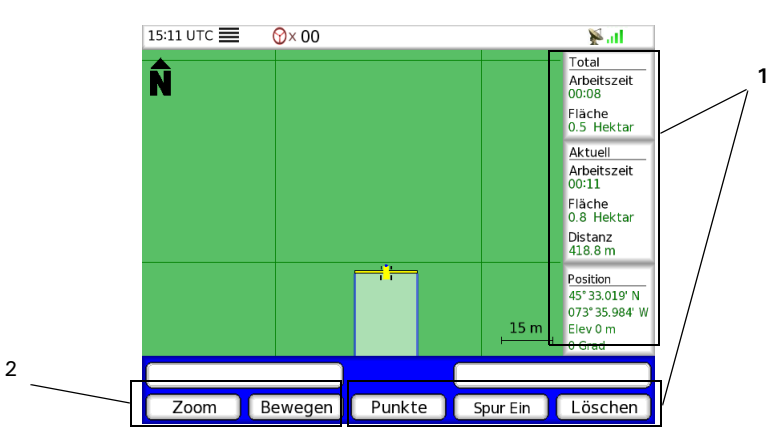

#### Tabelle 3-4 Komponenten der Vogelperspektive

| 1. | Sie können <b>Spur Ein/Aus</b> aktivieren sowie die aktuell gezeichnete Strecke <b>Löschen</b> . Sie können auch die aktuelle Referenz oder alle Punkte löschen und die Gesamt- und Teilzähler ansehen und zurücksetzen.                                                                       |
|----|----------------------------------------------------------------------------------------------------|
| 2. | Mit der <b>Zoom</b> - und der <b>Bewegen</b> -Funktion lässt sich die Seitenansicht so anpassen, dass die aktuelle Arbeitsstrecke<br>und der gewünschte Maßstab angezeigt werden. Das Feld kann in drei verschiedenen Orientierungen angezeigt<br>werden: Nord-Oben, Spur-Oben oder Kurs-Oben. |

Hinweis: Siehe den Abschnitt Verwendung der Vogelperspektive auf seite 40 für nähere Informationen.

## Einstellungen

In den Einstellungen erhält man Zugriff auf alle Parameter, die im ATC-System angepasst werden können.

Zum Aufrufen der Einstellungen drücken Sie die **Einstellungen**-Taste (für weitere Informationen siehe *Abbildung 3-1* auf seite 9).

Abbildung 3-5 beschreibt die Einstellungen-Seite:

#### Abbildung 3-5 Überblick über die Einstellungen-Seite

| 15:11 UTC |                 |            |
|-----------|-----------------|------------|
| Voreinst. | Spurbreite      | 18.3 Meter |
| Führung   | Überlappung     | 0.0 Meter  |
| Anzeige   | Hintergrundbel. | 9          |
| Gerät     | Einheiten       | Metrisch   |
| Tech      | Sprache         | Deutsch    |
| Erweitert | Ortszeit        | 0          |
| Add-On    |                 |            |
|           |                 |            |
|           |                 |            |
|           |                 | A Weiter   |

Bei Auswahl von Einstellungen wird standardmäßig die **Registerkarte Voreinst.** angezeigt. Hier werden die Einstellungen angezeigt, die am häufigsten geändert werden.

Die folgenden Registerkarten sind ebenfalls verfügbar:

- Führung
- Anzeige
- Gerät
- Tech
- Erweitert
- Add-On

## Jobmenü

Mit dem ATC-System können Sie jede beliebige Feldarbeit als zukünftige Referenz speichern. Der interne Speicher des Geräts kann bis zu 250 Arbeitsstunden (nur Schätzwert) speichern. Mit dem Jobmenü können Sie Jobs erzeugen und handhaben.

Zum Aufrufen des Jobmenüs drücken Sie die Job-Menütaste (für weitere Informationen siehe Abbildung 3-1 auf seite 9).

Abbildung 3-6 beschreibt das Jobmenü:

#### Abbildung 3-6 Überblick über das Jobmenü

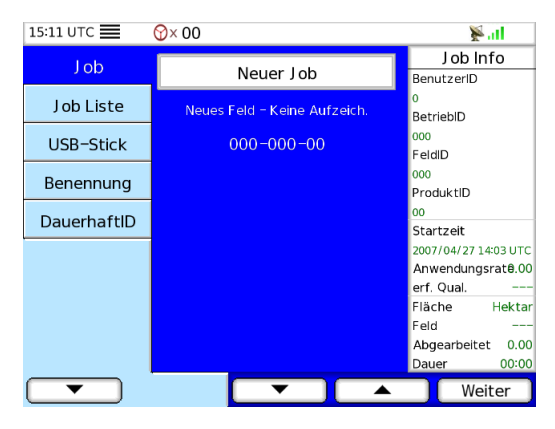

Hinweis: Siehe das Kapitel Erstellung und Verwaltung von Jobs auf seite 43 für weitere Informationen.

## Bildschirm-Statusleiste

Oben auf dem Bildschirm wird eine Statusleiste angezeigt. Die Komponenten sind dieselben, egal in welchem Menü, Untermenü oder auf welcher Seite sich das System befindet. *Abbildung 3-7* zeigt ein Beispiel für die Statusleiste:

#### Abbildung 3-7 Statusleiste

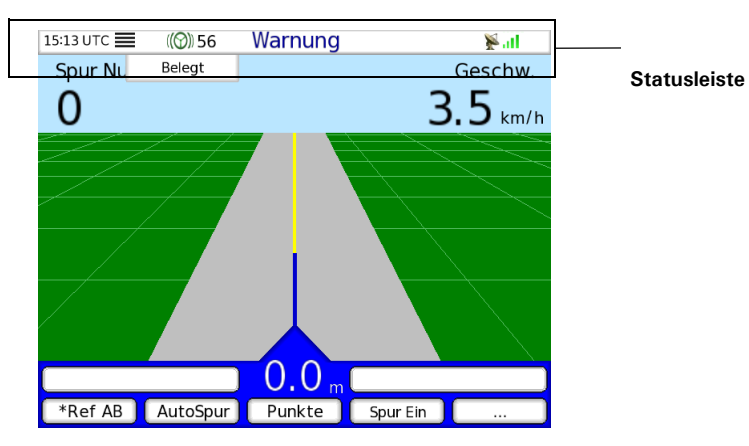

Tabelle 3-5 und Tabelle 3-6 beschreiben die in der Statusleiste angezeigten Informationen:

#### Tabelle 3-5 Statusleiste - Beschreibung der Symbole

| Symbole   | Beschreibung                                                                                                    |  |
|-----------|----------------------------------------------------------------------------------------------------|--|
| 15:11 UTC | Aktuelle Zeit im 24-Stunden-Format. Wenn die Ortszeit nicht eingestellt wurde, wird "hh:mm UTC" angezeigt.                                                                                                    |  |
|           | Hinweis: Warten Sie bei jedem Hochfahren Ihres ATC-Anwenderterminals, bis die aktuelle Zeit<br>eingestellt wurde. Es kann bis zu 5 Minuten dauern, bis das Uhrzeitsymbol in der oberen rechten Ecke<br>des ATC-Bildschirms mit der aktuellen Zeit aktualisiert wurde. VERWENDEN Sie Ihr System NICHT,<br>bevor diese Uhrzeit aktualisiert wurde. |  |
| ≡         | Status Spur Ein.                                                                                                    |  |
| Alarme    | Leuchtet auf und beginnt zu blinken, wenn das System einen Alarmzustand erkannt hat.                                                                                                    |  |
| Warnung   | Leuchtet auf und beginnt zu blinken, wenn das System einen Warnzustand erkannt hat.                                                                                                    |  |
| ∕℃×       | Dieses Symbol erscheint nur, wenn das OnTrac-Add-On aktiviert wurde. Das rote Lenkrad mit einem X bedeutet, dass OnTrac nicht eingeschaltet ist oder keine Lenkbefehle mehr gibt.                                                                                                    |  |
| (((())))  | Dieses Symbol erscheint nur, wenn das OnTrac-Add-On aktiviert wurde. Das grüne Lenkrad bedeutet, dass<br>OnTrac eingeschaltet ist und das Fahrzeug automatisch gesteuert wird.                                                                                                    |  |
|           | Ein Job wurde gestartet und läuft.                                                                                                    |  |

| DGPS-Symbol | Qualitätsanzeige<br>(Zahl der Balken) | Beschreibung                                                  |
|-------------|---------------------------------------|---------------------------------------------------------------|
|             | 0                                     | Es werden keine GPS-Daten empfangen.                          |
| *           | 1                                     | Zulässige NMEA-Strings werden empfangen.                      |
|             | 2                                     | GPS-Fix.                                                      |
|             | 3                                     | WAAS/EGNOS-Hochfahrverzögerung.                               |
|             |                                       | Eine oder mehrere spezifische NMEA-Meldungen fehlen.          |
|             |                                       | NMEA-Meldungen werden nicht mit der korrekten Rate empfangen. |
|             |                                       | Keine Differenzialkorrektur seit mehr als 30 Minuten.         |
|             | 4                                     | Einsatzbereit.                                                |
|             |                                       | Keine Differenzialkorrektur seit weniger als 30 Minuten.      |
|             | 5                                     | Optimale Genauigkeit.                                         |
|             | HP (Maximal)                          | DGPS-Empfänger mit hoher Genauigkeit.                         |

Tabelle 3-6 Statusleiste - Beschreibung DGPS-Symbol

## Untermenü "Mehr"

Über die Untermenütaste Erweitern haben Sie Zugriff auf zusätzliche Funktionen und Einstellungen auf derselben Menüseite. Die folgende Tabelle liefert einen Überblick über die Untermenütaste **Mehr.** 

| Tabelle 3-7 | Untermenü | "Mehr" |
|-------------|-----------|--------|
|-------------|-----------|--------|

| Schritt | Bildschirm                                                                                                    | Maßnahme                                                                                                    |
|---------|----------------------------------------------------------------------------------------------------|----------------------------------------------------------------------------------------------------|
| 1.      | Wechseln Sie durch Drücken der folgenden Taste auf dem Tastenfeld des ATC-Anwenderterminals zur Fahransicht:                                                   |                                                                                                    |
| 2.      | 16:34 UTC       ♥× 00       ♥•••••         Spur Nummer       Geschw.          3.5 km/h         0.0 m       Ref AB         AutoSpur       Punkte       Spur Ein | Im unteren Bereich des Bildschirms können Sie auf die<br>folgenden Einstellungen zugreifen:<br>• Ref AB<br>• AutoSpur<br>• Punkte<br>• Spur Aus<br>• Mehr () |

| Schritt | Bildschirm                                                                                                    | Maßnahme                                                                                                    |
|---------|----------------------------------------------------------------------------------------------------|----------------------------------------------------------------------------------------------------|
| 3.      | 16:34 UTC       ③×00       ¥.II         Spur Nummer       Geschw.          3.5 km/h         Ø.0 m          Neueinst.       Empfindl.       Voraussch.       Wende | <ul> <li>Drücken Sie die Mehr-Taste auf der unteren rechten Seite des<br/>Bildschirms, um auf die im Nachfolgenden aufgeführten<br/>Einstellungen zuzugreifen:</li> <li>Neueinst.</li> <li>Empfindl.</li> <li>Voraussch.</li> <li>Wende</li> <li>Mehr ()</li> <li>Die Mehr-Taste steht weiterhin zur Verfügung. Drücken Sie<br/>noch einmal die Mehr-Taste, um zu den vorhergehenden<br/>Einstellungen zurückzukehren.</li> </ul> |

# ATC-Schnellstart

Das Kapitel ATC-Schnellstart enthält die folgenden Abschnitte:

- Überblick über die Start-Prozedur
- Schritt 1: Einschalten des Systems
- Schritt 2:Upgrade der ATC-Software
- Schritt 3: Einstellung der Präferenzen
- Schritt 4: Erstellung eines neuen Jobs
- Schritt 5: Setzen einer A/B-Linie

## Überblick über die Start-Prozedur

Die folgende Tabelle enthält die Hauptschritte für die Start-Prozedur. Die Reihenfolge ist wie folgt:

#### Tabelle 4-1 Schritte beim ATC-Schnellstart

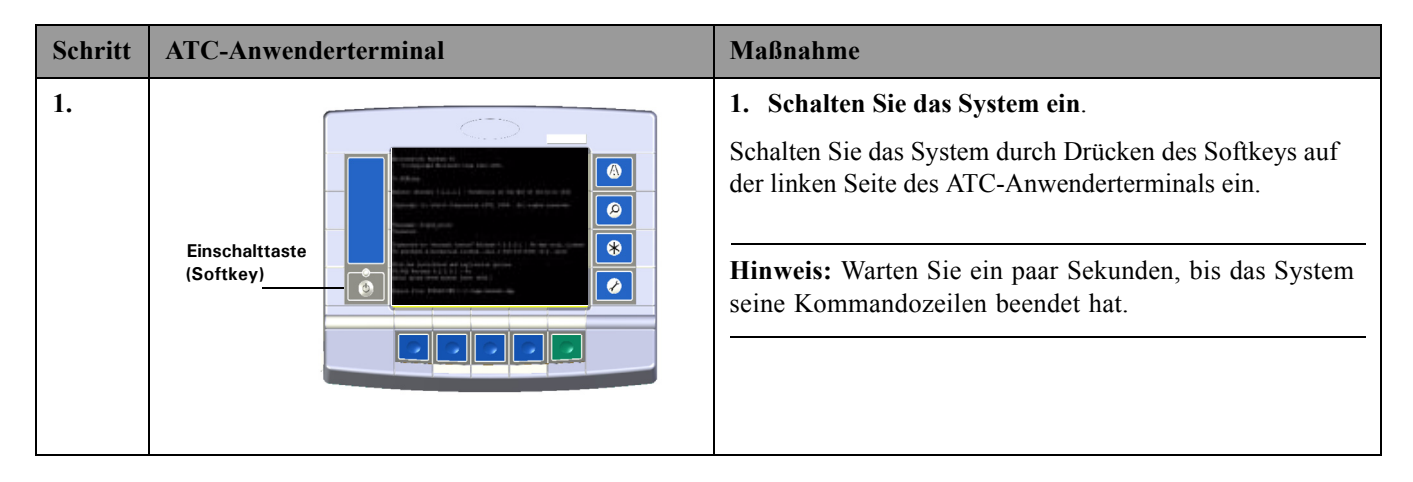

| Schritt | ATC-Anwenderterminal       | Maßnahme                                                                                                    |
|---------|----------------------------|----------------------------------------------------------------------------------------------------|
| 2.      | Registerkarte              | <ul> <li>2. Rüsten Sie das System auf die neueste ATC-Softwareversion auf.</li> <li>a. Die neueste ATC-Softwareversion ist auf dem beiliegenden USB-Stick verfügbar. Stecken Sie den beiliegenden USB-Stick in den USB-Anschluss des ATC-Anwenderterminals.</li> <li>b. Rufen Sie die Registerkarte Tech durch Drücken der Einstellungen-Seite-Taste auf und führen Sie das Upgrade durch.</li> </ul> |
| 3.      | Voreinst.<br>Registerkarte | <ul> <li>3. Stellen Sie die Präferenzen ein:</li> <li>a. Rufen Sie die Registerkarte Voreinst. durch Drükken der Einstellungen-Menütaste auf.</li> <li>b. Stellen Sie die Sprache, Einheiten, gewünschte Überlappung, Hintergrundbeleuchtung usw. entsprechend Ihrer Präferenzen ein.</li> </ul>                                                                                                    |

| Schritt | ATC-Anwenderterminal                                                                                                    | Maßnahme                                                                                                    |
|---------|----------------------------------------------------------------------------------------------------|----------------------------------------------------------------------------------------------------|
| 4.      | 'Neuer Job'<br>Taste                                                                                                    | <ul> <li>4. Erstellung eines neuen Jobs <ul> <li>a. Wechseln Sie durch Drücken der Jobmenütaste zur Registerkarte Job.</li> </ul> </li> <li>b. Wählen Sie die Taste Neuer Job zur Festlegung von Job IDs und eines Umfangs. <ul> <li>c. Drücken Sie im Menü Neuer Job die Start-Taste zum Starten des Jobs.</li> </ul> </li> </ul>                                                                                                    |
|         | Hinweis: Zum Beenden des Jobs kehren Sie<br>durch Drücken der Jobmenütaste zum<br>Jobmenü zurück und drücken Sie die<br>Beenden-Taste. | <ul> <li>d. Sobald der Job gestartet wurde, wechseln Sie entweder in die Vogelperspektive oder in die Fahransicht, um die Führungsanweisungen für diesen Job zu sehen.</li> <li>Drücken Sie die folgenden Tasten zum Wechseln in die Fahransicht oder die Vogelperspektive:</li> </ul>                                                                                                    |
| 5.      | Ref AB'<br>Taste<br>Taste<br>Hinweis: Für den Wechsel zur Top View<br>Guidance drücken Sie die Fahransicht-Taste<br>zweimal.           | <ul> <li>5. Setzen einer A/B-Linie <ul> <li>a. Drücken Sie in Fahransicht (oder in Top View Guidance) die Taste Ref AB.</li> <li>b. Wählen Sie den Typ der A/B-Linie. Zur Auswahl stehen Linie, Kurve, Kreis oder Wegpunkt.</li> <li>c. Setzen Sie Ihren Punkt A durch Druck auf die Taste Setzen A in der Fahransicht (unten auf dem Bildschirm).</li> <li>d. Nach 100 Fuß (30 m) erscheint eine Taste Setzen B in der Fahransicht. Drücken Sie diese Taste Setzen B, um die AB-Linie einzustellen. Nun ist die A/B-Linie durch eine graue virtuelle Straße begrenzt.</li> </ul> </li> </ul> |

## Schritt 1: Einschalten des Systems

Das Einschalten des Systems wird im Folgenden beschrieben:

1. Drücken Sie die Einschalttaste (Softkey) auf der linken Seite, um den ATC-Anwenderterminal einzuschalten.

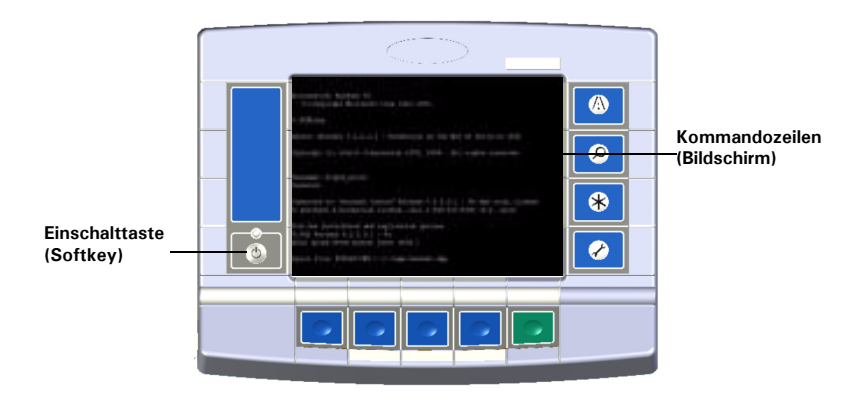

Hinweis: Warten Sie ein paar Sekunden, bis das System seine Kommandozeilen beendet hat.

2. Die Fahransicht erscheint nach ein paar Sekunden. Eine zweifarbige LED auf der linken Seite zeigt den Status des Systems an. Die LED ist grün, wenn der ATC-Anwenderterminal eingeschaltet ist und gelb, wenn sich das Gerät im Stand-By-Modus befindet.

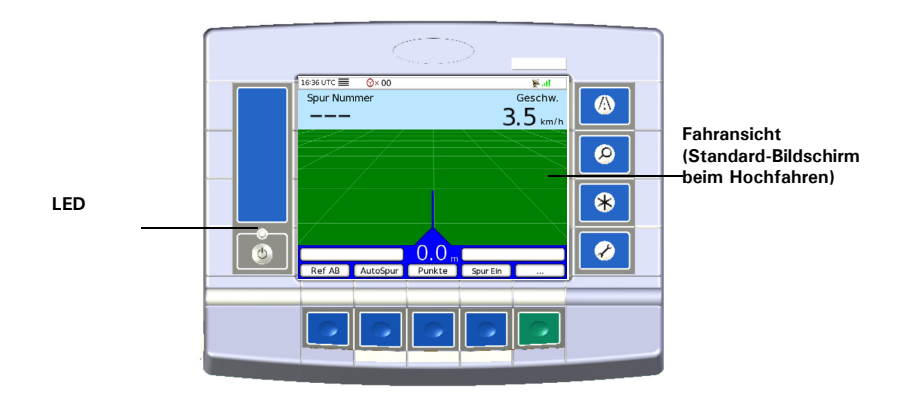

**Hinweis:** Lässt sich die Einheit mit der Einschalttaste nicht einschalten, schalten Sie sie am Hauptschalter unten rechts am Gerät ein. Die LED leuchtet auf. Leuchtet sie nicht auf, prüfen Sie die Stromquelle und die Sicherungen.

## Schritt 2:Upgrade der ATC-Software

Die neueste ATC-Softwareversion ist auf einem beiliegenden USB-Stick verfügbar. Das Upgraden des Systems wird im Folgenden beschrieben:

Hinweis: Software-Updates sind außerdem auf der Website von AutoFarm verfügbar: www.gpsfarm.com/products/

1. Stecken Sie den beiliegenden USB-Stick in den USB-Anschluss am ATC-Anwenderterminal (links).

**Hinweis:** Der USB-Stick hat an der Seite einen Schutzschalter, der das Überschreiben der Daten verhindert. Ist er verriegelt, können die Daten nicht richtig gelesen werden. Vergewissern Sie sich, dass der Stick nicht verriegelt ist (Position "Unlocked"). Ist der Schalter auf "Locked" gestellt, müssen Sie in auf "Unlocked" stellen und das System erneut hochfahren.

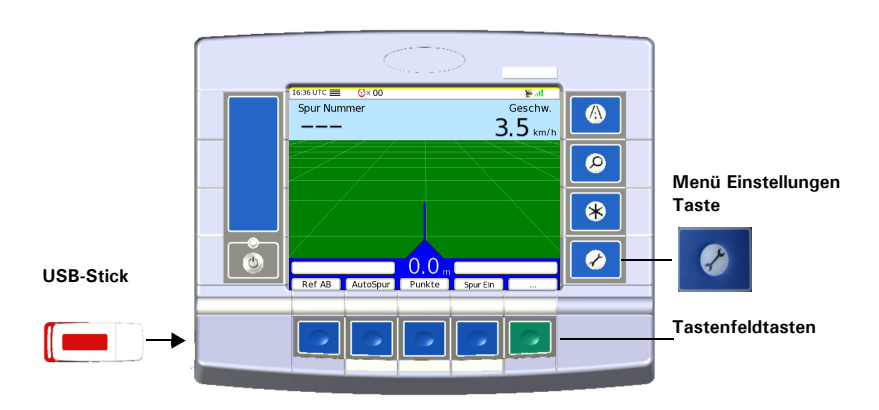

2. Wechseln Sie durch Drücken Der Einstellungen-Menütaste zum Menü Einstellungen:

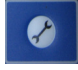

3. Führen Sie die in *Tabelle 4-2* beschriebene Prozedur durch:

#### Tabelle 4-2 Prozedur

| Schritt | Bildschirm                                                                                                    | Maßnahme                                                                                                    |  |
|---------|----------------------------------------------------------------------------------------------------|----------------------------------------------------------------------------------------------------|--|
| 1.      | 16:37 UTC⊗× 00¥∎1Voreinst.WarnungenFührungGPS-DiagnoseAnzeigeUpgradeGerät3rd Party KontrolldatenTechEinst. Zurücks.ErweitertWenderichtung                                                                                               | <ol> <li>Wählen Sie im Menü Einstellungen mit den Tastenfeld-<br/>tasten unten auf dem Bildschirm die Registerkarte Tech<br/>aus.</li> <li>Wählen Sie mit den Aufwärts- und Abwärts-Pfeiltasten<br/>auf der rechten Seite des Tastenfelds die Upgrade-Para-<br/>meter.</li> <li>Drücken Sie dann die Ansicht-Taste.</li> </ol>                                                                                                    |  |
|         | Add-On CAN Bus Meldungen                                                                                                    |                                                                                                    |  |
| 2.      | 16:37 UTC                                                                                                    | <ol> <li>Haben Sie den USB-Stick noch nicht eingesteckt, stecken<br/>Sie ihn jetzt in den USB-Anschluss auf der linken Seite<br/>des ATC.</li> <li>Drücken Sie dann die Taste Weiter.</li> </ol>                                                                                                    |  |
| 3.      | 11:34 UTC       ((③))         Akt. Version       Version 1.5.2.23         Firmware       CultivaATC-1.5.123.cup         CultivaATC-1.5.123.cup         Wählen Sie die nächste Softwareänderung         ✓       Upgrade       Schliessen | <ul> <li>Es wird die ATC-Upgradedatei angezeigt, die auf dem<br/>USB-Stick gespeichert ist. Am oberen Bildschirmrand wird<br/>die aktuelle Version Ihres Systems angezeigt.</li> <li>1. Navigieren Sie mit den Aufwärts- und Abwärts-Pfeilta-<br/>sten durch die verfügbaren Upgrade-Dateien.</li> <li>2. Wurde die Upgrade-Datei ausgewählt, drücken Sie die<br/>Upgrade-Taste.</li> <li>3. Das System führt nun einen Neustart durch.</li> </ul> |  |

## Schritt 3:Einstellung der Präferenzen

Dieses erste Setup wird normalerweise einmal pro Maschine durchgeführt, die mit einem ATC-System ausgestattet ist. Änderungen können jederzeit vorgenommen werden. So können zum Beispiel die Spurbreite, die Arbeitseinheiten oder die Hintergrundbeleuchtung jederzeit geändert werden.

Folgen Sie beim ersten Setup den in Tabelle 4-3 beschriebenen Schritten:

 Tabelle 4-3
 Schritte f
 ür das erste Setup

| Schritt | Bildschirm                                                                                                    |  | Maßnahme                                                                                                    |
|---------|----------------------------------------------------------------------------------------------------|--|----------------------------------------------------------------------------------------------------|
| 1.      | 16:37 UTC       O×00       ▶.ıl         Voreinst.       Spurbreite       18.3 Meter         Führung       Überlappung       0.0 Meter         Anzeige       Hintergrundbel.       9         Gerät       Einheiten       Metrisch         Sprache       Deutsch       0         Add-On       Ortszeit       0         Add-On       Veiter       Veiter         16:37 UTC       O×00       ▶.ıl         Verwenden Sie die Spurbreite       O       Neiter         Diese Einstellung stellt die Breite Ihrer Spur dar. Stellen<br>Sie die Spurbreite auf die tatsächliche Gerätbreite ein.<br>Verwenden Sie die Überlappung' Einstellung für bessere<br>Deckung an den Rändern.       HINWEIS: Das Ändern dieser Einstellung löscht die<br>Referenzlinie         Spurbreite       Aktuelle Einstellung       18.3 Meter         Spurbreite       Aktuelle Einstellung       18.3 Meter |  | Zum Aufrufen des Menüs Einstellungen drücken Sie die<br>Einstellungen-Menütaste.<br>Bei Auswahl des Menüs Einstellungen wird standardmäßig<br>die Registerkarte Voreinst. angezeigt. Hier werden die<br>Einstellungen angezeigt, die am häufigsten geändert werden.<br>In dieser Registerkarte können Sie die Spurbreite und die<br>Überlappung einstellen, die Intensität der<br>Hintergrundbeleuchtung anpassen, die Arbeitseinheiten<br>ändern, die entsprechende Sprache auswählen, und die<br>Ortszeit anpassen.<br>Zum Einstellen der Spur- (Geräte-)Breite wählen Sie<br>Spurbreite und drücken Sie die Weiter-Taste. |
|         |                                                                                                    |  | <ul> <li>Bevor Sie die Spurbreite eingeben, messen Sie bitte die tatsächliche Spurbreite Ihres Geräts und geben Sie diese hier ein. Drücken Sie die Weiter-Taste, um die Spurbreite zu speichern und zur Registerkarte Voreinst. zurückzukehren. Der Standardwert ist 60 Fuß (18 m).</li> <li>Hinweis: Stellen Sie auf ähnliche Weise die Parameter für die gewünschte Überlappung, die Hintergrundbeleuchtung, die Einheiten, die Sprache und die Ortszeit entsprechend Ihrer Präferenzen ein.</li> </ul>                                                                                                    |

## Schritt 4: Erstellung eines neuen Jobs

Hinweis: Für weitere Informationen siehe das Kapitel Erstellung und Verwaltung von Jobs auf seite 43.

## Schritt 5: Setzen einer A/B-Linie

Hinweis: Für weitere Informationen siehe das Kapitel Führungsmodi auf seite 25.

# Führungsmodi

In diesem Kapitel finden Sie Informationen zu den Führungsmodi, auf die Sie von der ATC-Anzeige aus zugreifen können. Sie können das ATC-System mit zwei Haupt-Führungsmodi bedienen: entweder AB-Referenz oder AutoSpur.

- Mit dem Referenzmodus (**Ref AB**) können Sie eine Referenz (**Linie, Kurve, Kreis** oder **Multi -L**) durch Markieren der Punkte A und B definieren. In diesem Fall basiert die Führung für die nachfolgenden Spuren immer nur auf der AB-Referenz.
- Der AutoSpur-Modus führt Sie entsprechend den zuvor bearbeiteten Spuren. Ist AutoSpur eingeschaltet (aktiv), müssen keine Tasten gedrückt werden. Die AutoSpur-Führung basiert auf allen mit Spur Ein durchgeführten Fahrzeugbahnen.

Das Kapitel Führungsmodi enthält die folgenden Abschnitte:

- AB-Referenz-Modus
  - Linie
  - Kurve
  - Kreis
  - Multi-L (Wegpunkte)
  - Verwendung der letzten Referenz
- AutoSpur-Modus
- Rückkehr zum Referenzmodus (Ref AB)
- Neueinstellung Ihrer aktuellen Referenz
- Modus Virtuelle Straße
- Modus Top View Guidance
- Verwendung von Punkten
  - Erstellung eines neuen Punkts
  - Zu einem Punkt zurücknavigieren.
  - Verwendung der Vogelperspektive
  - Zoom-Option
  - Bewegen Optionen
  - Löschen Optionen
  - Karten-Information Zusammenfassung

## AB-Referenz-Modus

Zum Einstellen einer neuen Referenz drücken Sie die **Ref AB**-Taste in der Fahransicht (siehe *Abbildung 3-1* auf seite 9 für weitere Informationen). Der erste Bildschirm zum Starten der Einstellung einer neuen Referenz wird in *Abbildung 5-1* gezeigt:

#### Abbildung 5-1 AB-Referenz-Modus

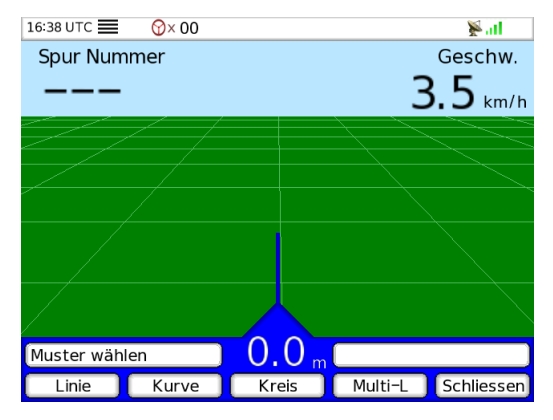

Hier können Sie wählen, welche Referenzart Sie definieren möchten:

- Linie.
- Kurve.
- Kreis.
- Multi-L (Wegpunkte).

Die folgenden Abschnitte zeigen die Einstellung für jeden Referenzlinientyp.

#### Linie

Zum Einstellen einer neuen Referenzlinie drücken Sie die Linie-Taste. Das Einstellen einer neuen Referenzlinie wird in *Tabelle 5-1* gezeigt:

#### Tabelle 5-1 Setup der Referenzlinie

| Schritt | Bildschirm | Maßnahme                                                                                                    |
|---------|------------|----------------------------------------------------------------------------------------------------|
| 1.      | 16:38 UTC  | Das Fahrzeug muss sich auf dem Feld auf der Spur bewegen,<br>die Sie als Referenzlinie definieren möchten. Bewegt sich<br>das Fahrzeug auf der korrekten Bahn, drücken Sie die Taste<br><b>Setzen A</b> . Sie erhalten eine höhere Genauigkeit, wenn Sie<br>die Taste <b>Setzen A</b> drücken, wenn sich das Fahrzeug bewegt.<br>Nach einer kurzen Distanz erscheint die Taste <b>A+St.Kurs</b><br>und nach ungefähr 100 Fuß (30 m) erscheint die Taste<br><b>Setzen B</b> . |

| Schritt | Bildschirm                                                                                       | Maßnahme                                                                                                    |
|---------|--------------------------------------------------------------------------------------------------|----------------------------------------------------------------------------------------------------|
| 2.      | 16:38 UTC         Ø× 00         ¥II           Spur Nummer         Geschw.            O         C | Drücken Sie entweder die Taste Setzen B oder die Taste A+St.Kurs.                                                                                                    |
|         | <b> </b>                                                                                         | Es wurde die Taste A+St.Kurs gedrückt: Das ATC-System definiert die Referenz auf der Basis des Punkts A und des vorher eingestellten A+Steuerkurswinkels (siehe den Abschnitt $A + Steuerkurs$ auf seite 73 für weitere Informationen).                                                                                   |
|         | Setzen Punkt B Kreisref. 0.0 m<br>Setzen B A+St.Kurs Spur Ein Schliessen                         | Es wurde die Taste <b>Setzen B</b> gedrückt: Wir empfehlen, dass<br>Sie die Taste <b>Setzen B</b> erst dann drücken, wenn Sie das Ende<br>des Felds erreicht haben.                                                                                                    |
|         |                                                                                                  | <b>Hinweis:</b> Abhängig vom gewählten Führungsmodus oder<br>der für die Anwandführung gewählten Option können<br>verschiedene Bildschirme angezeigt werden, nachdem Sie<br>die Taste <b>Setzen B</b> gedrückt haben.                                                                                                    |
| 3.      | 16:39 UTC                                                                                        | Sobald die Taste <b>Setzen B</b> (oder <b>A+St.Kurs</b> ) gedrückt wird,<br>erscheint Ihre von einer grauen virtuellen Straße begrenzte<br>AB-Referenz. Wenden Sie und fahren Sie auf der virtuellen<br>Straße.<br>Ein * (Sternchen) neben der Taste <b>Ref AB</b> gibt an, dass der<br>AB-Referenz-Modus verwendet wird. |
|         | O.O m<br>*Ref AB AutoSpur Punkte Spur Ein                                                        | "Zurückschieben", wenn das ATC-System erfasst, dass das<br>Fahrzeug zurücksetzt. Blinkt "Zurückschieben" und das<br>Fahrzeug setzt nicht zurück, müssen Sie Ihr ATC-System<br>erneut synchronisieren (siehe den Abschnitt<br><i>Wenderichtung</i> auf seite 89 für weitere Informationen).                                |

#### Kurve

Zum Einstellen einer neuen Referenzkurve drücken Sie die **Kurve**-Taste. Führen Sie zur Einstellung einer neuen Kurve die in Abschnitt *Linie* auf seite 26 beschriebene Prozedur durch.

#### Kreis

Zum Einstellen eines neuen Referenzkreises drücken Sie die **Kreis**-Taste. Führen Sie zur Einstellung eines neuen Kreises die in Abschnitt *Linie* auf seite 26 beschriebene Prozedur durch.

#### Multi-L (Wegpunkte)

Auf einigen sehr engen und unregelmäßigen Feldern werden manchmal gerade Linien, statt Konturen, bevorzugt. Mit der Wegpunktfunktion kann der Benutzer so viele gerade Abschnitte erzeugen, wie nötig; alle diese Abschnitte werden in nur einer Referenz zusammengefasst: "Start", "Wegpunkt 1", "Wegpunkt 2", …, "Wegpunkt n", "Ende". Rufen Sie die Fahransicht auf und wählen Sie die Taste Ref AB.

Das Einstellen einer neuen Referenzlinie mit Wegpunkten wird in Tabelle 5-2 gezeigt:

| Tabelle 5-2 | Einstellen einer Referenzlinie mit Wegpunkten |
|-------------|-----------------------------------------------|
|-------------|-----------------------------------------------|

| Schritt | Bildschirm                                                                                                    | Maßnahme                                                                                                    |
|---------|----------------------------------------------------------------------------------------------------|----------------------------------------------------------------------------------------------------|
| 1.      | 16:39 UTC ■ ③×00       ♥I         Spur Nummer       Geschw.          3.5 km/h         Muster wählen       0.0 m         Linie       Kurve       Kreis         Muti-L       Schliessen                                                                                                    | Drücken Sie die <b>Multi-L</b> -Taste zum Erstellen einer<br>Referenzlinie mit Wegpunkten.                                                                                                    |
| 2.      | 16:44 UTC       Image: Constraint of the second second seco | Drücken Sie die Taste <b>Start</b> . Das Fahrzeug muss sich auf<br>dem Feld auf der Spur bewegen, die Sie als Beginn Ihrer<br>Referenzlinie mit Wegpunkten definieren möchten.<br>Nach ungefähr 100 Fuß (30 m) wird die Taste <b>Wegpunkt</b><br>unten links auf dem Bildschirm angezeigt. |
| 3.      | 16:45 UTC       Image: Constraint of the system         Spur Nummer       Geschw.                                                                                                    | Wenn sich das Fahrzeug auf der korrekten Bahn bewegt,<br>drücken Sie die <b>Wegpunkt</b> -Taste, um den ersten Punkt<br>auszuwählen. Im Wegpunktzähler unten rechts auf dem<br>Bildschirm wird automatisch die Zahl 1 angezeigt.                                                           |

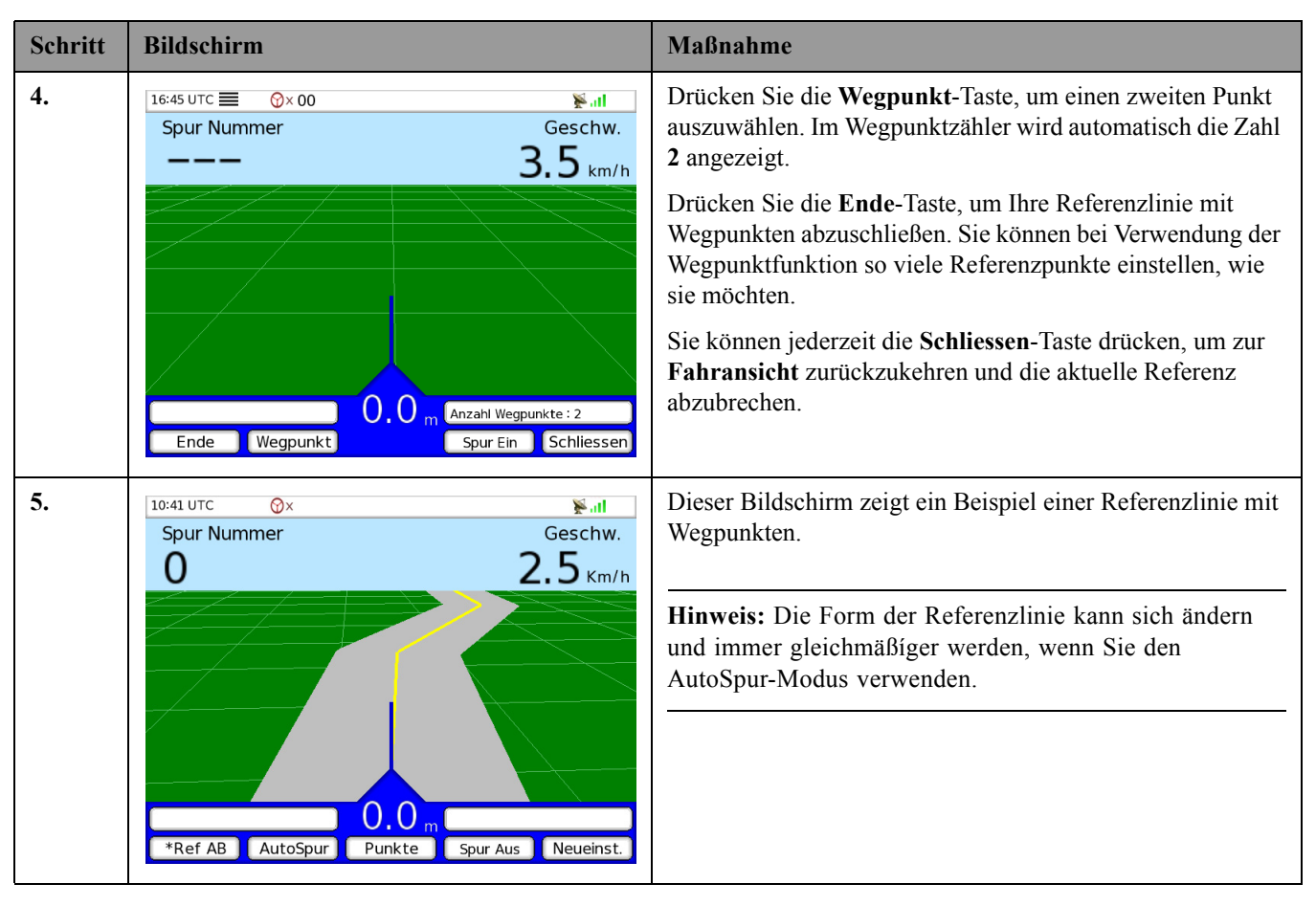

#### Verwendung der letzten Referenz

Das ATC-System speichert eine Referenzlinie und eine Referenzkurve in seinem internen Speicher. Zum Hin- und Herschalten zwischen Ihren Referenzen (aktuelle und letzte) müssen Sie das Menü Linie oder Kurve aufrufen und die Taste Letz. Verw drücken. Wurde vorher eine Referenz in der gewählten Kategorie definiert, kann die Taste Letz. Verw verwendet werden, und diese Referenz kann als die aktuell einzuhaltende Bahn geladen werden.

#### Abbildung 5-2 Verwendung der Funktion Letzte Referenz - Bildschirm

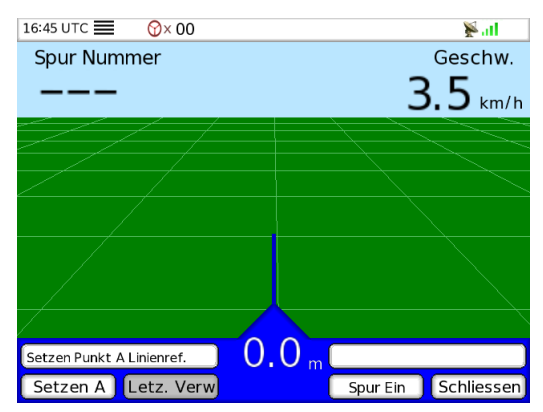

Ist keine Referenz im Speicher abgelegt, ist die Taste **Letz. Verw** grau und kann deshalb nicht verwendet werden, wie in *Abbildung 5-2.* gezeigtDiese Funktion ist sehr hilfreich, wenn Sie auf einem Feld zuerst eine Linienführung und anschließend für einen kleinen Bereich eine Kurvenführung benötigen und dann anschließend die Linienführung mit der im ersten Abschnitt definierten Referenz verwenden müssen.

**Hinweis:** Mit dem ATC-System können Sie nur eine Referenzlinie und eine Referenzkurve einstellen. Sie können nur zwischen einer Referenzlinie und einer Referenzkurve hin- und herschalten. Alle gespeicherten Referenzen werden gelöscht, wenn ein neuer Job gestartet wird.

## AutoSpur-Modus

Der AutoSpur-Modus bietet mehr Flexibiltät für die Führung auf Feldern mit ungleichmäßiger Form. Beim normalen Betrieb sind kein Eingreifen und keine spezielle Konfiguration notwendig (keine Eingabe der Punkte A und B). Das Konzept ist ähnlich dem eines Schaummarkierers, nur dass es sich um einen virtuellen Markierer handelt. Statt am Ende des Geräts (eine halbe Spurbreite vom Fahrzeug) Schaum abzugeben, setzt der AutoSpur-Modus elektronische Markierungen für die nächste Spur des Fahrzeugs (eine komplette Spurbreite vom Mittelpunkt des Fahrzeugs). Wie mit einem Schaummarkierer bildet AutoSpur exakt den Weg des Traktors inklusive aller Fahrfehler nach.

Der AutoSpur-Modus muss aktiviert werden, bevor man ihn verwenden kann. Durch Drücken der AutoSpur-Taste im Hauptmenü der Fahransicht gelangen Sie in das in *Abbildung 5-3* gezeigte Untermenü:

# 16:46 UTC ■ ③×00 ▶.11 Spur Nummer Geschw. --- 3.5 km/h AutoSpur Optionen 0.0 m Ein Löschen Spur Ein

#### Abbildung 5-3 AutoSpur-Untermenü

In diesem Untermenü können Sie den AutoSpur-Modus durch Drücken von Ein aktivieren oder den AutoSpur-Speicher löschen.

Wird die Löschen-Taste gedrückt wird, erfolgt die Führung durch AutoSpur nur ab diesem Moment. Der AutoSpur-Speicher wird außerdem jedes Mal gelöscht, wenn die Spur in der Vogelperspektive gelöscht wird.

Der AutoSpur-Modus zeigt eine Referenz auf der rechten oder der linken Seite des gespurten Bereichs an. Der AutoSpur-Modus konzentriert sich auf die Anzeige einer Referenz, die der Logik und den Bedürfnissen des Bedieners entspricht. Entsprechend dem Verhalten und der Fahrtrichtung des landwirtschaftlichen Fahrzeugs berechnet der AutoSpur-Modus die wahrscheinlichste Seite für die Anzeige der Referenz.

Tabelle 5-3 illustriert die Anzeige der Referenzen durch AutoSpur:

| Tabelle 5-3 | AutoSpur-Referenzen | - Überblick |
|-------------|---------------------|-------------|
|-------------|---------------------|-------------|

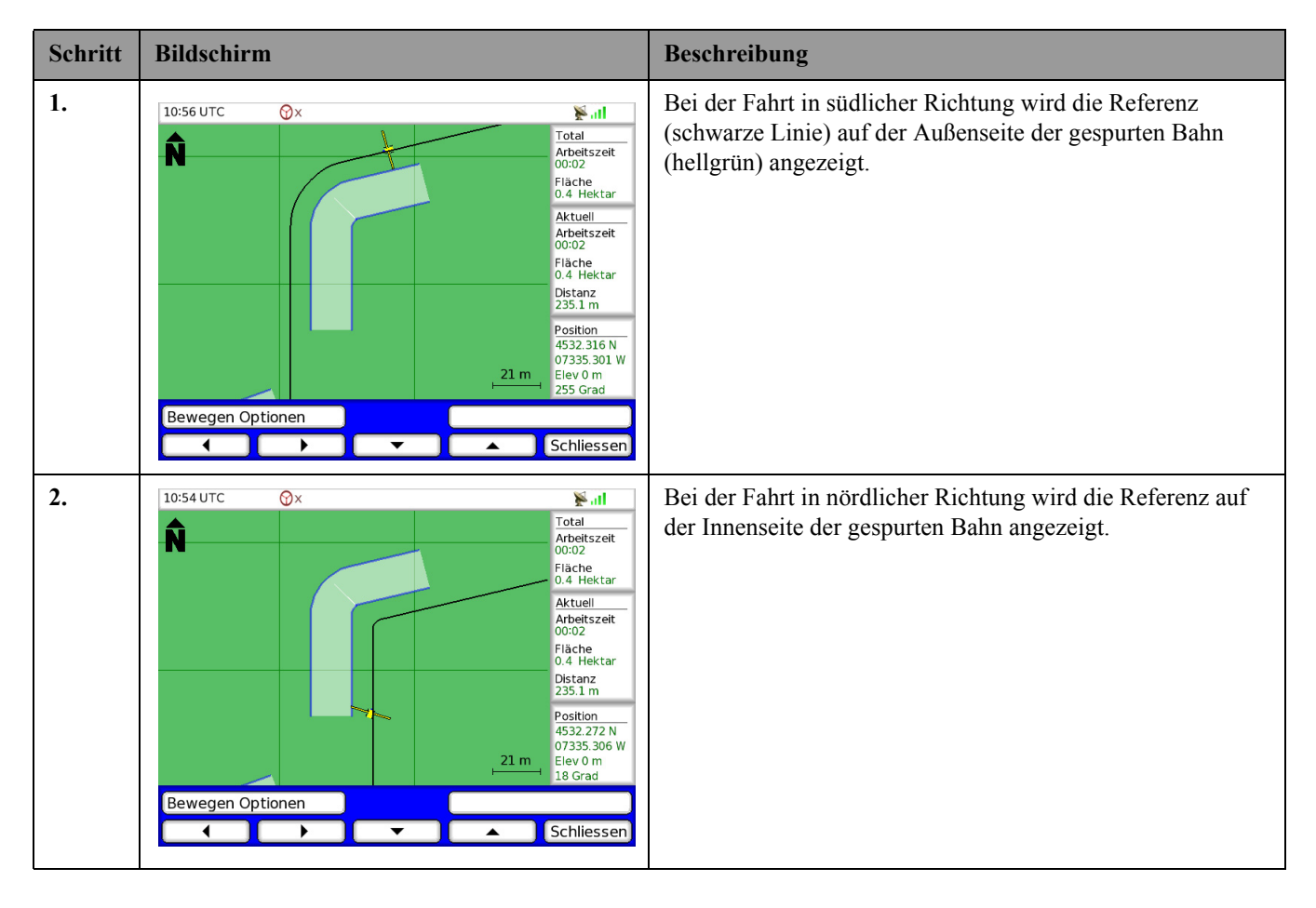

**Hinweis:** AutoSpur aktualisiert die angezeigte Referenz, wenn sich das landwirtschaftliche Fahrzeug nach vorne bewegt, so dass nur Anteile auf der rechten oder linken Seite des gespurten Bahnbereichs angezeigt werden. Dadurch wird die Fahransicht auf sehr unregelmäßigen Feldern und bei engen Umfängen, also immer dann, wenn der Referenz schwer zu folgen ist, da sie zu verdreht ist, komfortabler.

## Rückkehr zum Referenzmodus (Ref AB)

Falls Sie zum Modus Ref AB zurückkehren möchten, können Sie die Taste Letz. Verw in den Untermenüs von Ref AB verwenden. Diese Logik gilt nur für Linie oder Kurve (nicht für Kreis oder Multi-L).

Auch wenn das ATC-System im 'Ref AB'-Modus läuft, läuft weiterhin die AutoSpur-Logik im Hintergrund. Falls Sie vom 'Ref AB'-Modus zum AutoSpur-Modus wechseln wollen, drücken Sie die **AutoSpur**-Taste und aktivieren Sie den AutoSpur-Modus durch Drücken der **Ein**-Taste.

Das ATC-System "setzt" den AutoSpur-Modus von diesem Punkt an "fort" und gibt Ihnen Führungsanweisungen auf der Basis aller Spuren, während derer das Spurstatus-Element eingeschaltet war.

## Neueinstellung Ihrer aktuellen Referenz

Beim Betrieb im 'Ref AB'-Modus basiert die Führung immer auf der ersten Referenzspur, für die die A- und B-Markierungen eingestellt wurden. Nach einer gewissen Zeit lassen sich auf dem Feld eine Abweichung (aufgrund der DGPS-Abweichung) oder eine Offset-Distanz aufgrund von vermuteten Reihen beobachten. Um diese Offset-Fehler auszugleichen, können Sie Ihre aktuelle Referenz mit der **Neueinst.**-Taste neu einstellen. Normalerweise kalibrieren Sie Ihre Referenz kurz vor Verlassen der aktuellen Spur neu, um sicherzustellen, dass Sie für die Einfahrt in die nächste Spur korrekt ausgerichtet sind. Die Neueinstellung kann jedoch jederzeit auf einer Referenzlinie oder Referenzkurve erfolgen. Bei einer Neueinstellung übersetzt das ATC-System nur die aktuelle Referenz in die aktuelle Fahrzeugposition, wie in *Abbildung 5-4* gezeigt:

#### Abbildung 5-4 "Neueinst." Schema

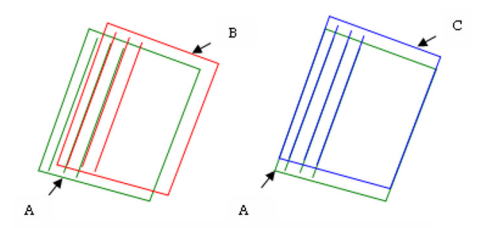

Tabelle 5-4 Komponenten im "Neueinst."-Schema

| А. | Ursprünglicher Umfang und ursprüngliche Referenzlinien.          |
|----|------------------------------------------------------------------|
| B. | Abweichender Umfang und abweichende Referenzlinien.              |
| C. | Position des Umfangs und der Referenzlinien nach der "Neueinst". |

**Hinweis:** Die Neueinstellungsfunktion kann auch zur Kompensierung von DGPS-Abweichungen verwendet werden. Die Neueinstellungsfunktion betrifft nur die Referenz im Vergleich zur Fahrzeugbahn. Die Anwandgrenzen oder der Umfang sind nicht betroffen. Tritt eine DGPS-Abweichung auf, sind die Feldgrenzen unter Umständen nicht mehr genau, wodurch Auto-Flip und Anwandabstand ungenauer werden.

Folgen Sie den in Tabelle 5-5 beschriebenen Schritten, um eine Neueinstellung durchzuführen:

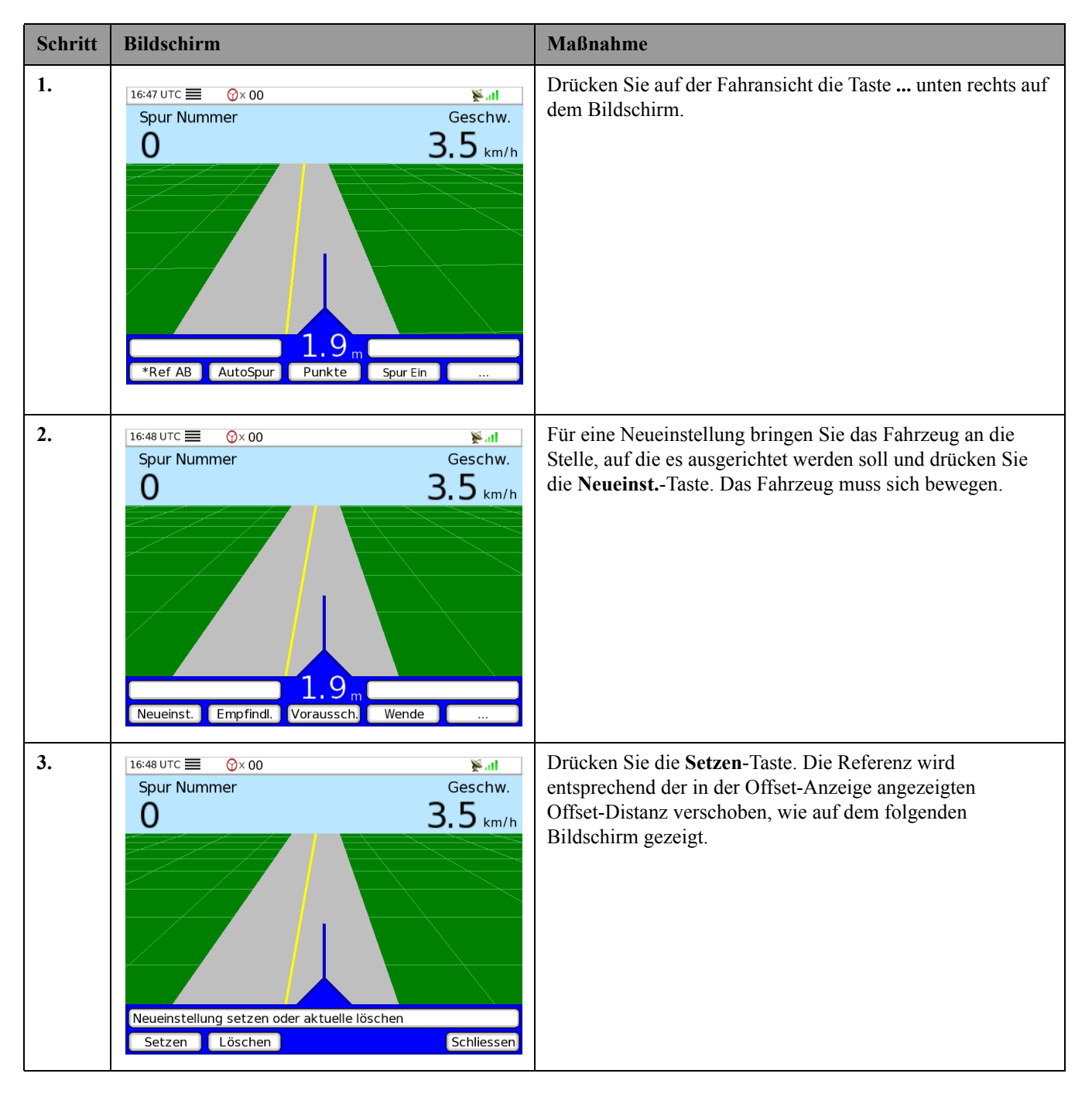

#### Tabelle 5-5 Neueinstellung

| Schritt | Bildschirm                                                                                                    | Maßnahme                                                                                                    |
|---------|----------------------------------------------------------------------------------------------------|----------------------------------------------------------------------------------------------------|
| 4.      | 16:48 UTC       Image: Constraint of the second second seco | <ul> <li>Falls Sie Ihre Meinung ändern oder merken, dass Ihnen ein<br/>Fehler unterlaufen ist, können Sie die Neueinstellung durch<br/>Drücken der Löschen-Taste im NeueinstMenü abbrechen.<br/>Durch Löschen der Neueinstellung wird die Referenz<br/>standardmäßig auf ihre ursprüngliche Position gesetzt.</li> <li>Hinweis: Die Neueinst. Taste ist grau, wenn die<br/>Neueinstellungsfunktion nicht verfügbar ist oder wenn es<br/>keine definierte Referenz gibt.</li> </ul> |

**Hinweis:** Wurde mehr als eine Neueinstellung durchgeführt, wird die Referenz beim Löschen der Neueinstellung auf ihre ursprüngliche Position zurückgesetzt. Das ATC-System löscht alle vorher eingegebenen Neueinstellungen, nicht nur die letzte.
# Modus Virtuelle Straße

Die Virtuelle Straße wird in Abbildung 5-5 beschrieben:

#### Abbildung 5-5 Überblick über die Virtuelle Straße

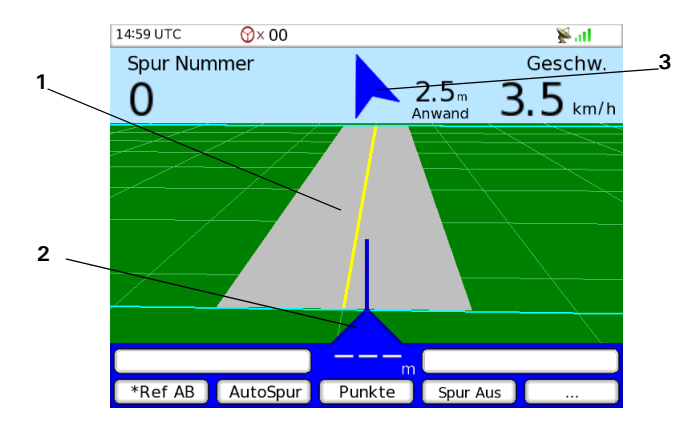

#### Tabelle 5-6 Komponenten der Virtuellen Straße

| 1. | Die graue Virtuelle Straße befindet sich in der Mitte des Bildschirms. Die gelbe Linie in ihrer Mitte gibt die<br>Führungsreferenzlinie an.            |
|----|----------------------------------------------------------------------------------------------------|
| 2. | Die Offset-Anzeige in der Mitte des unteren Rands des Bildschirms zeigt den aktuellen Offset von der<br>Führungsreferenzlinie an.                      |
| 3. | Der Pfeil-Navigator gibt Ihnen an, welcher Richtung gefolgt werden soll, um den nächsten Referenz-Eingangspunkt<br>auf der nächsten Spur zu erreichen. |

Sobald die Referenz definiert wurde, müssen Sie nur den Führungsanweisungen der Virtuellen Straße (1) folgen. Die Fahransicht zeigt grafisch die Ansicht an, die Sie normalerweise vom Führerhaus des Fahrzeugs haben. Der untere Teil vom Bildschirm zeigt die momentane Position an und der obere Teil zeigt an, wohin man fahren soll. Der Zeiger am unteren Rand zeigt die Offset-Richtung (Offset-Anzeige (2)) und die Distanz mit Referenz zur Führungsbahn an.

Um im Normalbetrieb eine korrekte Führung zu erreichen, müssen Sie die Abweichung auf 0 halten und sich auf den oberen Teil der Virtuellen Straße verlassen, um die zukünftigen Lenkrichtungen absehen zu können. Wird die Virtuelle Straße nicht mehr angezeigt (z. B. beim Wenden in der Anwand), wird der **Pfeil-Navigator (3)** im oberen Bereich der Seite angezeigt.

# Modus Top View Guidance

Ziel des Modus Top View Guidance ist Folgendes:

- Eine genauere Einstellung einer Referenz (Linie, Kurve, Kreis oder Multi-L) für einen Benutzer, der auf sehr unregelmäßigem Gelände arbeitet.
- Eine komfortablere Arbeit für einen Benutzer, der sein Fahrzeug auf sehr unregelmäßigen Referenzen lenkt.

Zum Aufrufen von Top View Guidance, drücken Sie die **Fahransicht**-Taste zweimal (siehe *Abbildung 3-1* auf seite 9 für weitere Informationen). Auf *Abbildung 5-6* erhält man einen Überblick über Top View Guidance:

#### Abbildung 5-6 Überblick über Top View Guidance

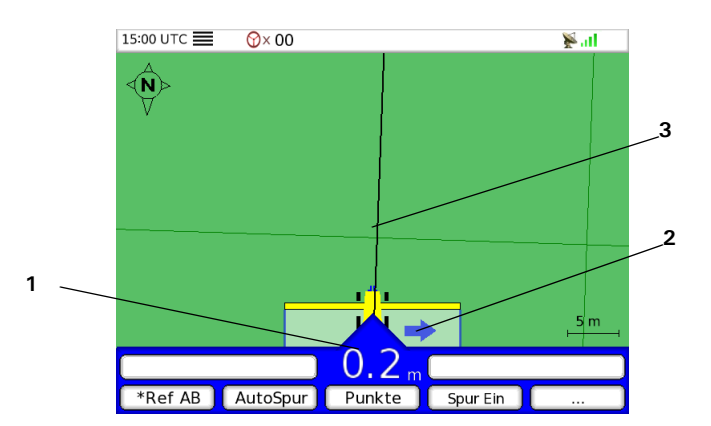

#### Tabelle 5-7 Komponenten von Top View Guidance

| 1. | Die Offset-Anzeige in der Mitte des unteren Rands des Bildschirms zeigt den aktuellen Offset von der Führungsreferenzlinie an. |
|----|----------------------------------------------------------------------------------------------------|
| 2. | Die Pfeile zeigen an, in welche Richtung das Fahrzeug gelenkt werden muss, wenn es von der Führungsreferenzlinie abweicht.     |
| 3. | Führungsreferenzlinie.                                                                                                    |

Im Modus Top View Guidance können Sie durch Drücken der entsprechenden Tasten zum Menü Einstellungen oder Job wechseln. Zur Rückkehr zur Fahransicht drücken Sie die Fahransicht-Taste noch einmal. Auf beiden Seiten der **Offset-Anzeige (1), können Pfeile (2)** anzeigen, in welche Richtung das Fahrzeug gelenkt werden muss, wenn das Fahrzeug von der **Führungsreferenzlinie (3)** abweicht.

**Hinweis:** Im Top View Guidance ist die Auto-Flip-Funktion deaktiviert. Deswegen wechselt das ATC-System beim Erreichen einer Anwand nicht automatisch zwischen Fahransicht und Vogelperspektive (siehe den Abschnitt *Wenderichtung* auf seite 89 für weitere Informationen). Die Punkt.Lin.-Funktion, der Pfeil-Navigator und der Anwandzähler sind ebenfalls deaktiviert (siehe den Abschnitt *Punkt.Linie* auf seite 78 für weitere Informationen).

# Verwendung von Punkten

#### Erstellung eines neuen Punkts

Sie können bei der Arbeit auf dem Feld einen speziellen Punkt markieren, welchen Sie für zukünftige Referenzen verwenden möchten. Zum Beispiel, wenn Sie zu einem speziellen Punkt zurücknavigieren möchten. Sie können einen Punkt setzen, wenn ein Teil des Feldes von Unkraut befallen ist oder Sie die Position von Steinen oder Bäumen speichern möchten.

Zum Setzen eines neuen Punkts siehe *Tabelle 5-8*:

| Tabelle 5-8 Erstellen eines neuen Punkts | Tabelle 5-8 | Erstellen eines | s neuen Punkts |
|------------------------------------------|-------------|-----------------|----------------|
|------------------------------------------|-------------|-----------------|----------------|

| Schritt | Bildschirm                                                                                                    | Maßnahme                                                                                                    |
|---------|----------------------------------------------------------------------------------------------------|----------------------------------------------------------------------------------------------------|
| 1.      | 08:40 UTC       Image: A constraint of the second second sec | Gehen Sie zur Fahransicht (siehe <i>Abbildung 3-1</i> auf seite 9<br>für weitere Informationen).<br>In der Fahransicht drücken Sie die <b>Punkte</b> -Taste.                                                                                                    |
| 2.      | 08:41 UTC       ③×00       Surl         Spur Nummer       Geschw.          3.5 km/h         Punkte Optionen       0,0 m         Neu       Navigation                                                                                                    | Zum Setzen eines neuen Punkts drücken Sie die <b>Neu-</b> Taste.                                                                                                    |
| 3.      | 08:41 UTC ■ ②×00       ▶••••1         Spur Nummer       Geschw.         3.5 km/h         Taste drücken um neuen Punkt zu setzen         1       2       3       4       Schliessen                                                                                                    | Wählen Sie nun die Nummer des Punktes, den Sie setzen<br>möchten. Drücken Sie die entsprechende Taste zum Setzen<br>des Punkts. Ein spezieller Punkt kann mehr als einmal<br>verwendet werden und jedes Mal, wenn die <b>Punkt</b> -Taste<br>gedrückt wird, wird das Symbol für diesen speziellen Punkt<br>mit der ID-Nummer gespeichert. |

| Schritt | Bildschirm                                                                                                    | Maßnahme                                                                                                    |
|---------|----------------------------------------------------------------------------------------------------|----------------------------------------------------------------------------------------------------|
| 4.      | 09:02 UTC       International stress of the stress of the st | In der Vogelperspektive oder in Top View Guidance ist das<br>Symbol mit der Nummer für jeden der eingegebenen Punkte<br>zu erkennen. |

**Hinweis:** Wenn Sie gerade an einem speziellen Job arbeiten, den Sie später noch einmal laden möchten, empfehlen wir ihnen einen Punkt an einer physikalischen Position innerhalb des Felds zu definieren.

**Hinweis:** Mit der Zeit können Sie DGPS-Abweichungen feststellen. Um diese Abweichung auszugleichen, können sie einen Punkt mit einer physikalischen Position verwenden, um die erfassten Daten korrekt zu versetzen, nachdem ein Job neu geladen wurde. Dies ist das Ziel der Option "Versetzen", die sich im Punkte-Menü befindet.

## Zu einem Punkt zurücknavigieren.

Zum Zurücknavigieren zu einem Punkt siehe Tabelle 5-9:

#### Tabelle 5-9 Zurücksetzen zu einem Punkt

| Schritt | Bildschirm                                                                                      | Maßnahme                                                                                                    |
|---------|-------------------------------------------------------------------------------------------------|----------------------------------------------------------------------------------------------------|
| 1.      | 08:42 UTC ■ ③×00<br>Spur Nummer Geschw.<br>3.5 km/h<br>0.0 m<br>Ref AB AutoSpur Punkte Spur Ein | Gehen Sie zur Fahransicht (siehe <i>Abbildung 3-1</i> auf seite 9<br>für weitere Informationen).<br>In der Fahransicht drücken Sie die <b>Punkte</b> -Taste. |

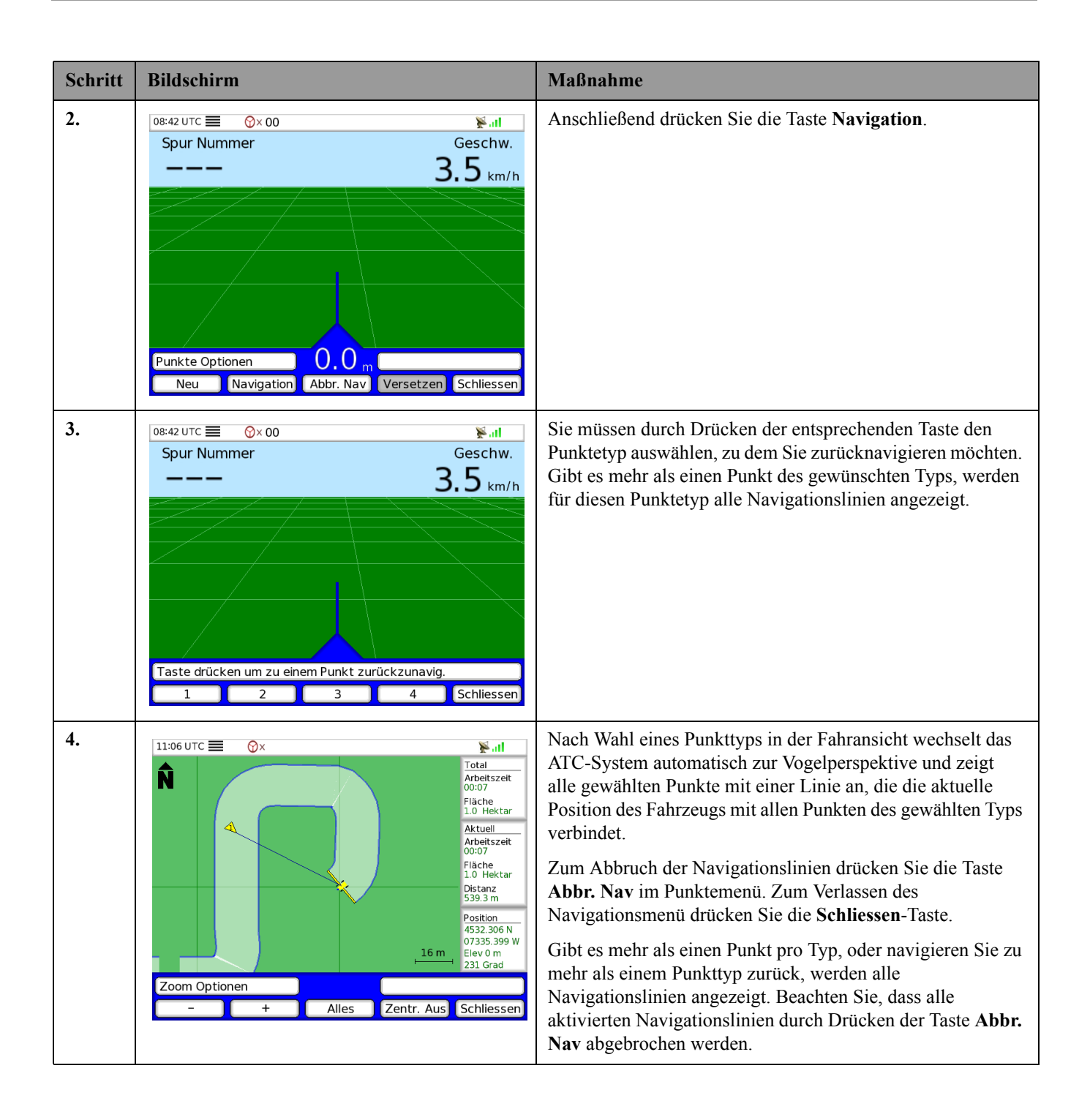

# Verwendung der Vogelperspektive

## Zoom-Option

Zum Einstellen der Ansichtsgröße in der **Vogelperspektive** drücken Sie die **Zoom**-Taste. *Abbildung 5-7* zeigt das in der Vogelperspektive verfügbare **Zoom-Optionen**-Menü:

#### Abbildung 5-7 Vogelperspektive - Zoom-Optionen

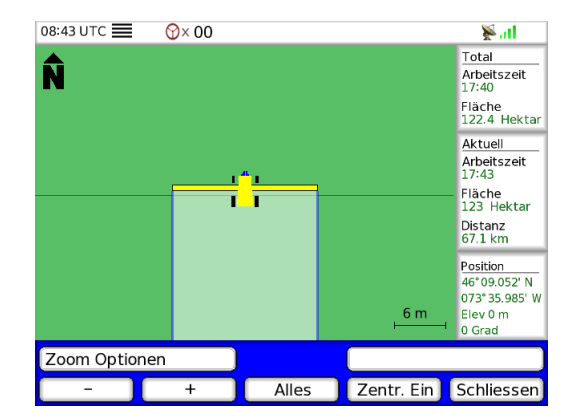

Mit der Taste + zoomen Sie heran und mit der Taste - zoomen Sie heraus. Durch Drücken der **Alles**-Taste wird der komplette Weg auf dem Bildschirm angezeigt. Durch Drücken der **Zentr.Ein**-Taste wird das Traktorsymbol in die Bildschirmmitte gesetzt. Das Symbol bleibt an dieser Stelle, während sich das Fahrzeug auf dem Feld bewegt. Zur Rückkehr auf die Hauptseite der Vogelperspektive drücken Sie die **Schliessen**-Taste.

## Bewegen Optionen

Um sich auf der Fläche zu bewegen, drücken Sie die **Bewegen**-Taste. *Abbildung 5-8* zeigt das in der Vogelperspektive verfügbare Menü **Bewegen Optionen**:

#### Abbildung 5-8 Vogelperspektive - Bewegen Optionen

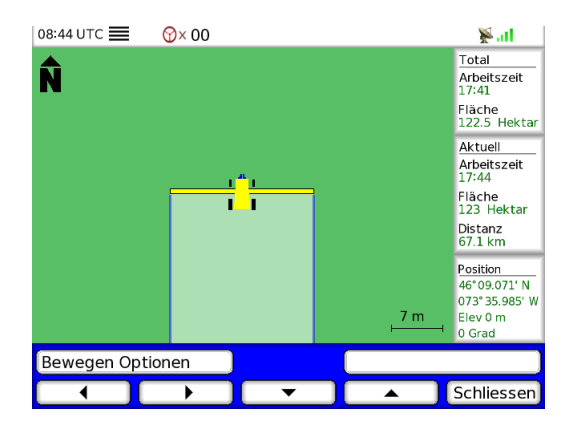

Mit den entsprechenden **Pfeil**-Tasten bewegen Sie sich auf der Fläche. Drücken Sie die **Schliessen** Taste zur Anzeige der Hauptansicht der Vogelperspektive.

## Löschen Optionen

Durch Drücken der Löschen-Taste in der Vogelperspektive können Sie die aktuelle Referenz (sowohl AB als auch AutoSpur), alle Punkte, den Summenzähler oder den aktuellen Zähler (wodurch auch die Fahrstrecke und die AutoSpur-Führung zurückgesetzt wird) löschen. *Abbildung 5-9* zeigt das in der Vogelperspektive verfügbare Menü Löschen Optionen:

#### Abbildung 5-9 Menü Löschen Optionen

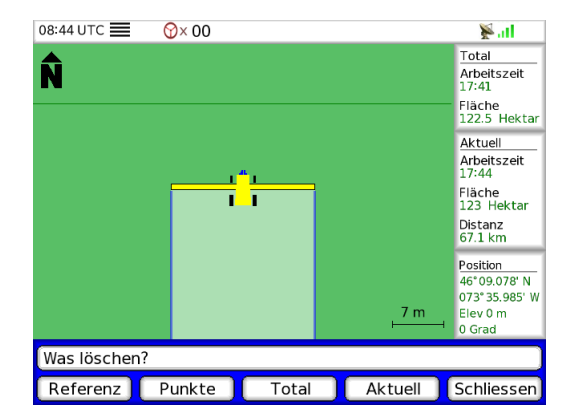

Hinweis: Wenn Sie Jobs nicht speichern, empfehlen wir Ihnen die regelmäßige Verwendung der Löschoption zur Vermeidung einer Überlastung des ATC-Speichers.

#### Karten-Information Zusammenfassung

In der Vogelperspektive sind zwei Zähler verfügbar. Sie können diese Zähler jederzeit durch Drücken der Löschen-Taste zurücksetzen. Diese Zähler laufen, wenn sich das Gerät im Status Spur ein befindet. Sie sind vollständig unabhängig von einander. Arbeitszeit, Fläche und Distanz können aufgezeichnet und entsprechend Ihren Präferenzen zurückgesetzt werden. Diese Zähler stehen in keiner Verbindung zum Job-Datensatz. *Abbildung 5-10* zeigt die Position der Karten-Information Zusammenfassung auf einem Screenshot:

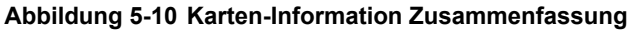

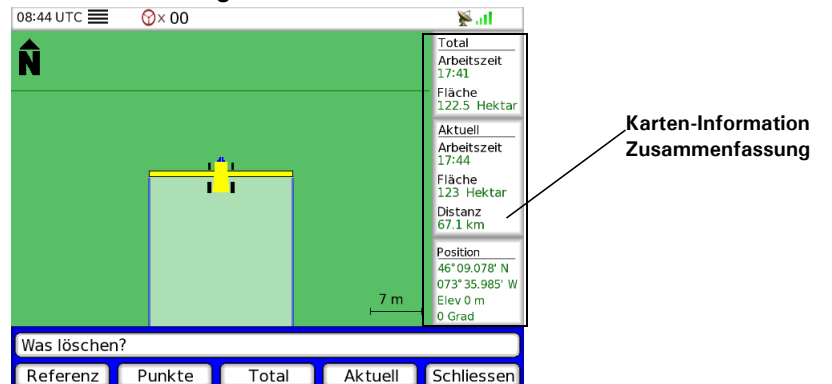

Die Karten-Information Zusammenfassung enthält auch Informationen vom DGPS-Empfänger über die aktuelle Position, die Höhenangabe und den Fahrzeugkurs.

# Erstellung und Verwaltung von Jobs

Mit diesem Kapitel können Sie Jobs erstellen und verwalten.

Das Kapitel Erstellung und Verwaltung von Jobs enthält die folgenden Abschnitte:

- Überblick über das Jobmenü
- Erstellen und Starten eines neuen Jobs
  - Erstellen eines neuen Jobs
  - Eingabe einer Anwendungsrate
  - Umfang festlegen
  - Starten eines Jobs
  - Beenden eines Jobs
  - Erstellen eines Jobs mit Neues Feld Keine Aufzeich.
- Laden eines existierenden Jobs
  - Ladeoptionen
  - Job laden
  - Option 'Alles' laden Prozedur
  - Ladeoption 'Kein Autopass' Prozedur
  - Ladeoption 'Nur Ref' Prozedur
  - Ladeoption 'Nochmals' Prozedur
  - *Versetzen'-Option*
- Datenmanagement
  - Herunterladen von Jobs vom ATC auf den USB-Stick
  - Hochladen von Jobs vom USB-Stick zum ATC
- Optionen
  - Benennung
  - DauerhaftID

# Überblick über das Jobmenü

Drücken Sie die folgende Taste auf der rechten Seite des ATC-Anwenderterminals zur Anzeige des Jobmenüs:

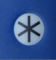

#### Abbildung 6-1 Jobmenü - Überblick

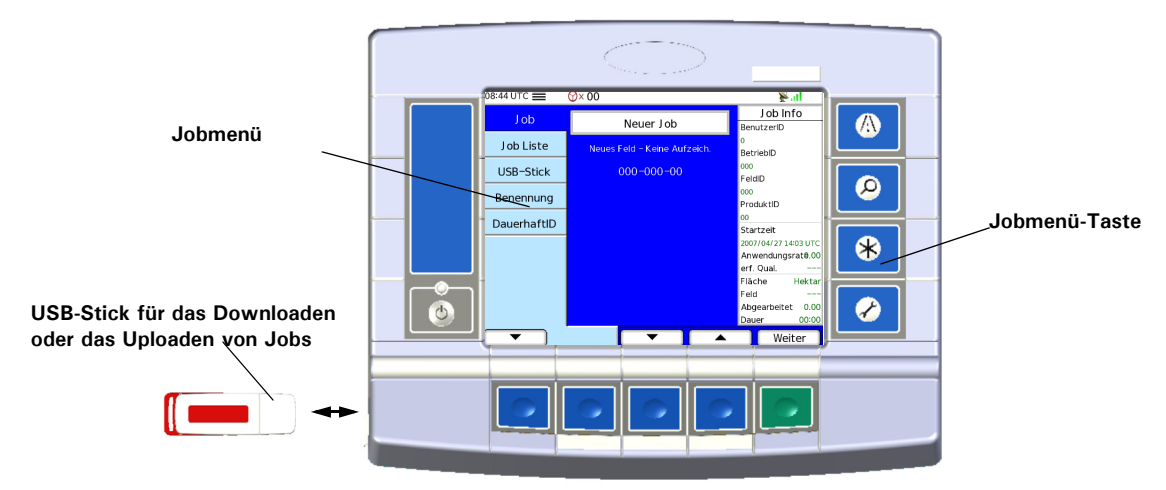

Im Jobmenü haben Sie Zugriff auf die folgenden Registerkarten:

• Job

Diese Registerkarte ermöglicht die Erstellung und den Start eines neuen Jobs.

Hinweis: Siehe den Abschnitt *Erstellen und Starten eines neuen Jobs* auf seite 45 für Informationen zum Erstellen und zum Starten eines neuen Jobs.

#### • Job Liste

Diese Registerkarte ermöglicht das Laden eines bestehenden Jobs.

Hinweis: Siehe den Abschnitt Laden eines existierenden Jobs auf seite 53 für Informationen zur Bearbeitung eines bestehenden Jobs.

#### • USB-Stick

Diese Registerkarte ermöglicht die Übertragung von Jobs vom internen ATC-Speicher auf den USB-Stick und vom USB-Stick zum internen ATC-Speicher.

Hinweis: Siehe den Abschnitt Datenmanagement auf seite 60 für Informationen zur Job-Verwaltung.

#### • Optionen Benennung und DauerhaftID

Diese zwei Registerkarten sind Optionen, die Sie jederzeit verwenden können.

Hinweis: Siehe den Abschnitt Optionen auf seite 63 für Informationen zu den Abschnitten Benennung und DauerhaftID.

# Erstellen und Starten eines neuen Jobs

## Erstellen eines neuen Jobs

Tabelle 6-1 enthält die Prozedur für das Erstellen eines neuen Jobs.

Tabelle 6-1 Erstellung eines neuen Jobs - Prozedur

| Schritt | Bildschirm                                                                                                    | Maßnahme                                                                                                    |
|---------|----------------------------------------------------------------------------------------------------|----------------------------------------------------------------------------------------------------|
| 2.      | 08:44 UTC       ③ × 00       Image: state state stat | <ul> <li>Erstellen Sie im Jobmenü einen neuen Job:</li> <li>1. Wählen Sie Neuer Job</li> <li>2. Drücken Sie die Weiter-Taste.</li> </ul>                                                                                                    |
| 2.      | Benutzer       Neuer Arbeiter       Job Info         Betrieb       0       BernutzerID         Feld       1       FeldD         Produkt       ProduktID          Anw. Rate       Startzeit          Starten       Field       Field         Field       Field          Feldgrenze                                                                                                    | <ol> <li>Geben Sie dem neuen Job einen Namen.</li> <li>Geben Sie eine neue Benutzer-ID ein durch Auswahl von<br/>Neuer Arbeiter.</li> <li>Drücken Sie die Weiter-Taste.</li> </ol>                                                                                                    |
| 3.      | 08:45 UTC                                                                                                    | <ol> <li>Geben Sie mit der Taste + die BenutzerID ein.</li> <li>Drücken Sie die Weiter-Taste, um zur Registerkarte<br/>Betrieb zu gelangen.</li> <li>Hinweis: Gehen Sie genauso für BetriebID, FeldID und<br/>ProduktID vor. Dies sind verbindliche Einstellungen für<br/>das Erstellen eines neuen Jobs.</li> </ol> |

| Schritt  | Bildschirm                                                                                                    | Maßnahme                                                                                                    |
|----------|----------------------------------------------------------------------------------------------------|----------------------------------------------------------------------------------------------------|
| 4.<br>5. | 08:45 UTC ■ ③×00       ↓ II         Benutzer       Geben Sie die Anw.rate ein         Betrieb       Überspringen         Feld       Feld         Produkt       00         Anw. Rate       Startzelt         Startzet | <ul> <li>Sobald die ProduktID eingegeben wurde, haben Sie verschiedene Optionen:</li> <li>Geben Sie eine Anwendungsrate ein und starten Sie den Job. Siehe den Abschnitt <i>Eingabe einer Anwendungsrate</i> auf seite 46.</li> <li>Geben Sie eine Anwendungsrate ein, legen Sie einen Umfang fest und starten Sie einen Job. Siehe den Abschnitt <i>Umfang festlegen</i> auf seite 47.</li> <li>Überspringen Sie Anwendungsrate und Umfang und starten Sie den Job. Siehe den Abschnitt <i>Starten eines Jobs</i> auf seite 49 für weitere Informationen.</li> </ul> |
|          |                                                                                                    |                                                                                                    |

## Eingabe einer Anwendungsrate

Tabelle 6-2 enthält die Prozedur zur Eingabe einer Anwendungsrate.

Tabelle 6-2 Eingabe einer Anwendungsrate - Prozedur

| Schritt | Bildschirm                                                                                |                                                  |                                                                                                    | Maßnahme                                                                                                    |                              |
|---------|-------------------------------------------------------------------------------------------|--------------------------------------------------|----------------------------------------------------------------------------------------------------|----------------------------------------------------------------------------------------------------|------------------------------|
| 1.      | 08:46 UTC<br>Benutzer<br>Betrieb<br>Feld<br>Produkt<br>Anw. Rate<br>Feldgrenze<br>Starten | ŷ× 00 Geben Sie die Anw.rate ein<br>Überspringen | Visition Constraints of the second second se | <ol> <li>Zur Eingabe einer neuen Anwendungsrate:</li> <li>Vor Eingabe einer neuen Anwendungsrate erstellen Sie<br/>einen neuen Job: Siehe die im Abschnitt <i>Erstellen eine<br/>neuen Jobs</i> auf seite 45 beschriebene Prozedur für wei<br/>tere Informationen.</li> <li>Wählen Sie mit den Aufwärts- und Abwärts-Pfeiltast<br/>rechts den Parameter Geben Sie die Anw.rate ein aus</li> <li>Drücken Sie die Weiter-Taste.</li> </ol> | e<br>25<br>1-<br>:<br>:<br>: |

| Schritt | Bildschirm | Maßnahme                                                                                                    |
|---------|------------|----------------------------------------------------------------------------------------------------|
| 2.      | 08:46 UTC  | <ol> <li>Geben Sie mit den Tasten - und + die Anwendungsrate<br/>ein und ändern Sie mit der linken und rechten Pfeiltaste<br/>die Ziffern. Ein blinkender Cursor zeigt Ihnen, welche<br/>Ziffer gerade markiert ist.</li> <li>Drücken Sie die Weiter-Taste.</li> </ol> |

## Umfang festlegen

*Tabelle 6-3* enthält die Prozedur zur Festlegung eines Umfangs.

**Hinweis:** Sie können jederzeit bei der Fahrt auf dem Umfang eine Referenz definieren und dabei jede Seite oder jeden Bereich des Feldumfangs verwenden. Die Führungsanweisung für diese Referenz ist nur dann verfügbar, wenn der Umfang geschlossen ist.

| Tabelle 6-3 | Umfang | festlegen | - Prozedur |
|-------------|--------|-----------|------------|
|-------------|--------|-----------|------------|

| Schritt | Bildschirm                                                                                |   |                                                                                                    | Maßnahme                                                                                                    |
|---------|-------------------------------------------------------------------------------------------|---|----------------------------------------------------------------------------------------------------|----------------------------------------------------------------------------------------------------|
| 1.      | 08:46 UTC<br>Benutzer<br>Betrieb<br>Feld<br>Produkt<br>Anw. Rate<br>Feldgrenze<br>Starten | O | Job Info<br>BenutzeriD<br>1<br>BetriebiD<br>000<br>FeldiD<br>000<br>ProduktiD<br>01<br>Startzelt<br>UTC<br>Anwendungsrat0.00<br>erf. Qual<br>Fiäche Hektar<br>Feld<br>Abgearbeitet 0.00<br>Dauer<br>Weiter | <ol> <li>Zur Festlegung eines Umfangs:</li> <li>Vor Festlegung eines neuen Umfangs erstellen Sie einen<br/>neuen Job: Siehe die im Abschnitt <i>Erstellen eines neuen<br/>Jobs</i> auf seite 45 beschriebene Prozedur für weitere<br/>Informationen.</li> <li>Wählen Sie die Registerkarte Feldgrenze mit den Auf-<br/>wärts- und Abwärts-Pfeiltasten links.</li> <li>Wählen Sie mit den Aufwärts- und Abwärts-Pfeiltasten<br/>rechts den Parameter Umfang festlegen.</li> <li>Drücken Sie die Weiter-Taste.</li> </ol> |

| Schritt | Bildschirm                                                                                                    | Мавланте                                                                                                    |  |
|---------|----------------------------------------------------------------------------------------------------|----------------------------------------------------------------------------------------------------|--|
| 2.      | 08:46 UTC                                                                                                    | <ol> <li>Positionieren Sie das Fahrzeug, dass es den Umfang des<br/>Felds abfährt.</li> <li>Drücken Sie die Taste Start.</li> </ol>                                                                                                    |  |
| 3.      | 08:47 UTC              (08:47 UTC)             (08:47 UTC)             (08:47 UTC)             (08:47 UTC)             (08:47 UTC)             (08:47 UTC)             (08:47 UTC)             (08:47 UTC)             (08:47 UTC)             (08:47 UTC)             (08:47 UTC)             (108:47 UTC)             (1108:47 UTC)             (1108:47 UTC) </td <td>Das System zeigt automatisch die Vogelperspektive an, da<br/>diese Perspektive die beste Art zur Visualisierung des Felds<br/>ist, wenn Sie darauf fahren.<br/>In der Vogelansicht wird ein Kreis mit dem Radius von<br/>eineinhalb Spurbreiten um den Startpunkt herum angezeigt.<br/>Der Umfang wird automatisch geschlossen, wenn das<br/>Fahrzeug in diesen Kreis zurückkehrt.</td>                                                                                                    | Das System zeigt automatisch die Vogelperspektive an, da<br>diese Perspektive die beste Art zur Visualisierung des Felds<br>ist, wenn Sie darauf fahren.<br>In der Vogelansicht wird ein Kreis mit dem Radius von<br>eineinhalb Spurbreiten um den Startpunkt herum angezeigt.<br>Der Umfang wird automatisch geschlossen, wenn das<br>Fahrzeug in diesen Kreis zurückkehrt.                                             |  |
| 4.      | 11:45 UTC       ((③))       Image: Constraint of the second second secon | Sie können jederzeit zur <b>Job</b> -Seite zurückkehren, indem Sie<br>die folgende Taste drücken:<br>Drücken Sie die <b>Ende</b> -Taste zum Schließen des Umfangs.<br>Hinweis: Sie müssen nicht den vollständigen Umfang des<br>Felds abfahren. Wird die <b>Ende</b> -Taste gedrückt, wird der<br>Umfang geschlossen. Zwischen der aktuellen<br>Fahrzeugposition und dem Startpunkt befindet sich eine<br>geraden Linie. |  |

| Schritt | Bildschirm                                                                                                    | Maßnahme                                                                                                    |
|---------|----------------------------------------------------------------------------------------------------|----------------------------------------------------------------------------------------------------|
| 5.      | 11:24 UTC       Image: Constraint of the second second secon | <ul> <li>Sobald der Umfang geschlossen ist, erscheint das<br/>nebenstehende Untermenü in allen System-Bildschirmen.<br/>Mit diesem Untermenü können Sie eine andere Spur<br/>innerhalb des Umfangs starten.</li> <li>Wird die Nein-Taste gedrückt, wird der Job gestartet.</li> <li>Wird die Ja-Taste gedrückt, erscheint der folgende<br/>Bildschirm:</li> </ul>                                                                                                    |
| 6.      | 11:24 UTC       Image: Constraint of the sector of the sector of the secto | <ul> <li>Mit Hilfe dieses Untermenüs lässt sich eine innere Spur<br/>innerhalb des Umfangs erstellen. Sobald die Start-Taste<br/>gedrückt wird, wird die zweite Spur gespeichert und die<br/>Führung ist für diese Spur verfügbar.</li> <li>1. Richten Sie das Fahrzeug auf die neue Spur aus.</li> <li>2. Drücken Sie die Start-Taste, falls Sie eine neue Spur vor-<br/>nehmen möchten.</li> <li>3. Schließen Sie die innere Spur ähnlich wie in den Schrit-<br/>ten 3, 4 und 5 beschrieben.</li> </ul> |

## Starten eines Jobs

Tabelle 6-4 enthält die Prozedur zum Starten eines Jobs:

| Tabelle 6-4 | Starten | eines Jobs | - Prozedur |
|-------------|---------|------------|------------|
|-------------|---------|------------|------------|

| Schritt | Bildschirm                                                                                                    |                                                                                                    | Maßnahme                                                                                                    |
|---------|----------------------------------------------------------------------------------------------------|----------------------------------------------------------------------------------------------------|----------------------------------------------------------------------------------------------------|
| 1.      | 08:47 UTC     Image: Constraint of the sector of the sector | Job Info         BenutzeriD         1         BetriebiD         000         FeldID         000         ProduktID         01         Startzeit         20070s/1112-48 UTC         Anwendungsrat8.00         erf. Qual.         Field         Field         Course         Obgearbeitet       0.02         Dauer       00:01 | <ol> <li>Zum Starten eines Jobs:</li> <li>Wählen Sie die Registerkarte Starten.</li> <li>Wählen Sie auf der Registerkarte Starten Job starten.</li> <li>Drücken Sie die Weiter-Taste zum Starten der Jobaufzeichnung.</li> <li>Zum Abbrechen des Jobs:</li> <li>Wählen Sie Job abbrechen.</li> <li>Drücken Sie die Weiter-Taste.</li> </ol> |

| Schritt | Bildschirm                                                                                                    | Maßnahme                                                                                                    |
|---------|----------------------------------------------------------------------------------------------------|----------------------------------------------------------------------------------------------------|
| 2.      | 08:48 UTC       Image: Constraint of the second second secon | Sobald der Job gestartet wurde, wechseln Sie in die<br>Vogelperspektive oder die Fahransicht, um die<br>Führungsanweisungen für diesen Job zu sehen.<br>Drücken Sie die folgende Taste, um in die Fahransicht zu<br>wechseln:<br>Drücken Sie die folgende Taste, um in die Vogelperspektive<br>zu wechseln: |
| 3.      | Hinweis: Denken Sie daran, wenn Sie die Been                                                                                                    | aden-Taste drücken, wird der Job geschlossen.                                                                                                    |

## Beenden eines Jobs

Tabelle 6-5 enthält die Prozedur zum Beenden eines Jobs:

| Tabelle 6-5 | Beenden | eines  | Jobs | - Prozedur |
|-------------|---------|--------|------|------------|
|             | Beenaon | 011100 | 0000 | 11020441   |

| Schritt | Bildschirm         |  |                                                                                                    | Maßnahme                                                                                                    |
|---------|--------------------|--|----------------------------------------------------------------------------------------------------|----------------------------------------------------------------------------------------------------|
| 1.      | 08:48 UTC ≡<br>Job |  | ¥ .11         Job Info         BenutzerID         1         BetriebID         000         FeldID         000         ProduktID         01         Startzelt         2007/05/11.12:48 UTC         Anwendungsrat@.00         erf. Qual.         Filache         Filache         Feld         Dauer       00:00 | <ul> <li>Zum Beenden eines Jobs auf der Fahransicht- oder<br/>Vogelperspektive:</li> <li>1. Kehren Sie zum Jobmenü zurück, indem Sie die folgende<br/>Taste drücken:</li> <li>2. Drücken Sie die Taste Beenden.</li> </ul> |

| Schritt | Bildschirm                                                                                                    | Maßnahme                                                                                                    |
|---------|----------------------------------------------------------------------------------------------------|----------------------------------------------------------------------------------------------------|
| 2.      | 08:48 UTC                                                                                                    | <ul> <li>Geben Sie an, ob Sie Ihre Job-Datei im Shape-Format<br/>speichern möchten. Das Shape-Format wird zur<br/>Visualisierung Ihrer Job-Datei für GIS -Anwendungen<br/>(Geografisches Informationssystem) verwendet.</li> <li>Drücken Sie Nein, wenn das Speichern im Shape-Format<br/>nicht notwendig ist.</li> <li>Drücken Sie Ja, um im Shape-Format zu speichern.</li> <li>Hinweis: Drücken Sie Ja, dauert der Speicher- und<br/>Ladevorgang Ihres Jobs länger.</li> </ul> |
| 3.      | 08:48 UTC ■ ③×00       Image: state state s  | Es dauert, abhängig vom im vorhergehenden Schritt<br>gewählten Dateiformat, ein paar Sekunden bis zu ein paar<br>Minuten, bis das System Ihren Job gespeichert hat.                                                                                                    |
| 4.      | 08:48 UTC       Image: Constraint of the second second secon | Ihr Job befindet sich nun in der Jobliste.<br>Sie können den Job später erneut laden. Siehe den<br>Abschnitt <i>Laden eines existierenden Jobs</i> auf seite 53 für<br>weitere Informationen.                                                                                                    |

### Erstellen eines Jobs mit Neues Feld - Keine Aufzeich.

Die Funktion Neues Feld - Keine Aufzeich. ermöglicht die Erstellung eines Jobs ohne Eingabe eines Namens. Sie grenzen lediglich Ihr Feld durch Festlegung eines Umfangs ein und starten den Job.

Hinweis: Sie können diese Art von Job nicht erneut laden.

Tabelle 6-6 beschreibt die Schritte zur Erstellung eines Jobs mit Neues Feld-Keine Aufzeich.:

Tabelle 6-6 Erstellen eines Jobs mit Neues Feld-Keine Aufzeich. - Prozedur

| Schritt | Bildschirm                                                                                                    | Maßnahme                                                                                                    |  |
|---------|----------------------------------------------------------------------------------------------------|----------------------------------------------------------------------------------------------------|--|
| 1.      | 08:48 UTC       ③×00       ¥ II         Job       Neuer Job       BenutzeriD         Job Liste       Neues Feld - Keine Aufzeich.       BetriebiD         USB-Stick       000-000-00       FeldiD         Benennung       000-000-01       ProduktiD         DauerhaftID       Startzeit       Anwendungsrate erf. Qual.         Field       Abgearbeitet       Dauer                                                                                                    | <ul> <li>Erstellen Sie im Jobmenü einen Job mit Neues Feld - Keine Aufzeich.:</li> <li>1. Wählen Sie Neues Feld - Keine Aufzeich.</li> <li>2. Drücken Sie die Weiter-Taste.</li> </ul>                       |  |
| 2.      | 08:49 UTC       ③× 00       ▶•••••         Benutzer       Feldgrenze festlegen       Job Info         Betriebb       Überspringen       BetrieblD         Feld        FeldD         Produkt       ProduktID          Anw. Rate       Startzelt          Starten       Fidche       Fidche         Feld        Fidche         Feld grenze       Anwendungsrate       Fidche         Fid        Fidche         Feid        Fidche         Fid        Fidche         Fid        Fidche         Fid        Fidche         Fid        Kogearbeitet       0.00         Dauer | Nur die Registerkarte <b>Feldgrenze</b> ist zugänglich.<br>Legen Sie die Feldgrenzen fest Siehe die im Abschnitt<br><i>Umfang festlegen</i> auf seite 47 beschriebene Prozedur für<br>weitere Informationen. |  |

# Laden eines existierenden Jobs

## Ladeoptionen

Das ATC-System bietet verschiedene Optionen für das erneute Laden eines bestehenden Jobs. Diese Optionen werden in der folgenden Tabelle dargestellt:

| Tabelle 6-7 | Überblick Ladeoptionen |  |
|-------------|------------------------|--|
|-------------|------------------------|--|

| Ladeoption          | Speicherungs<br>- und<br>Ladezeit                                       | Geladene Daten                                                                                                    | Verwendung                                                                                                    |
|---------------------|-------------------------------------------------------------------------|----------------------------------------------------------------------------------------------------|----------------------------------------------------------------------------------------------------|
| Alles               | Längste                                                                 | Erfassungskarte,<br>AutoSpur,<br>Referenzen und<br>Umfang                                                                                                    | Der Job startet automatisch. Die verschiedenen Job-Zähler und die<br>Zeichnung in der Vogelperspektive werden so angezeigt, wie sie<br>waren, als der Job das letzte Mal geschlossen wurde. Mit dieser<br>Option können Sie einen zuvor bearbeiteten Job abschließen. Die<br>Erfassungskarte kann für GIS-Anwendungen verwendet werden.<br>Sie können keine IDs ändern. |
| Keine<br>AutoSpur   | Mittel                                                                  | Erfassungskarte,<br>Referenzen und<br>Umfang                                                                                                    | Wie bei der Option Alles laden, außer, dass die AutoSpur-Daten<br>nicht geladen werden.<br>Sie können keine IDs ändern.                                                                                                    |
| Nur Ref<br>(Laden)  | Schnellste                                                              | Referenzen und<br>Umfang                                                                                                    | Nur die Referenzen und der Umfang werden geladen.<br>Sie können keine IDs ändern.                                                                                                    |
| Nur Ref<br>(Import) | Schnellste                                                              | Referenzen und<br>Umfang                                                                                                    | Nur die Referenzen und der Umfang werden geladen.<br>Sie können Produkt und Anwendungsrate ändern.                                                                                                    |
| Nochmals            | Es wird wie bei<br><b>Nochmals</b> gew<br>Registerkarte A<br>festlegen. | rd wie bei einem neuen Job alles gelöscht. Es werden allerdings bestehende IDs verwendet. Wurde <b>mals</b> gewählt, erscheint der standardmäßige Startbildschirm für einen neuen Job und die sterkarte Anw.rate. Sie können eine neue Anwendungsrate eingeben und neue Feldgrenzen gen. |                                                                                                    |

Hinweis: Wenn Sie die Option Alles laden wählen, kann der geladene Datensatz sehr groß sein, so dass es bis zu 15 Minuten dauern kann, bis der Speicher- und Ladevorgang abgeschlossen ist. Wir empfehlen die Auswahl der Optionen Keine AutoSpur oder Nur Ref, um die Speicherungs- und Ladezeit zu reduzieren.

### Job laden

Zum Zugriff auf Job laden beachten Sie die in der folgenden Tabelle beschriebene Prozedur:

Tabelle 6-8 Laden eines bestehenden Jobs - Prozedur

| Schritt | Bildschirm                                                                                                    | Maßnahme                                                                                                    |
|---------|----------------------------------------------------------------------------------------------------|----------------------------------------------------------------------------------------------------|
| 1.      | 08:49 UTC       ⓒ× 00       ▶                                                                                                    | Wählen Sie auf der Registerkarte Job mit den <b>Aufwärts-</b> und <b>Abwärts-</b> Pfeiltasten den Job, den Sie laden möchten.                                                                                                    |
| 2.      | 08:49 UTC   O8:49 UTC   O8:49 UTC   OX 00   V  I obs enthalten verschiedene Datentypen, darunter Bereichskarten-,<br>Referenz-, Begrenzungs- und Autopass-Daten. Mehrere Optionen zum<br>Neuladen stehen zur Verfügung, wobei jeweils ein spezifischer<br>Jobdatensatz neu geladen wird. Wählen Sie die Option zum Neuladen, die<br>Ihren Anforderungen am besten entspricht.<br>Alles: Lädt alles neu. Neue Daten werden angehängt. (am längsten)<br>Kein Autopass: Lädt alles neu, ausgenommen Autopass-Daten<br>Nur Ref: Erlaubt Ihnen, Referenz- und Begrenzungsdaten neu zu laden oder<br>zu importieren. (am schnellsten)<br>Wiederholen: Diese Option verwenden, um die Jobdaten komplett zu<br>Iöschen und einen neuen Job mit denselben IDs zu starten.<br>Neuladeart wählen<br>Alles ein Autopas Nur Ref Nochmals Schliessen | Auf dieser Seite haben Sie Zugriff auf die Ladeoptionen.<br><b>Hinweis:</b> Für Informationen zu den Spezifikationen der<br>Ladeoptionen siehe Tabelle 6-7 auf seite 53.<br><b>Hinweis:</b> In den folgenden Abschnitten wird für jede<br>Ladeoption die Prozedur beschrieben. |

## Option 'Alles' laden - Prozedur

Zum Laden eines Jobs mit der Option Alles laden siehe die in der folgenden Tabelle beschriebene Prozedur:

Tabelle 6-9 Option 'Alles' laden - Prozedur

| Schritt | Bildschirm                                                                                                    | Мавланте                                                                                                    |
|---------|----------------------------------------------------------------------------------------------------|----------------------------------------------------------------------------------------------------|
| 1.      | 08:49 UTC       Image: Control of the system of the system | Drücken Sie im Bildschirm Job laden die Alles-Taste.<br>Hinweis: Das Laden dieser Art von Job kann bis zu 15<br>Minuten dauern. Bitte warten.                                                                                                    |
| 2.      | 08:50 UTC                                                                                                    | Sobald der Job gestartet wurde, wechseln Sie in die<br>Vogelperspektive oder die Fahransicht, um die<br>Führungsanweisungen für diesen Job zu sehen.<br>Drücken Sie die folgende Taste, um in die Fahransicht zu<br>wechseln:<br>Drücken Sie die folgende Taste, um in die Vogelperspektive<br>zu wechseln: |
| 3.      | Hinweis: Denken Sie daran, wenn Sie die Beenden-Taste drücken, wird der Job geschlossen.         Hinweis: Zum Beenden des Jobs siehe den Abschnitt Beenden eines Jobs auf seite 50 für weitere Informationen.                                                                                                    |                                                                                                    |

## Ladeoption 'Kein Autopass' - Prozedur

Zum Laden eines Jobs über die Ladeoption Kein Autopass siehe die in der folgenden Tabelle beschriebene Prozedur:

Tabelle 6-10 Ladeoption 'Kein Autopass' - Prozedur

| Schritt | Bildschirm                                                                                                    | Maßnahme                                                                                                    |
|---------|----------------------------------------------------------------------------------------------------|----------------------------------------------------------------------------------------------------|
| 1.      | 08:50 UTC                                                                                                    | Drücken Sie im Menü Job laden die Taste <b>Kein Autopass</b> .<br><b>Hinweis:</b> Das Laden dieser Art von Job kann bis zu 15<br>Minuten dauern. Bitte warten.                                                                                                    |
| 2.      | 08:50 UTC                                                                                                    | Sobald der Job gestartet wurde, wechseln Sie in die<br>Vogelperspektive oder die Fahransicht, um die<br>Führungsanweisungen für diesen Job zu sehen.<br>Drücken Sie die folgende Taste, um in die Fahransicht zu<br>wechseln:<br>Drücken Sie die folgende Taste, um in die Vogelperspektive<br>zu wechseln: |
| 3.      | Hinweis: Denken Sie daran, wenn Sie die Been<br>Hinweis: Zum Beenden des Jobs siehe den Abs<br>Informationen. | iden-Taste drücken, wird der Job geschlossen.                                                                                                    |

## Ladeoption 'Nur Ref' - Prozedur

Zum Laden eines Jobs über die Ladeoption Nur Ref siehe die in der folgenden Tabelle beschriebene Prozedur:

Tabelle 6-11 Ladeoption 'Nur Ref' - Prozedur

| Schritt | Bildschirm                                                                                                    | Maßnahme                                                                                                    |
|---------|----------------------------------------------------------------------------------------------------|----------------------------------------------------------------------------------------------------|
| 1.      | 08:51 UTC                                                                                                    | Drücken Sie auf der Job-Ladenseite die Taste <b>Nur Ref</b> .                                                                                                    |
| 2.      | 08:51 UTC       ⓒ × 00       ÈII         Nur Referenz       Nur Ref: Erlaubt Ihnen. Referenz- und Begrenzungsdaten neu zu laden oder zu importieren. (am schneilsten)         Nur Ref: Erlaubt Ihnen, Referenz- und Begrenzungsdaten neu zu laden oder zu importieren. (am schneilsten)         Nur Ref: Erlaubt Ihnen, Referenz- und Begrenzungsdaten neu zu laden oder zu importieren. (am schneilsten)         Fortfahren oder von der Datei des spezifischen Jobs importieren?         Reload       Import | <ul> <li>Sie haben zwei Optionen:</li> <li>Wählen Sie Neu laden, um die Referenzen und die<br/>Feldgrenzen des bestehenden Jobs zu laden. Sie können<br/>keine IDs ändern. Der Job startet automatisch. Diese<br/>Option wird in Schritt 3 beschrieben.</li> <li>Wählen Sie Import, um die Referenzen und die<br/>Feldgrenzen des bestehenden Jobs zu laden. Sie können<br/>einige IDs ändern: beispielsweise das Produkt und die<br/>Anwendungsrate. Diese Option wird in Schritt 4<br/>beschrieben.</li> </ul> |
| 3.      | 08:51 UTC                                                                                                    | Sie haben Neu laden gewählt:         Der Job startet. Wechseln Sie in die Fahransicht oder die         Vogelperspektive, um die Führungsanweisungen für diesen         Job zu sehen.         Drücken Sie die folgende Taste, um in die Fahransicht zu         wechseln:         Drücken Sie die folgende Taste, um in die Vogelperspektive         zu wechseln:         Drücken Sie die folgende Taste, um in die Vogelperspektive         zu wechseln:                                                          |

| Schritt | Bildschirm                                                                                                    | Maßnahme                                                                                                    |
|---------|----------------------------------------------------------------------------------------------------|----------------------------------------------------------------------------------------------------|
| 4.      | Ø8:52 UTC       ③× 00       ¥ II         Benutzer       Neues Produkt       BenutzerID         Betriebb       00       BetriebID         000       Feld       01         Produkt       03       000         Produkt       03       000         Anw. Rate       05       01         Feldgrenze       09                                                                                                    | <ol> <li>Sie haben Import gewählt:</li> <li>Sie können die IDs auf ähnliche Weise wie beim Erstellen eines neuen Jobs ändern. Siehe den Abschnitt <i>Erstellen eines neuen Jobs</i> auf seite 45 für weitere Informationen.</li> <li>Starten Sie den Job ähnlich wie im Abschnitt <i>Starten eines Jobs</i> auf seite 49 beschrieben.</li> </ol>                                                                                                    |
| 5.      | 08:52 UTC       Image: Comparison of the second second secon | <ul> <li>Dieser Bildschirm wird angezeigt, falls die von Ihnen<br/>gewählten IDs mit den in einem früheren Job verwendeten<br/>IDs übereinstimmen.</li> <li>1. Drücken Sie die Ändern-Taste, um die ID so zu ändern,<br/>dass sie nicht mit einer in einem früheren Job verwende-<br/>ten ID übereinstimmt.</li> <li>2. Starten Sie anschließend den Job ähnlich wie im<br/>Abschnitt <i>Starten eines Jobs</i> auf seite 49 beschrieben.</li> </ul> |

## Ladeoption 'Nochmals' - Prozedur

Zum Laden eines Jobs mit der Ladeoption Nochmals siehe die in der folgenden Tabelle beschriebene Prozedur:

#### Tabelle 6-12 Ladeoption 'Nochmals' - Prozedur

| Schritt | Bildschirm | Maßnahme                                                  |
|---------|------------|-----------------------------------------------------------|
| 1.      | 08:53 UTC  | Drücken Sie im Menü Job laden die <b>Nochmals</b> -Taste. |

| Schritt | Bildschirm | Maßnahme                                                                                                    |
|---------|------------|----------------------------------------------------------------------------------------------------|
| 2.      | 08:53 UTC  | <ol> <li>Sie können die Anwendungsrate und die Feldgrenzen auf<br/>ähnliche Art ändern wie beim Erstellen eines neuen Jobs.<br/>Siehe den Abschnitt <i>Eingabe einer Anwendungsrate</i> auf<br/>seite 46 für weitere Informationen.</li> <li>Starten Sie den Job ähnlich wie im Abschnitt <i>Starten</i><br/><i>eines Jobs</i> auf seite 49 beschrieben.</li> </ol> |

## 'Versetzen'-Option

Wenn Sie einen Job laden, ist unter Umständen eine DGPS-Abweichung zu erkennen und das Feld befindet sich unter Umständen nicht an exakt derselben Position. Die Referenz, die Feldgrenzen und der Umfang haben sich eventuell im Vergleich zur aktuellen Position bewegt, wie in *Abbildung 6-2* gezeigt:

#### Abbildung 6-2 Diagramm der "Versetzen"-Option

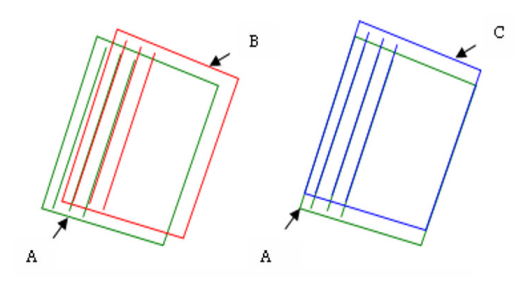

#### Tabelle 6-13 Bildlegende

| A. | Ursprünglicher Umfang und ursprüngliche Referenzlinien.           |
|----|-------------------------------------------------------------------|
| B. | Abweichender Umfang und abweichende Referenzlinien.               |
| C. | Position des Umfangs und der Referenzlinien nach dem "Versetzen". |

Tabelle 6-14 beschreibt die Durchführung eines "Versetzen"-Vorgangs:

| Schritt | Bildschirm                                                                                                    | Maßnahme                                                                                                    |
|---------|----------------------------------------------------------------------------------------------------|----------------------------------------------------------------------------------------------------|
| 1.      | 15:13 UTC       Image: Constraint of the section of the section of the | Bevor Sie einen Versetzen-Vorgang durchführen, müssen<br>Sie einen Punkt an einer permanenten physikalischen<br>Position im Job (Zaun, Baum, usw.) definieren. Sofort nach<br>dem Laden des Jobs gehen Sie zu diesem physikalischen<br>Punkt zurück und aktivieren Sie die Navigation-Funktion für<br>diesen bestimmten Punkt. Sobald Sie zu exakt der<br>physikalischen Position zurückgekehrt sind, für die Sie einen<br>Punkt definiert haben, drücken Sie die Versetzen-Taste und<br>anschließend Setzen.<br>Sie können so viele Versetzen-Operationen durchführen,<br>wie Sie möchten, während Sie auf einem Feld arbeiten. Sie<br>können außerdem jederzeit Versetzen löschen. |

#### Tabelle 6-14 "Versetzen"-Prozedur

**Hinweis:** Sie bemerken vielleicht Abstände oder Überlappungen in den Daten der .bmp-Datei oder der Shape-Datei, nachdem Sie ein **Versetzen** durchgeführt haben. Das ist normal, da die geladenen Daten mit der Versetzung nicht modifiziert wurden. Das Versetzen betrifft nur neu eingehende Daten.

# Datenmanagement

Herunterladen von Jobs vom ATC auf den USB-Stick

Um Ihre Jobs auf den USB-Stick herunterzuladen, drücken Sie zuerst die **Job**-Menütaste, um das Jobmenü aufzurufen. *Tabelle 6-15* beschreibt die Schritte für das Herunterladen von Jobs vom ATC auf den USB-Stick.

**Hinweis:** Der USB-Stick verfügt über einen Schutzschalter an der Seite, der verhindert, dass Daten überschrieben werden. Diese Verriegelung beeinflusst allerdings auch das Auslesen der Daten. Vergewissern Sie sich, dass der Schutzschalter nicht verriegelt ist, bevor Sie einen Job herunterladen. Falls er sich in der verriegelten Position befindet, müssen Sie ihn in die entriegelte Position schalten und Ihr ATC-System neu starten.

#### Tabelle 6-15 Herunterladen von Jobs

| Schritt | Bildschirm                                                                                                    | Maßnahme                                                                                                    |
|---------|----------------------------------------------------------------------------------------------------|----------------------------------------------------------------------------------------------------|
| 1.      | 08:54 UTC       ③×00       Image: state state | Verwenden Sie die <b>Aufwärts-</b> und <b>Abwärts-</b> Pfeiltasten auf<br>der linken Seite, um zur Registerkarte Job Liste zu gelangen.<br>Verwenden Sie anschließend die <b>Aufwärts-</b> und<br><b>Abwärts-</b> Pfeiltasten auf der rechten Seite zur Auswahl der<br>Datei, die Sie herunterladen möchten oder wählen Sie <b>Alles</b><br>zur Auswahl aller im ATC-Speicher gespeicherten Jobs. Die<br>Jobinfo-Zusammenfassung zeigt die Informationen für den<br>gewählten Job an. Ist Ihre Auswahl abgeschlossen, drücken<br>Sie die <b>Weiter-</b> Taste. Der folgende Bildschirm erscheint. |
| 2.      | 08:54 UTC 📄 🕞 × 00 🛛 🖌 🛛 Kopieren: Jobdaten werden auf den USB- Stick kopiert. Ein Kopie bleibt im ATC Speicher. Verschieben: Jobdaten werden auf den USB- Stick verschoben. Es bleibt keine Kopie im ATC Speicher. Löschen: Jobdaten werden aus dem ATC Speicher gelöscht.                                                                                                    | <ul> <li>Hier können Sie nun Kopieren, Verschieben oder Löschen<br/>des oder der ausgewählten Jobs auswählen.</li> <li>Stecken Sie Ihren USB-Stick in den USB-Anschluss auf der<br/>linken Seite des Geräts (durch eine schwarze Gummitülle<br/>geschützt). Sobald der USB-Stick korrekt eingesteckt ist,<br/>können Sie den Job oder Jobs auf den USB-Stick Kopieren<br/>oder Verschieben.</li> <li>Zum Löschen eines Datensatzes aus dem ATC-System,<br/>brauchen Sie den USB-Stick nicht ins Gerät zu stecken.</li> <li>Verwenden Sie einfach die Löschen-Funktion.</li> </ul>                 |

**Hinweis:** Nachdem Sie Ihren Job mit der Option **Versch.** auf den USB-Stick heruntergeladen haben, erstellen Sie so schnell wie möglich eine Sicherungskopie der Job-Dateien auf Ihrem PC, da die **Versch.**-Funktion die Job-Dateien aus dem ATC-Speicher löscht. Deswegen befindet sich die einzige verbliebene Fassung auf Ihrem USB-Stick.

## Hochladen von Jobs vom USB-Stick zum ATC

Zum Hochladen von Jobs drücken Sie zuerst die Job-Menütaste zum Aufrufen des Jobmenüs.

Stecken Sie Ihren USB-Stick in den USB-Anschluss auf der linken Seite des Geräts (durch eine schwarze Gummitülle geschützt). Sobald der USB-Stick korrekt eingesteckt ist, können Sie die Dateien auf dem USB-Stick verwenden (**Kopieren** oder **Versch.** vom USB-Stick zum ATC-Speicher) oder Sie können Dateien **Löschen**.

Tabelle 6-16 beschreibt die Schritte für das Hochladen von Jobs vom USB-Stick zum ATC.

#### Tabelle 6-16 Hochladen von Jobs

| Schritt | Bildschirm                                                                                                    | Maßnahme                                                                                                    |
|---------|----------------------------------------------------------------------------------------------------|----------------------------------------------------------------------------------------------------|
| 1.      | 14:59 UTC       X       X         J ob       Alles       BenutzerD         J ob Liste       000-000-00       BetrieblD         USB-Stick       FeldID       000         Benennung       ProduktiD       00         DauerhaftID       Startzeit       206/07/12 18:36 UTC         Anwendungsratê.00       erf. Qual.          Filache       Feld          Abgearbeitet       00:00       Dauer       00:00 | Verwenden Sie die <b>Aufwärts-</b> und <b>Abwärts-</b> Pfeiltasten auf<br>der linken Seite, um zur Registerkarte USB-Stick zu<br>gelangen.<br>Wählen Sie mit den <b>Aufwärts-</b> und <b>Abwärts-</b> Pfeiltasten auf<br>der rechten Seite den Job aus, den Sie verwenden möchten<br>oder wählen Sie <b>Alles</b> zur Auswahl aller Jobs auf dem<br>USB-Stick. Ist Ihre Auswahl abgeschlossen, drücken Sie die<br><b>Weiter-</b> Taste. |
| 2.      | 15:00 UTC 🕞 x 💽 III<br>Kopieren: Alle Jobdaten werden auf den ATC kopiert.<br>Ein Kopie bleibt auf den USB-Stick.<br>Verschieben: Job Daten werden auf den ATC<br>verschoben. Es bleibt keine Kopie am USB-Stick.<br>Löschen: Job wird von dem USB-Stick gelöscht<br>Job Verwaltung Job: 000-000-00<br>Kopieren Versch. Löschen Schliessen                                                                | Sie können den gewählten Job oder Jobs vom USB-Stick<br>zum ATC-Speicher <b>Kopieren</b> oder <b>Versch.</b> oder Sie können<br>den Job oder Jobs vom USB-Stick <b>Löschen</b> .                                                                                                    |

# Optionen

## Benennung

Jede der im Job zur Identifizierung des Benutzers, des Betriebs, des Felds oder des Produkts verwendeten IDs können einen Namen erhalten, um zu zeigen, worauf sie sich bezieht. *Tabelle 6-17* erklärt die Vergabe von Namen für eine oder mehrere IDs.

| Schritt | Bildschirm       | Maßnahme                                                                                                    |
|---------|------------------|----------------------------------------------------------------------------------------------------|
| 1.      | 08:55 UTC      O | Zur Eingabe von Namen und IDs drücken Sie zuerst die<br>Job-Menütaste zum Aufrufen des Jobmenüs. Wählen Sie<br>die Registerkarte Benennung und anschließend die<br>entsprechende Kategorie (Benutzer, Betrieb, Feld oder<br>Produkt) und drücken Sie die Weiter-Taste.                                                                                                    |
| 2.      | 08:55 UTC        | Dieser Bildschirm zeigt eine grafische Tastatur. Hier können<br>Sie die ID und den dazugehörigen Namen eingeben.<br>Navigieren Sie mit den Tasten <b>Aufwärts</b> und <b>Abwärts</b><br>sowie <b>Nach links Nach rechts</b> durch die Tastaturzeichen<br>und Funktionen. Sobald das korrekte Zeichen oder die<br>korrekte Funktion erreicht ist, drücken Sie die <b>Weiter</b> -Taste.<br>Ein blinkender grüner Cursor zeigt Ihnen die aktuelle<br>Position. Als erstes müssen Sie eine ID im linken oberen<br>Feld eingeben. Sobald die maximale Zeichenzahl<br>eingegeben wurde, blinkt der Cursor im Namensfeld in der<br>oberen rechten Ecke. Sie können jederzeit ID Name<br>verwenden, um zwischen dem ID-Feld und dem Namensfeld<br>hin- und herzuschalten. |

#### Tabelle 6-17 Benennung

Wurde eine ID eingegeben, mit der bereits ein Name verbunden ist, erscheint dieser in dem Namensfeld. Hier können Sie den Namen bearbeiten.

Wenn Sie die ID und den Namen (maximal 15 Zeichen) eingegeben haben, müssen Sie die Eingabe speichern. Falls Sie für eine andere ID einen Namen eingeben möchten, wählen Sie Speich. & Nächste ID zum Speichern des Namens der aktuellen ID und löschen Sie beide Felder. Falls Sie keine weiteren ID-/Namenskombinationen einzugeben haben, wählen Sie **Speich.** & Verlassen , um Ihre aktuelle ID-/Namenskombination zu speichern und zum Jobmenü zurückzukehren. Die Löschen-Taste löscht beide Felder, ohne die aktuelle ID-/Namenskombination zu speichern, ermöglicht aber die Eingabe einer neuen ID-/Namenskombination. Abbrechen & Verlassen bringt Sie ohne zu speichern in das Jobmenü zurück. Mit der Auswahl von ID löschen kann die aktuelle ID aus dem ATC-Speicher gelöscht werden, auch wenn kein Name mit ihr verbunden ist.

## DauerhaftID

Wenn Sie der einzige Benutzer des ATC sind oder wenn Sie immer an demselben Standort arbeiten, kann das Starten eines neuen Jobs ein langer Prozess sein, da Sie alle IDs neu eingeben müssen. Um den Prozess zu verkürzen, können Sie bestimmte IDs auf einen dauerhaften Wert setzen. Die so eingestellten IDs werden beim Starten eines neuen Jobs übersprungen.

Zum Einstellen einiger DauerhaftIDs drücken Sie die **Job-**Menütaste zum Aufrufen des Jobmenüs. Wählen Sie die Registerkarte DauerhaftID und folgen Sie den in *Tabelle 6-18* beschriebenen Schritten:

## Tabelle 6-18 DauerhaftID

| Schritt | Bildschirm                                                                                                    | Maßnahme                                                                                                    |
|---------|----------------------------------------------------------------------------------------------------|----------------------------------------------------------------------------------------------------|
| 1.      | 08:58 UTC       Image: Constraint of the state of the state of the s | Wählen Sie die geeignete ID, drücken Sie die <b>Weiter</b> -Taste<br>und der folgende Bildschirm erscheint:                                                                                                    |
| 2.      | 08:58 UTC ■                                                                                                    | <ul> <li>Erhöhen oder verringern Sie die aktuelle Ziffer mit den<br/>Tasten - und + und Verändern Sie die Ziffern mit den Tasten<br/>Nach links und Nach rechts. Drücken Sie die Weiter-Taste,<br/>wenn die korrekte ID eingegeben wurde.</li> <li>Wurde eine DauerhaftID eingegeben, zeigt Ihnen die<br/>DauerhaftID-Registerkarte die aktuell gewählte ID<br/>zusammen mit dem entsprechenden Namen, falls verfügbar,<br/>an, wie auf dem folgenden Bildschirm gezeigt:</li> </ul> |

| Schritt | Bildschirm | Maßnahme                                                                                                    |
|---------|------------|----------------------------------------------------------------------------------------------------|
| 3.      | 13:25 UTC  | Hinweis: Um den mit einer gewählten ID verbundenen<br>Namen zu sehen, ohne einen neuen Job zu starten, müssen<br>sie den Namen der ID in der Registerkarte Benennung<br>eingeben.<br>Wurde für eine ID-Kategorie bereits eine DauerhaftID<br>eingegeben, erscheint stattdessen der folgende Bildschirm: |
| 4.      | 13:25 UTC  | Mit diesem Bildschirm können Sie die Verwendung einer<br>DauerhaftID deaktivieren oder eine neue DauerhaftID<br>einstellen.                                                                                                    |

# Erweiterte Einstellungen

Die Grundeinstellungen des ATC-Systems wurden bereits im Abschnitt *Schritt 3:Einstellung der Präferenzen*auf seite 23 erläutert. Dieses Kapitel beschreibt alle anderen Parameter, die innerhalb des ATC-Systems eingestellt werden können.

Das Kapitel Erweiterte Einstellungen enthält die folgenden Abschnitte:

- Zusammenfassung
  - Registerkarte Voreinstellungen
  - Registerkarte Führung
  - Registerkarte Anzeige
  - Registerkarte Gerät
  - Registerkarte Tech
  - Registerkarte Erweitert
  - Registerkarte Add-On
  - Nützliche Definitionen
  - Anwandmodus
    - Erweitert-Modus
    - Umfang
  - Registerkarte Führung
    - Bei A/B
    - A + Steuerkurs
    - Zentr. einrasten
  - Registerkarte Anzeige
    - Vogelperspektive
    - Top View Guidance
    - An Anwand
    - Projektionslinie
    - Anwandabstand
    - Zeigerverlängerung
    - Auflösung in der Vogelperspektive
  - Benutzer Info
- Registerkarte Gerät
  - Spureingabe Ein/Aus
  - Antenne Offset
  - Höhe Antenne
  - Offset Arbeitsgerät
  - Registerkarte Tech
  - Alarme
  - GPS-Diagnose
  - Upgrade
  - Fremd-Controller-Daten

- Rücksetzen auf Werkseinstellungen
- Wenderichtung
- CAN Messages
- Registerkarte Erweitert
- GPS Konfig
- Radiokanalnummer
- Werksmodus Login

# Zusammenfassung

Wenn Sie sich entscheiden, eine Einstellung zu ändern, erscheint die Auswahl (grün) in der Box unten rechts auf dem Bildschirm. Dies sind die verfügbaren Optionen und Standardeinstellungen für jede Registerkarte:

**Hinweis:** Zum Aufrufen des Menüs Einstellungen drücken Sie die **Einstellungen**-Menütaste (siehe *Abbildung 3-1* auf seite 9 für weitere Informationen).

## Registerkarte Voreinstellungen

#### Tabelle 7-1 Parameter der Registerkarte Voreinstellungen

| Parameter              | Optionen                                 | Standardwert  |
|------------------------|------------------------------------------|---------------|
| Spurbreite             | 5 bis 165 Fuß (1,5 bis 50 m)             | 60 Fuß (18 m) |
| Überlappung            | 0 bis 32 Fuß (0 bis 10 m)                | 0 Fuß (0 m)   |
| Hintergrundbeleuchtung | 0 bis 9                                  | 9             |
| Einheiten              | Englisch oder Metrisch                   | Englisch      |
| Sprache                | Englisch, Französisch, Spanisch, Deutsch | Englisch      |
| Ortszeit               | -12 bis + 12                             | 0             |

#### Registerkarte Führung

#### Tabelle 7-2 Parameter der Registerkarte Führung

| Parameter        | Optionen                | Standardwert     |
|------------------|-------------------------|------------------|
| Bei A/B          | Anwand oder Erweitert   | Anwand           |
| A+Steuerkurs     | 0 bis 360 Grad          | 0 Grad           |
| Zentr. einrasten | 0 bis 3 Fuß (0 bis 1 m) | 0,5 Fuß (0,15 m) |

## Registerkarte Anzeige

| Tabelle 7-3 | Parameter der Reg | gisterkarte Anzeige |
|-------------|-------------------|---------------------|
|-------------|-------------------|---------------------|

| Parameter          | Optionen                                                                                            | Standardwert                                          |
|--------------------|----------------------------------------------------------------------------------------------------|-------------------------------------------------------|
| Vogelperspektive   | Nord-Oben, Spur-Oben oder Kurs-Oben                                                                 | Spur-Oben                                             |
| Top View Guidance  | Zoom-Bereich: 1 bis 10                                                                              | 3                                                     |
| An Anwand          | Punkt.Lin. oder Auto-Umschaltung                                                                    | Auto-Umschaltung bei 10 Fuß (3 m)                     |
| Projektionslinie   | Ein oder Aus                                                                                        | Aus                                                   |
| Anwandabstand      | 0 bis 328 Fuß (0 bis 100 m)                                                                         | 100 Fuß (30 m)                                        |
| Zeigerverlängerung | Ein oder Aus                                                                                        | Ein                                                   |
| BEV Auflösung      | 1(fein) 2(mittel) 3(breit) 4(grob)                                                                  | 3                                                     |
| Benutzer Info      | Nichts, Spur Nummer, Geschw., Kopf,<br>Rest. Fläche, Fläche bedeckt für linke und<br>rechte Anzeige | Linke Anzeige: Spur Nummer<br>Rechte Anzeige: Geschw. |

# Registerkarte Gerät

 Tabelle 7-4
 Parameter der Registerkarte Gerät

| Parameter           | Optionen                                         | Standardwert |
|---------------------|--------------------------------------------------|--------------|
| Spureingabe Ein/Aus | Tastenfeld, Extern Raven, MT9000 oder<br>MT3405F | Tastenfeld   |
| Antenne Offset      | - 500 bis 500 Fuß (- 150 bis 150 m)              | 0 Fuß (0 m)  |
| Höhe Antenne        | -100 bis 100 Inches (- 2,5 m bis 2,5 m)          | 0 Inch (0 m) |
| Offset Arbeitsgerät | -100 bis 100 Inches (- 2,5 m bis 2,5 m)          | 0 Inch (0 m) |

## Registerkarte Tech

#### Tabelle 7-5 Parameter der Registerkarte Tech

| Parameter               |  |
|-------------------------|--|
| Alarme                  |  |
| <b>GPS-Diagnose</b>     |  |
| Upgrade                 |  |
| 3rd Party Kontrolldaten |  |
| Einst. Zurücks.         |  |
| Wenderichtung           |  |
| CAN Messages            |  |

## Registerkarte Erweitert

#### Tabelle 7-6 Parameter der Registerkarte Erweitert

| Parameter                                                                                                    |
|----------------------------------------------------------------------------------------------------|
| GPS-Konfiguration                                                                                                    |
| Radiokanalnummer                                                                                                    |
|                                                                                                    |
| Hinweis: Dieser Parameter steht beim AutoFarm ATC-Führungssystem nicht zur Verfügung. Nähere Informationen hierzu finden sich im AutoFarm RighTrac-Betriebshandbuch. |
| Werksmodus - Login                                                                                                    |
| Hinweis: Dieser Parameter steht beim AutoFarm ATC-Führungssystem nicht zur Verfügung.                                                                                |

## Registerkarte Add-On

Hinweis: Siehe Kapitel Add-On-Module auf seite 97 für weitere Informationen zur Add-On-Registerkarte.
# Nützliche Definitionen

# Anwandmodus

Im Anwandmodus ist ein Anwand bei Punkt A, der andere bei Punkt B definiert. Bei Punkt A ist die Linie senkrecht zum Fahrzeug. Er wird berechnet, wenn die Taste **Setzen A** gedrückt wird. Bei Punkt B ist die Linie ebenfalls senkrecht zum Fahrzeug. Das GPS verwendet die erhaltenen Koordinaten, wenn die Tasten **Setzen A** und **Setzen B** gedrückt werden. Beim normalen Betrieb wird die Virtuelle Straße deaktiviert und die Datenspeicherung für die nächste Spur gestoppt, wenn die Anwandgrenzen erreicht wurden.

Siehe auch Abschnitt AB-Referenz-Modus auf seite 26 für weitere Informationen zum Einstellen einer AB-Referenz.

Abbildung 7-1 Darstellung des Anwandmodus

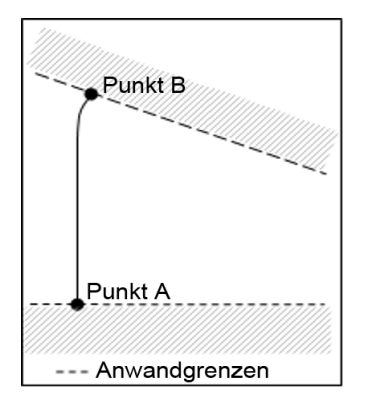

Hinweis: Denken Sie daran, dass Sie zur Fahransicht wechseln müssen (siehe *Abbildung 3-1* auf seite 9 für weitere Informationen), um auf die Tasten **Ref AB**, **Setzen A** und **Setzen B** zugreifen zu können (AB-Referenz-Modus).

# **Erweitert-Modus**

Im Erweitert-Modus wird die Referenzlinie über die beiden Punkte A und B hinaus bis zu einem Maximalbereich von 12 Meilen (20 km) erweitert.

#### Abbildung 7-2 Darstellung des Erweitert-Modus

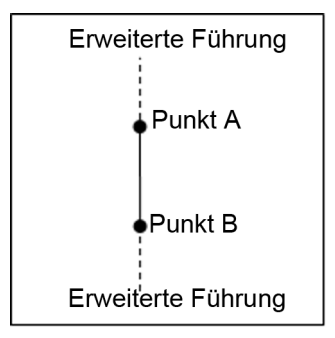

# Umfang

Der Umfang eines Felds ersetzt die Anwandgrenzen. Durch Definition des Umfangs kann die Fläche des Felds innerhalb des Umfangs berechnet werden. Es können auch innere Spuren hinzugefügt werden. Dies verschafft Ihnen an beiden Enden des Felds mehr Raum beim Wenden zur nächsten Spur. Im Fall, dass sich zwei Spuren um den Umfang des Felds herum befinden, werden beide Spuren verwendet, um die Feldfläche und Grenzen zu definieren. Wenn ein Umfang definiert wurde, werden die Referenzen zu den inneren Feldgrenzen, welche auf der letzten inneren Spur basieren, erweitert oder verkürzt.

#### Abbildung 7-3 Darstellung des Umfangs

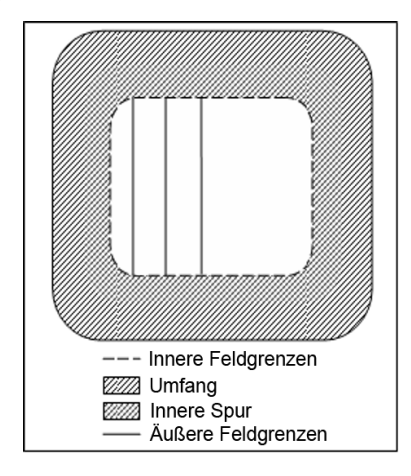

# Registerkarte Führung

Gehen Sie zum Menü Einstellungen des ATC-Systems durch Drücken der **Einstellungen**-Menütaste auf dem rechten Tastenfeld Ihrer ATC-Anzeige (siehe *Abbildung 3-1* auf seite 9).

Verwenden Sie die **Aufwärts-** und **Abwärts-**Pfeiltasten unten links zur Auswahl der Registerkarte Führung. Diese Registerkarte zeigt die Parameter zu den Führungsfunktionen an. So können Sie den Führungs-Modus (**Bei A/B...**) wählen, um den Grad für die **A+Steuerkurs-**Option der Referenzlinie zu wählen und den Wert für **Zentr. einrasten** anzupassen. Siehe *Abbildung 7-4* unten:

#### Abbildung 7-4 Menü der Registerkarte Führung

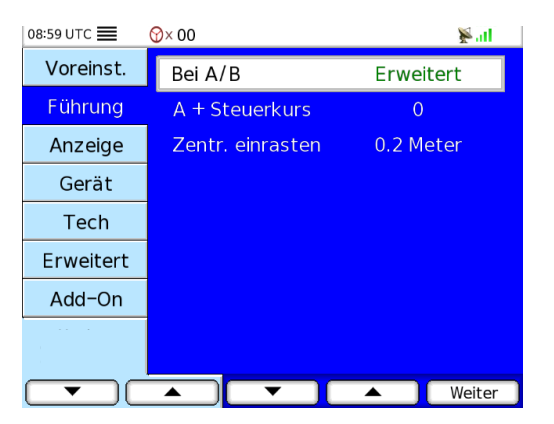

# Bei A/B

Wählen Sie Bei A/B... und drücken Sie die Weiter-Taste. Siehe Abbildung 7-5 unten:

#### Abbildung 7-5 'Bei A/B'-Bildschirm

| 08:59            | итс 🔳 🛛 😚× 00                                                                                                    |                                                                                                    | 🖉 atl     |
|------------------|----------------------------------------------------------------------------------------------------|----------------------------------------------------------------------------------------------------|-----------|
|                  |                                                                                                    |                                                                                                    |           |
|                  | Bei A/B<br>Diese Einstellung erlaub<br>Referenzlinie auszuwäh<br>Führungsinformationen<br>angezeigt. Bei Erweitert<br>lange dargestellt um die<br>anzeigen zu können. | t es Ihnen den Typ der<br>Ien. Am Anwand werden<br>nur zwischen den Punkten A und l<br>wird die Refernzlinie unendlich<br>Führungsinformationen immer | в         |
|                  | HINWEIS: Das Ändern dieser Einstellung löscht die<br>Referenzlinie!                                                                                                   |                                                                                                    |           |
| Bei A            | /B                                                                                                    | Aktuelle Einstellung                                                                                                    | Erweitert |
| Anwand Erweitert |                                                                                                    |                                                                                                    | Weiter    |

Hier können Sie zwischen **Anwand** und **Erweitert** wählen. Wählen Sie die entsprechende Option und drücken Sie die **Weiter**-Taste, um diese Einstellung zu speichern und zum vorherigen Menü zurückzukehren. Der Standardwert dieser Einstellung ist Anwand.

# A + Steuerkurs

Mit dem Parameter für den A+ **Steuerkurs** kann der Grad eingestellt werden, der zur Definition einer Referenzlinie verwendet wird, wenn die Taste A + **Steuerkurs** bei der Definition einer Referenz gedrückt wird. Deswegen wird die von Ihnen erzeugte AB-Referenz zwischen Punkt A (Taste **Setzen A**) und dem von Ihnen mit A + Steuerkurs gesetzten Steuerkurs angezeigt.

Wählen Sie die Option A + Steuerkurs und drücken Sie die Weiter-Taste. Siehe Abbildung 7-6 unten:

#### Abbildung 7-6 A + Steuerkurs

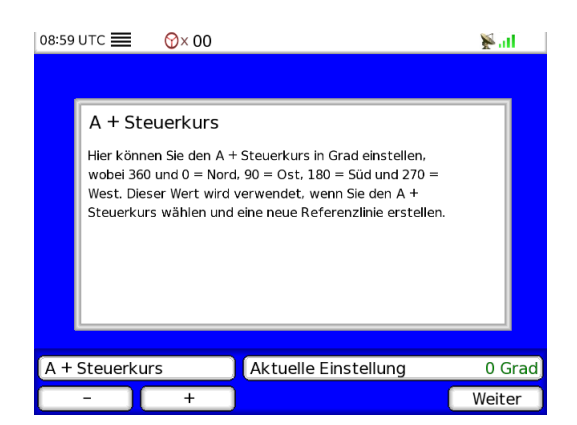

Stellen Sie mit den Tasten - und + den gewünschten Gradwert ein und drücken Sie dann die **Weiter**-Taste, um diese Einstellung zu speichern und zum vorgehenden Menü zurückzukehren. Der Standardwert ist 0.

#### Zentr. einrasten

Dadurch kann die Offset-Anzeige in der Fahransicht auf einen spezifischen Mindestwert eingestellt werden. Typischerweise sollte das System auf 0,5 Fuß (0,15 m) eingestellt werden, was bedeutet, dass unter diesem Wert die Offset-Anzeige keine Offset-Richtung anzeigt. Ein höherer Wert führt zum Eindruck einer gleichmäßigeren Führung und einer ungenaueren Spur. Ein sehr niedriger Wert scheint zwar vielleicht eine gute Wahl zu sein; dadurch würde das System allerdings zu empfindlich, um diese Genauigkeit beizubehalten. Wählen Sie **Zentr. einrasten** und drücken Sie die **Weiter**-Taste. Siehe *Abbildung 7-7* unten:

#### Abbildung 7-7 Bildschirm Zentr. einrasten

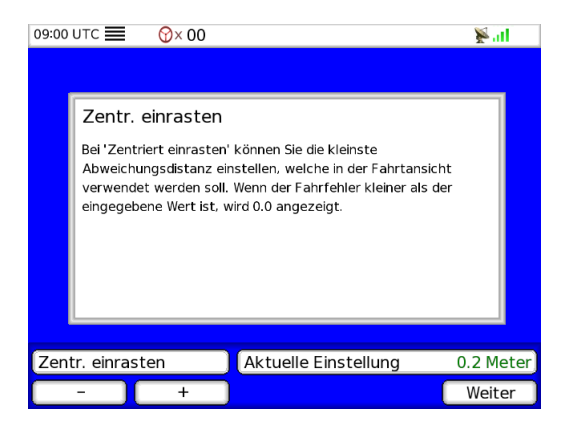

Stellen Sie mit den Tasten - und + den Wert für Zentr. ein und drücken Sie dann die **Weiter**-Taste, um diese Einstellung zu speichern und zum vorherigen Menü zurückzukehren. Der Standardwert ist 0,5 Fuß (0,15 m).

# Registerkarte Anzeige

Rufen Sie das Menü Einstellungen des ATC-Systems durch Drücken der **Einstellungen**-Menütaste auf der rechten Tastatur Ihrer ATC-Anzeige auf (siehe *Abbildung 3-1* auf seite 9). Siehe *Abbildung 7-8* zur Auswahl der Anzeige-Registerkarte:

Diese Einstellungen beziehen sich auf die grafischen und operativen Aspekte der diversen Menüs.

#### Abbildung 7-8 Menü der Registerkarte Anzeige

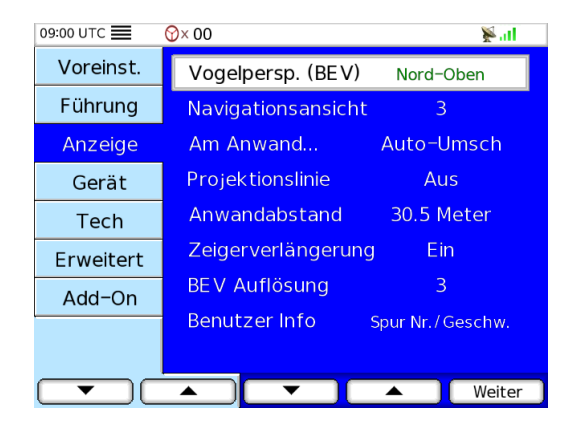

# Vogelperspektive

Zur Einstellung der Vogelperspektive-Optionen, wählen Sie Vogelperspektive. Siehe Abbildung 7-9 unten:

#### Abbildung 7-9 Vogelperspektive-Bildschirm

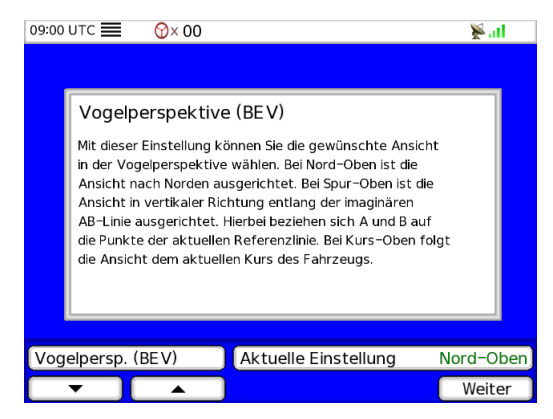

Drücken Sie die entsprechende Taste zur Auswahl der gewünschten Option unter **Spur-Oben**, **Nord-Oben** oder **Kurs-Oben**. Die gewählte Option wird rechts angezeigt. Drücken Sie die **Weiter**-Taste, um die Auswahl zu speichern und zum vorherigen Bildschirm zurückzukehren. Der Standardwert ist Spur-Oben.

#### Nord-Oben Modus

Im Nord-Oben-Modus werden die Spur und das Fahrzeug mit dem Norden nach oben angezeigt, wie in *Abbildung 7-10* gezeigt:

#### Abbildung 7-10 Beispiel für den Nord-Oben-Modus

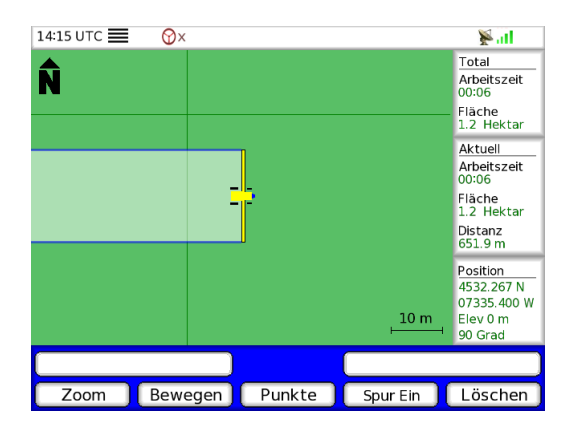

#### Spur-Oben-Modus

Diese Ansicht können Sie nur verwenden, wenn eine Referenzlinie definiert wurde. Das Gerät befindet sich so lange in der Nord-Oben-Ansicht, bis Sie eine Referenz definiert und zur Spur-Oben-Ansicht gewechselt haben. Die Ausrichtung des Felds basiert auf der Ausrichtung der Referenzlinie. In diesem Modus bewegt sich das Fahrzeug immer nach oben. Wenn sich das Fahrzeug dreht, dreht sich das Feld so, dass das Fahrzeug nach oben weist. Bei der Verwendung mit einer Referenzlinie wird die Referenzlinie immer in vertikaler Position gezeichnet und das Fahrzeug bewegt sich immer nach oben. Siehe *Abbildung 7-11*:

#### Abbildung 7-11 Spur-Oben-Modus - Erstes Beispiel

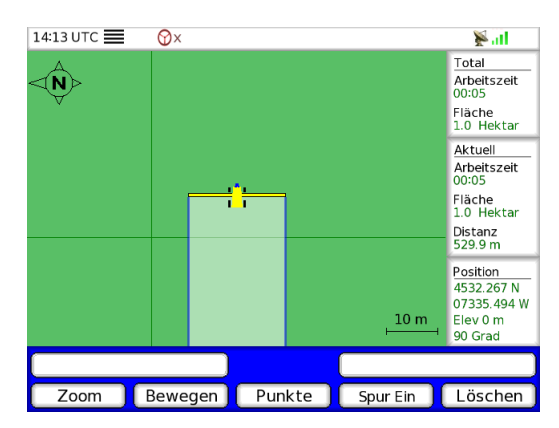

Wenn in diesem Modus jedoch eine Referenzkurve verwendet wird, sieht die Anzeige etwas anders aus. Da eine Referenzkurve keine gerade Linie ist, wird die Ausrichtung der Punkte A und B der Referenzkurve zur Festlegung verwendet, wie das Abbild angezeigt wird.

Deswegen bewegt sich in diesem Fall das Fahrzeug nicht immer nach oben. Siehe Abbildung 7-12:

#### Abbildung 7-12 Spur-Oben-Modus - Zweites Beispiel

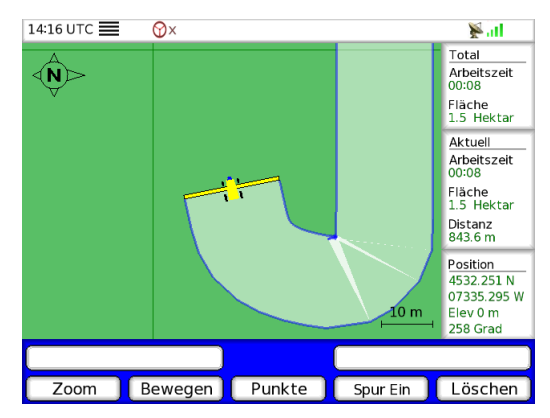

Ein kleiner Kompass links oben auf dem Bildschirm zeigt Ihnen, wo Norden ist.

#### Kurs-Oben-Modus

Im Kurs-Oben-Modus bewegt sich das Fahrzeug immer nach oben. Um das Fahrzeug in dieser Ausrichtung zu halten, rotiert das Feld konstant um das Fahrzeug.

# **Top View Guidance**

Die Zoomanpassung ist auf dem 'Top View Guidance'-Bildschirm nicht verfügbar (siehe Abschnitt *Modus Top View Guidance* auf seite 17 für weitere Informationen). Mit dem folgenden Bildschirm kann der Zoombereich für Top View Guidance angepasst werden. Siehe *Abbildung 7-13*:

#### Abbildung 7-13 Top View Guidance - Zoomanpassungs-Bildschirme

| 09:01 UTC 🗮 | <b>☆</b> × 00      | 📡 at             |
|-------------|--------------------|------------------|
| Voreinst.   | Vogelpersp. (BEV)  | Nord-Oben        |
| Führung     | Navigationsansicht | 3                |
| Anzeige     | Am Anwand          | Auto-Umsch       |
| Gerät       | Projektionslinie   | Aus              |
| Tech        | Anwandabstand      | 30.5 Meter       |
| Erweitert   | Zeigerverlängerung | j Ein            |
| Add-On      | BEV Auflösung      | 3                |
| V1          | Benutzer Info      | Spur Nr./Geschw. |
|             |                    |                  |
|             |                    | ▲ Weiter         |

Drücken Sie die Weiter-Taste zur Ansicht des Zoombereich-Anpassungsbildschirms:

| 09:01 | υтс 📰 🛛 😚 × 00                                                                                                    | 📡 atl     |
|-------|----------------------------------------------------------------------------------------------------|-----------|
|       |                                                                                                    |           |
|       | Navigationsansicht                                                                                                    |           |
|       | Mit diesem Parameter können Sie die Anzahl sichtbarer<br>Spuren auf dem Bildschirm einstellen. Höhere Werte<br>bedeuten eine höhere Anzahl angezeigter Spuren und<br>umgekehrt. |           |
|       |                                                                                                    |           |
|       |                                                                                                    |           |
| Navi  | gationsansicht Aktuelle Eins                                                                                                    | tellung 3 |
|       | - +                                                                                                    | Weiter    |

Zehn Maßstabsebenen sind von einer Spurbreite bis zu 10 Spurbreiten verfügbar. Der Zoombereich wird standardmäßig für 3 Spurbreiten eingestellt. Verwenden Sie die Tasten - und +, um den Zoombereich anzupassen. Drücken Sie die Weiter-Taste, um diese Einstellung abzuschließen.

#### An Anwand

Es sind zwei Optionen für die Führung in der Anwand oder beim Wenden am Ende des Felds verfügbar. Das Gerät kann automatisch zur Vogelperspektive wechseln, oder es kann eine punktierte Linie in der Fahransicht angezeigt werden. Wählen Sie **An Anwand** und drücken Sie die **Weiter**-Taste. Siehe *Abbildung 7-14*:

#### Abbildung 7-14 Bildschirm An Anwand

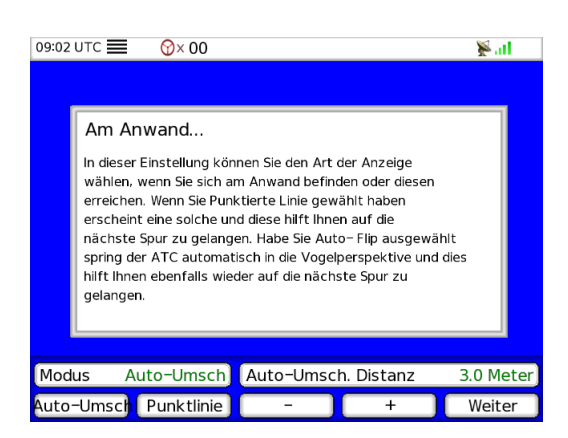

Sie können zwischen **Punkt. Linie** oder **Auto-Umsch.**auswählen. Wählen Sie die geeignete Option und geben Sie, falls erforderlich, mit den Tasten - und + die geeignete Auto-Umschaltdistanz ein. Drücken Sie die **Weiter**-Taste, um diese Einstellung zu speichern und zum vorherigen Menü zurückzukehren. Der Standardwert für Auto-Umschaltung ist 10 Fuß (3 m).

#### Auto-Umschaltung

Das ATC-System kann automatisch von der Fahransicht zur Vogelperspektive wechseln, wenn sich das Fahrzeug der Anwand oder den durch den Innenumfang definierten inneren Feldgrenzen nähert. Wenn Sie diese Option wählen, müssen Sie zusätzlich eine Distanz von der Anwand eingeben, bei der der Wechsel stattfinden soll. Ist zum Beispiel Auto-Umschaltung gewählt und die gesetzte Distanz beträgt 10 Fuß (3 m), wechselt das ATC-System von der Fahransicht (oder einer beliebigen anderen Seite) zur Vogelperspektive, wenn das Fahrzeug 10 Fuß (3 m) von der Anwand entfernt ist. Das ATC-System kehrt zur Fahransicht zurück, sobald der Wendevorgang in der Anwand oder Umgrenzung abgeschlossen ist, und das Fahrzeug die angrenzende Spur erreicht hat.

Im Erweitert-Modus ohne Umfang ist die Auto-Umschalt-Funktion nicht verfügbar, da es keine inneren Feldgrenzen gibt.

Hinweis: Die Auto-Umschaltung ist im Top View Guidance Modus deaktiviert.

#### Punkt.Linie

Wenn Sie diese Option gewählt haben, erscheint statt der Virtuellen Straße eine punktierte Linie, wenn Sie die Anwand oder die Grenze erreicht haben und sich innerhalb einer Spurbreite von der nächsten Spur entfernt befinden. Egal welchen Führungsmodus Sie gewählt haben, es erscheint immer eine geradlinige punktierte Linie, die Sie zur nächsten Spur führt. Die virtuelle Straße ersetzt diese punktierte Linie, sobald das Fahrzeug wieder auf das Feld fährt. Im Erweitert-Modus ist die punktierte Linie nicht verfügbar. *Abbildung 7-15* zeigt ein Beispiel für die punktierte Linie:

#### Abbildung 7-15 'Punkt.Linie'-Bildschirm

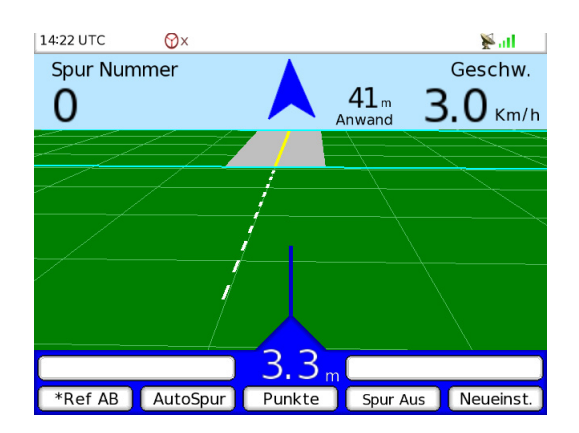

# Projektionslinie

Bei der Definition einer neuen Referenzlinie mit **Linie** wird eine projektierte virtuelle Straße angezeigt, sobald das Fahrzeug 100 Fuß (30 Meter) gefahren ist. Diese virtuelle Straße wird auf der Basis des Kurses zwischen dem Punkt A und diesem Punkt bei 100 Fuß (30m) gezeichnet. Diese Linie soll Ihnen nur helfen, den richtigen Steuerkurs beizubehalten. Sobald die **B**-Taste gedrückt wird, wird die tatsächliche Referenzlinie auf der Basis der Ausrichtung der Punkte A und B berechnet. Wählen Sie **Projektionslinie** und drücken Sie anschließend die **Weiter**-Taste. Siehe *Abbildung 7-16* unten:

#### Abbildung 7-16 Projektionslinien-Bildschirm

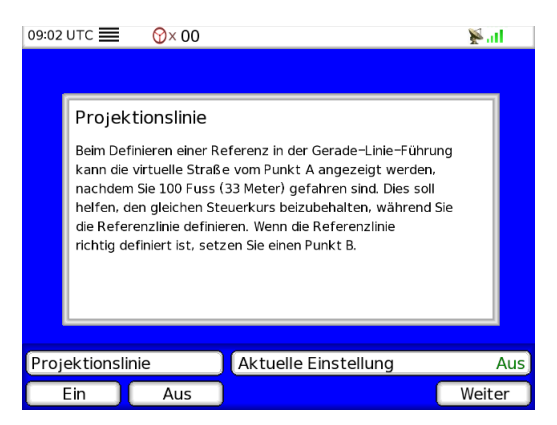

Die Optionen sind **Ein** und **Aus**. Wählen Sie die entsprechende Option und drücken Sie die **Weiter**-Taste, um diese Einstellung zu speichern und zum vorherigen Menü zurückzukehren. Der Standardwert ist Aus.

#### Anwandabstand

Der Anwandabstand wird in der Fahransicht angezeigt, sobald sich das Fahrzeug innerhalb der vordefinierten Distanz zur Anwand befindet. Befindet sich das Fahrzeug auf dem Feld, liegt der Offset unter einer Gerätebreite und bewegt sich das Fahrzeug in Richtung der Anwand, entspricht die angezeigte Distanz der Distanz zwischen der Anwand und dem Fahrzeug auf der Basis des projektierten Wegs. Es wird "Anwand" angezeigt. Wenn jedoch das Fahrzeug um mehr als eine Gerätebreite von der Referenzlinie versetzt ist oder das Fahrzeug nicht in Richtung der Anwand fährt, wird die angezeigte Distanz von der aktuellen Position des Fahrzeugs zur Anwandgrenze, die parallel zum Fahrzeug verläuft, berechnet. In diesem Fall zeigt die Anzeige "Nähe Anwand" an. Wurde ein Umfang definiert, entspricht die angezeigte Distanz der zwischen dem Fahrzeug und der nächsten Umfanggrenze in Fahrtrichtung verbleibenden Distanz.

Befindet sich das Fahrzeug in der Anwand oder innerhalb eines Umfangs, entspricht die angezeigte Distanz der Distanz zwischen dem Fahrzeug und dem nächsten Spureingangspunkt.

Hinweis: Der Anwandabstand ist in den Modi Erweitert und Top View Guidance deaktiviert.

Zum Einstellen des Anwandzählers wählen Sie **Anwandabstand** und drücken Sie die **Weiter**-Taste. *Abbildung 7-17* zeigt die Einstellung des Anwandabstands:

#### Abbildung 7-17 Anwandabstand-Bildschirm

| 09:02                                         | лтс 🔳 🛛 😚× 00                                                                                                    |                  | ltı. 🔏     |
|-----------------------------------------------|----------------------------------------------------------------------------------------------------|------------------|------------|
|                                               |                                                                                                    |                  |            |
|                                               | Anwandabstand                                                                                                    |                  |            |
|                                               | Diese Einstellung erlaubt es Ihnen den Wert einzustellen,<br>ab welchem die Distanz zum Anwand anzeigt werden soll. |                  |            |
|                                               |                                                                                                    |                  |            |
|                                               |                                                                                                    |                  |            |
|                                               |                                                                                                    |                  |            |
| Anwandahstand Aktuelle Einstellung 30.5 Meter |                                                                                                    |                  | 30 5 Meter |
| Anw                                           |                                                                                                    | tuene Enstellung | JU.J MELEI |
|                                               | -   +                                                                                                    |                  | Weiter     |

Geben Sie mit den Tasten - und + die entsprechende Distanz ein und drücken Sie dann die **Weiter**-Taste, um diese Einstellung zu speichern und zum vorherigen Menü zurückzukehren. Der Standardwert ist 100 Fuß (30 m).

## Zeigerverlängerung

Mit der Zeigerverlängerung am Ende des Ausrichtungsdreiecks können Sie das Fahrzeug leichter führen. Die Zeigerverlängerung projektiert auf der virtuellen Straße die zukünftige Bahn, wodurch Sie schneller erkennen, in welche Richtung demnächst zu steuern ist. Die Zeigerverlängerung zeigt die zukünftige Position des Fahrzeugs an, wenn Sie weiterhin in dieselbe Richtung fahren. Die Zeigerverlängerung kann jedoch von der Oberseite des Ausrichtungsdreiecks am unteren Rand der Fahransicht entfernt werden.

Wählen Sie Zeigerverlängerung und drücken Sie die Weiter-Taste. *Abbildung 7-18* zeigt die Einstellung der Zeigerverlängerung:

#### Abbildung 7-18 Zeigerverlängerung-Bildschirm

| 09:03 | итс 🚍                                                                                                    | <b>∀</b> ×00 |                      | ⊁all   |
|-------|----------------------------------------------------------------------------------------------------|--------------|----------------------|--------|
|       |                                                                                                    |              |                      |        |
|       | Zeigerv                                                                                                    | erlängeru    | ing                  |        |
|       | Diese Einstellung erlaubt es Ihnen in der Fahransicht die<br>Zeigerverlängerung (Dreieck) ein – oder auszuschalten. |              |                      |        |
|       |                                                                                                    |              |                      |        |
|       |                                                                                                    |              |                      |        |
|       |                                                                                                    |              |                      |        |
| _     |                                                                                                    |              |                      |        |
| Zeig  | erverläng                                                                                                    | erung        | Aktuelle Einstellung | Ein    |
| E     | Ein 🔵                                                                                                    | Aus          |                      | Weiter |

Drücken Sie die entsprechende Taste zum **Einschalten** oder **Ausschalten** dieser Funktion und drücken Sie die **Weiter**-Taste, um die Auswahl zu speichern und zum vorherigen Menü zurückzukehren. Der Standardwert ist Ein.

## Auflösung in der Vogelperspektive

Mit diesem Parameter kann die Breite des blauen Rands der gezeichneten Spur in der Vogelperspektive geändert werden. Es stehen 4 Einstellungen zur Auswahl: Fein (1), Mittel (2), Breit (3) oder Grob (4). Die Veränderung der Breite ermöglicht Ihnen mehr Genauigkeit oder eine höhere Regelmäßigkeit (verringerte Genauigkeit) im Hinblick auf Abstände und Überlappungen auf einer Spur-zu-Spur-Basis. *Abbildung 7-19* zeigt die Einstellung der Auflösung der Vogelperspektive:

#### Abbildung 7-19 Bildschirm Auflösung Vogelperspektive

| 09:03 | лтс 🔳 🛛 😚 × 00                                                                                                    |                      | 🖉 atl  |
|-------|----------------------------------------------------------------------------------------------------|----------------------|--------|
|       |                                                                                                    |                      |        |
|       | BEV Auflösung                                                                                                    |                      |        |
|       | DE V AUTIOSUNG<br>Diese Einstellung erlaubt es Ihnen die Auflösung des<br>blauen, eckigen, dicken Pfades in der Vogelperspektive<br>(BEV) einzustellen. |                      |        |
|       |                                                                                                    |                      |        |
| BEV   | Auflösung                                                                                                    | Aktuelle Einstellung | 3      |
|       | - ( +                                                                                                    |                      | Weiter |

Geben Sie mit den Tasten - und + den gewünschten Wert ein und drücken Sie dann die Weiter-Taste, um diese Einstellung zu speichern und zum vorherigen Menü zurückzukehren. Der Standardwert ist 3.

#### Benutzer Info

Mit dieser Option können Sie die in der linken oder rechten Anzeige der Fahransicht angezeigten Informationen anpassen. Für beide Anzeigen steht die folgende Auswahl zur Verfügung: **Nichts, Kopf, Geschw., Spurnr., Restlicher Bereich**, und **Erfasster Bereich** (falls ein Job läuft und ein Parameter zuerst definiert wurde). *Abbildung 7-20* zeigt die Einstellung der Benutzer Info:

Abbildung 7-20 Bildschirm Benutzer Info

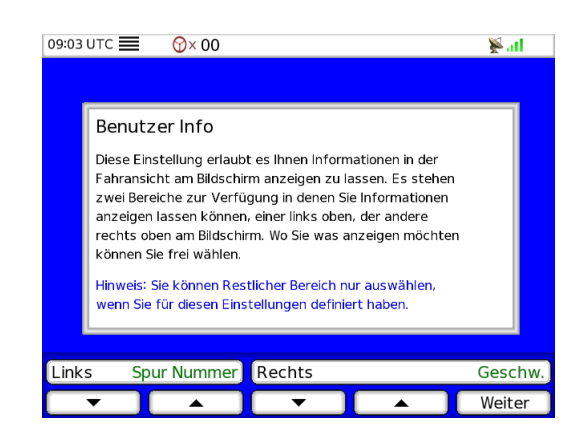

Wählen Sie mit den **Aufwärts-** und **Abwärts-**Pfeiltasten die gewünschten Informationen unter der linken oder rechten Anzeige aus und drücken Sie anschließend die **Weiter-**Taste, um diese Einstellung zu speichern und zum vorherigen Menü zurückzukehren. Der Standardwert ist Spurnummer für die linke Anzeige und Geschwindigkeit für die rechte Anzeige.

# Registerkarte Gerät

Rufen Sie durch Drücken der **Einstellungen**-Menütaste auf dem rechten Tastenfeld Ihrer ATC-Anzeige die Einstellungsseite des ATC-Systems auf (siehe *Abbildung 3-1* auf seite 9). Siehe *Abbildung 7-21* zur Auswahl der Gerät-Registerkarte.

Auf der Registerkarte Gerät finden sich alle Einstellungen zum Gerät selbst.

#### Abbildung 7-21 Menü der Registerkarte Gerät

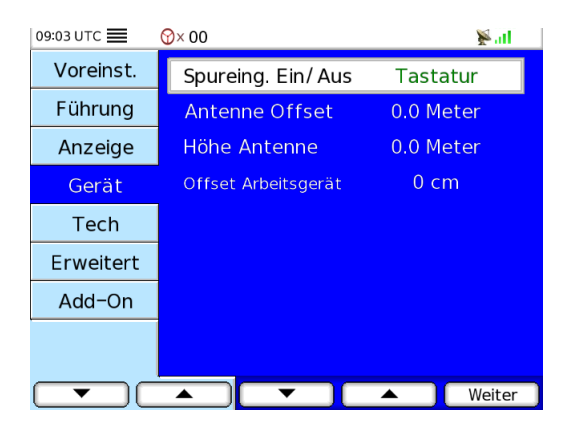

#### Spureingabe Ein/Aus

Mit diesem Parameter können Sie die Quelle der Erfassung des Zustands **Spur Ein/Aus** (Gerätestatus) einstellen. Sie können aus **Tastenfeld, Extern, Raven 400** (Raven 440, 450 und 460 Konsole), **Raven 700** (Raven 750, 760 und 4000 Konsole), **MT9000** oder **MT3405F** (Micro-Trak-Konsole) wählen.

Wird **Tastenfeld** gewählt, erscheint die Taste **Spur Ein/Aus** im Untermenü des ATC-Systems. Immer, wenn Sie Ihre Spur (Ihr Gerät) auf **Ein** oder **Aus** schalten wollen, müssen Sie diese Taste drücken.

Wird die Extern-Option gewählt, ist keine Taste Spur Ein/Aus auf der Anzeige des ATC-Systems verfügbar. Sie müssen einen Geräteschalter am Stromkabelbaum einhaken. Für weitere Informationen über den externen Geräteschalter, siehe die Schalter-Installationsanweisungen im Hardware-Installationshandbuch zum AutoFarm ATC-Führungssystem.

Werden **Raven 400**, **Raven 700**, **MT9x00** oder **MT3405F** gewählt, erfolgt die Spureingabe vom gewählten Fremd-Controller über eine RS232-Kommunikationsverbindung. Wird ein Geräteabschnitt am Controller ausgeschaltet, passt das ATC-System seine Spurbreite entsprechend an. Ist dies gewählt, ist der **Spurbreite**-Parameter in der Voreinst.-Registerkarte nicht verfügbar, da die Spurbreite vom Controller kommt. Stellen Sie sicher, dass Ihr Controller korrekt konfiguriert ist.

**Hinweis:** Die Führung basiert immer auf der vollen Spurbreite, auch wenn ein Geräteabschnitt ausgeschaltet ist. Die Zeichnung in der Vogelperspektive und die im Job gespeicherte Spurbreite entsprechen jedoch der tatsächlichen Spurbreite, auch wenn ein Geräteabschnitt abgeschaltet wurde.

Wählen Sie **Spureingabe Ein/Aus** und drücken Sie die **Weiter**-Taste. *Abbildung 7-22* erklärt die Einstellung des Spureingabe-Parameters.

#### Abbildung 7-22 Bildschirm Spureingabe Ein/Aus

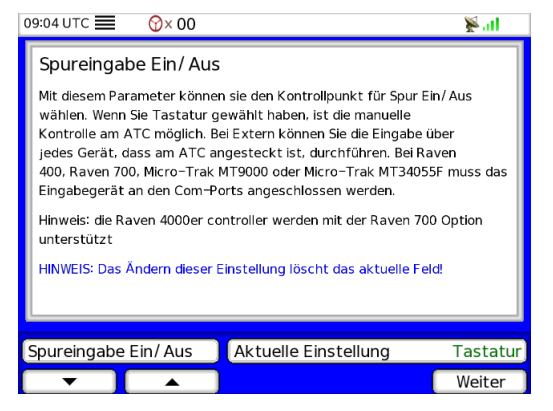

Blättern Sie mit den Aufwärts- und Abwärts-Pfeiltasten zwischen Tastenfeld, Extern, Raven 400, Raven 700, MT9000 und MT3405F. Drücken Sie die Weiter-Taste, um diese Einstellung zu speichern und zum vorherigen Menü zurückzukehren. Der Standardwert ist Tastenfeld.

Hinweis: Verwenden Sie bitte die Micro-Trak-Softwareversion 2000 oder höher, um Micro-Trak mit Ihrem ATC-System korrekt bedienen zu können.

## Antenne Offset

Um eine genauere Führung zu erreichen, können Sie die Position der Antenne mit dem Spurgerät vergleichen. Sie müssen die Distanz zwischen der Antennenposition und dem Spurgerät eingeben. Wird dieser Parameter angepasst, wird das Spursymbol in der Vogelperspektive an einer anderen Stelle als das Traktorsymbol angezeigt. *Abbildung 7-23* zeigt die Einstellung von Antenne Offset:

#### Abbildung 7-23 Antenne Offset

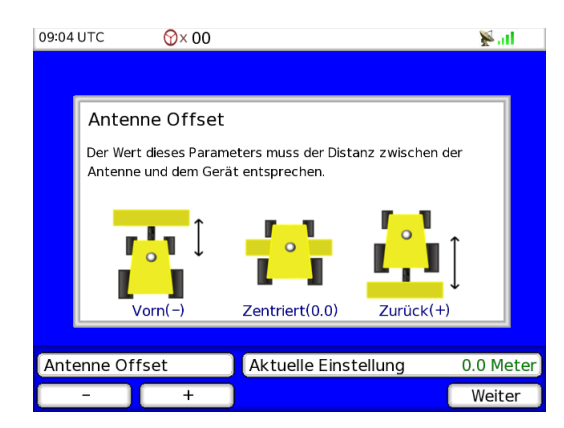

Der Wert des Parameters Antenne Offset sollte der Distanz zwischen der Antenne und dem Spurgerät entsprechen. Ein positiver oder negativer Wert kann eingegeben werden, je nachdem, ob das Gerät (Spurgerät) vorne oder hinten am Traktor gezogen wird. Der Standardwert ist 0,0 Fuß, was bedeutet, dass sich das Spurgerät zentriert zur Antenne befindet. Geben Sie mit den Tasten - und + einen positiven (Gerät hinten gezogen) oder negativen (Gerät vorne gezogen) Wert ein. Drücken Sie die Weiter-Taste, um diese Einstellung zu speichern und zum vorherigen Menü zurückzukehren.

#### Höhe Antenne

Der Wert des Parameters Höhe Antenne muss der Distanz zwischen Boden und Antennenbasis entsprechen.

| Tabelle 7-7 | Bildschirm | Höhe Antenne |
|-------------|------------|--------------|
|-------------|------------|--------------|

| Schritt | Bildschirm                                                                                                    | Maßnahme                                                                                                    |
|---------|----------------------------------------------------------------------------------------------------|----------------------------------------------------------------------------------------------------|
| 1.      | 09:04 UTC 😧 × 00 Fill<br>Höhe Antenne<br>Geben Sie den Abstand zwischen dem Boden und dem<br>Antennenfuß ein<br>Höhe Antenne Aktuelle Einstellung 0.0 Meter<br>- + Weiter | <ol> <li>Messen Sie die Höhe der Antenne.</li> <li>Stellen Sie mit den Tasten + und - unten links auf dem<br/>Bildschirm den korrekten Wert ein und drücken Sie<br/>anschließend die Taste Weiter.</li> </ol> |

# Offset Arbeitsgerät

Mit dem Parameter Offset Arbeitsgerät kann ein seitlicher Offset zwischen der Antennenposition und der Geräteposition eingegeben werden. Für eine optimale Führung muss das ATC-System die Position des Geräts in Bezug auf die Antenne kennen. Messen Sie den Offset und geben Sie seinen Wert in Zoll ein (oder Zentimeter, falls metrische Einheiten gewählt sind). Geben sie eine positive Zahl ein, wenn das Gerät rechts von der Antenne ist, und eine negative Zahl, wenn es links von der Antenne ist. *Abbildung 7-23* zeigt die Einstellung von Offset Arbeitsgerät:

#### Abbildung 7-24 Offset Arbeitsgerät

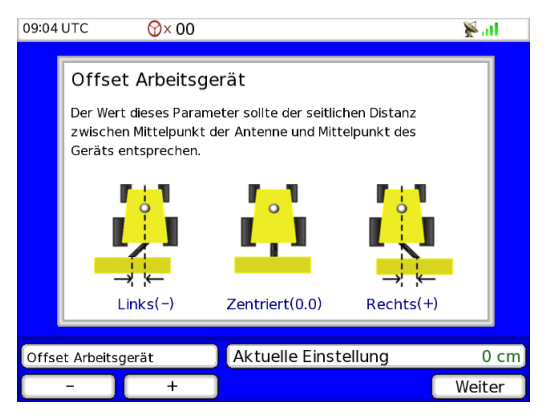

Geben Sie mit den Tasten - und + den gewünschten Wert ein und drücken Sie anschließend die Weiter-Taste, um diese Einstellung zu speichern und zum vorherigen Menü zurückzukehren. Der Standardwert ist 0.

# Registerkarte Tech

Rufen Sie das Menü Einstellungen des ATC-Systems durch Drücken der **Einstellungen**-Menütaste auf dem rechten Tastenfeld Ihrer ATC-Anzeige auf (siehe *Abbildung 3-1* auf seite 9). Siehe *Abbildung 7-25* zur Auswahl der Tech-Registerkarte.

Die Tech-Registerkarte wird zum Zugriff und zur Einstellung der erweiterten Funktionen verwendet. Die meisten Anwender werden dieses Menü nicht verwenden.

#### Abbildung 7-25 Menü der Tech-Registerkarte

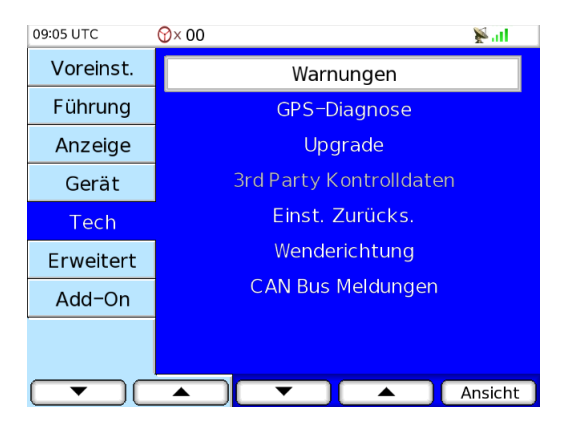

# Alarme

Wird in der Statuszeile "Alarm" oder "Warnung" angezeigt, zeigt diese Seite eine Liste aller möglichen Alarmmeldungen an. Für eine Liste möglicher Ursachen und Lösungen schlagen Sie im Abschnitt *Fehlersuche* auf seite 99 nach. *Abbildung 7-26* zeigt ein Beispiel für Alarm- und Warnbildschirme:

#### Abbildung 7-26 Alarm- und Warnbildschirm

| 09:05 UTC | <b>份</b> × 00 | 🖉 atl      |
|-----------|---------------|------------|
| Warnur    | ngen          |            |
|           |               |            |
|           |               |            |
|           |               |            |
|           |               |            |
| Warnur    | ngen          |            |
|           |               |            |
|           |               |            |
|           |               |            |
|           |               |            |
|           |               | Schliessen |

# **GPS-Diagnose**

Diese erweiterte Einstellung wird in der folgenden Tabelle beschrieben.

#### Tabelle 7-8 GPS-Diagnose

| Schritt | Bildschirm                                                                                                    | Maßnahme                                                                                                    |
|---------|----------------------------------------------------------------------------------------------------|----------------------------------------------------------------------------------------------------|
| 1.      | 09:05 UTC       Image: Constraint of the second second secon | <ul> <li>Über diesen Diagnosebildschirm haben Sie Zugriff auf die<br/>folgenden Informationen:</li> <li>NMEA-Meldungen</li> <li>Breitengrad, Längengrad und Höhe</li> <li>Zahl der getrackten GPS-Satelliten:</li> <li>HDOP (Horizontalgenauigkeit)</li> <li>GPS-Gerät (Dachmodul, Intern, Extern)</li> <li>Qualitätsanzeigen für die verwendete GPS-Antenne und<br/>den WAAS-/EGNOS-Status.</li> </ul> |

| Schritt Bildschirm Maßnahme |         |            |          |
|-----------------------------|---------|------------|----------|
|                             | Schritt | Bildschirm | Maßnahme |

Vom GPS-Diagnosebildschirm haben Sie Zugriff auf:

Den SBAS-Konfig.-Parameter durch Drücken der Taste SBAS.

Konfigurieren Sie Ihren GPS-Empfänger, so dass er die WAAS PRN-Satelliten tracken kann, die Ihr Farmgelände abdecken.

Aufgrund einer kürzlichen Änderung der WAAS PRN-Satellitenkonstellation können einige Bereiche von Behinderungen im Westen betroffen sein (Berge, Hügel usw.). Standardmäßig wird der SBAS-Konfig.-Parameter zum Tracken von WAAS PRN 122 eingestellt. AutoFarm empfiehlt Folgendes:

- Kunden an der Westküste setzen den SBAS-Konfig.-Parameter auf PRN 122 oder 134.
- Kunden an der Ostküste setzen den SBAS-Konfig.-Parameter auf PRN 122, 135 oder 138.
- Die kanadischen Seeprovinzen setzen den SBAS-Konfig.-Parameter auf PRN 135.

**Hinweis:** Die **Erweitert**-Bilschirme sind nicht verfügbar. Nähere Informationen hierzu finden sich im AutoFarm RighTrac-Betriebshandbuch.

| 2. | 09:06 UTC                                                                                            | ¥.al 1.            | Rufen Sie mit der Drehtaste die verfügbaren zu verwen-<br>denden PRN-Satelliten ( <b>zu verwendender PRN-Satel-</b><br><b>lit</b> ) auf. Die folgenden Vorschläge helfen Ihnen bei der<br>Auswahl des PRN-Satelliten: |
|----|----------------------------------------------------------------------------------------------------|--------------------|----------------------------------------------------------------------------------------------------|
|    | Erster genutzter PRN Satellit 122<br>Ersten PRN Satellite nutzen 134                                 |                    | Kunden an der Westküste setzen den SBAS-KonfigParameter auf PRN 122 oder 134.                                                                                                    |
|    |                                                                                                    | •                  | Kunden an der Ostküste setzen den SBAS-KonfigParameter auf PRN 122, 135 oder 138.                                                                                                    |
|    | Hinweis: Bevor Sie diesen Bildschirm verlassen, sollten Sie<br>mit AKZEPT. Die Änderungen speichern. | •                  | Die kanadischen Seeprovinzen setzen den SBAS-KonfigParameter auf PRN 135.                                                                                                    |
|    | ▼ ▲                                                                                                  | hliessen           | Andere Kunden: PRN 122.                                                                                                    |
|    |                                                                                                    | 2.                 | Drücken Sie die Verwenden-Taste zur Bestätigung<br>Ihrer Änderung.                                                                                                    |
|    |                                                                                                    | 3.                 | Die Anzeige braucht ein paar Sekunden, bis sie aktuali-<br>siert wird.                                                                                                    |
|    |                                                                                                    | 4.                 | Drücken Sie die <b>Schliessen</b> -Taste zur Rückkehr zu den<br>Diagnosebildschirmen, um den Status Ihres<br>DGPS-Signals anzuzeigen.                                                                                 |
|    |                                                                                                    | H<br>V<br>vc<br>sp | <b>inweis:</b> Falls Sie die <b>Schliessen</b> -Taste vor der<br><b>erwenden</b> -Taste drücken, kehren Sie zu dem<br>orherigen Bildschirm zurück, ohne die Änderungen zu<br>beichern.                                |
|    |                                                                                                    |                    |                                                                                                    |

### Upgrade

Hinweis: Das Upgrade wird im Abschnitt Schritt 2: Upgrade der ATC-Software auf seite 21 beschrieben.

# Fremd-Controller-Daten

Haben Sie einen Fremd-Controller (Raven oder Micro-Trak) am ATC-System angeschlossen und Raven 400, Raven 700 oder MT9x00 im Parameter **Spureingabe Ein/Aus** gewählt, kann auf die Option **3rd Party Kontrolldaten** zugegriffen werden. Im oberen Fenster wird der Nachrichtenaustausch zwischen dem Fremd-Controller und dem ATC-System angezeigt. Im unteren Fenster sehen Sie die Firmwareversion des Fremd-Controllers und den Status und die entsprechende Breite jedes Geräts. Diese Funktion dient nur Diagnosezwecken. *Abbildung 7-27* zeigt ein Beispiel eines '3rd Party Kontrolldaten'-Bildschirms:

#### Abbildung 7-27 '3rd Party Kontrolldaten'-Bildschirm

| 14:51 UTC  |         | ∕∂×     |          |        |         |       |     |     | ۶.     | all  |
|------------|---------|---------|----------|--------|---------|-------|-----|-----|--------|------|
| 3rd Par    | ty k    | Conti   | olld     | aten   |         |       |     |     |        |      |
| \$R124F,C1 | ,Ç,Ç,20 | 0,200,2 | 00,200,2 | 200,50 |         |       |     |     |        |      |
| \$R124F,C1 | ,Ç,Ç,20 | 0,200,2 | 00,200,2 | 200,50 |         |       |     |     |        |      |
| \$R124F,C1 | ,Ç,Ç,20 | 0,200,2 | 00,200,2 | 200,50 |         |       |     |     |        |      |
| \$R124F,C1 | ,Ç,Ç,20 | 0,200,2 | 00,200,2 | 200,50 |         |       |     |     |        |      |
| \$R124F,C1 | ,Ç,Ç,20 | 0,200,2 | 00,200,2 | 200,50 |         |       |     |     |        |      |
| \$R124F,C1 | ,Ç,Ç,20 | 0,200,2 | 00,200,2 | 200,50 |         |       |     |     |        |      |
| \$R124F,C1 | ,Ç,Ç,20 | 0,200,2 | 00,200,2 | 200,50 |         |       |     |     |        |      |
| 3rd Part   | y Kor   | trollF  | irmwa    | ireVei | rsion F | R124F |     |     |        |      |
| Section    | 1       | 2       | 3        | 4      | 5       | 6     | 7   | 8   | 9      | 10   |
| Status     | Aus     | Aus     | Aus      | Aus    | Aus     | N/A   | N/A | N/A | N/A    | N/A  |
| Breite     | 2.0     | 2.0     | 2.0      | 2.0    | 2.0     | 0     | 0   | 0   | 0      | 0    |
|            |         |         |          |        |         |       |     |     | Schlie | ssen |

# Rücksetzen auf Werkseinstellungen

Falls Sie aus irgendeinem Grund alle Einstellungen auf die Standardeinstellung zurücksetzen müssen, wählen Sie **Einstellungen zurücksetzen** und drücken Sie die **Ansicht-**Taste. *Abbildung 7-28* zeigt das Zurücksetzen der Einstellungen.

#### Abbildung 7-28 Bildschirm Einstellungen zurücksetzen

| 09:06 | итс 🔗×00                                                                           | 🖉 atl |  |  |  |
|-------|------------------------------------------------------------------------------------|-------|--|--|--|
|       |                                                                                    |       |  |  |  |
|       | Einstellungen zurücksetzen                                                         |       |  |  |  |
|       | Drücken Sie Ja um alle Einstellungen auf die<br>Werkseinstellungen zurückzusetzen. |       |  |  |  |
|       |                                                                                    |       |  |  |  |
|       |                                                                                    |       |  |  |  |
|       |                                                                                    |       |  |  |  |
|       | •                                                                                  |       |  |  |  |
| Auf   | Auf Werkseinstellungen zurücksetzen?                                               |       |  |  |  |
|       | Ja                                                                                 | Nein  |  |  |  |

Drücken Sie die Ja-Taste zur Durchführung der Rücksetzung und zum Zurückkehren zum vorherigen Menü, oder drücken Sie die Nein-Taste zur Rückkehr zum vorherigen Menü ohne Durchführung von Änderungen.

Hinweis: Durch Rücksetzen auf Werkseinstellungen werden auch alle Zähler in der Vogelperspektive gelöscht; die im ATC-Speicher gespeicherten Jobs werden jedoch nicht gelöscht.

## Wenderichtung

Das ATC-System verfügt über Software-Algorithmen, die erfassen können, wenn das Fahrzeug zurücksetzt. Es ist jedoch mit dem GPS-Gerät oft sehr schwer zu erkennen, ob das Fahrzeug zurücksetzt oder nicht. Sagt das Gerät, dass das Fahrzeug zurücksetzt, und das Fahrzeug setzt nicht zurück, verwenden Sie diesen Parameter zur Änderung der Richtung des ATC-Systems. *Abbildung 7-29* zeigt die Einstellung der Wenderichtung:

#### Abbildung 7-29 Wenderichtung

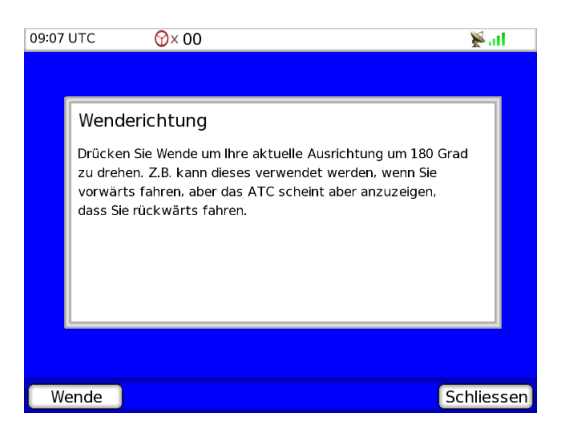

Drücken Sie die **Wende**-Taste zur Änderung der virtuellen Richtung des ATC und zur Rückkehr zum vorherigen Menü oder drücken Sie die **Schliessen**-Taste zur Rückkehr zum vorherigen Menü, ohne Änderungen durchzuführen.

#### **CAN Messages**

Ein CAN Debug Bildschirm ist verfügbar, um die aktuell zwischen der Quelle und dem Ziel ausgetauschte Nachricht besser identifizieren zu können. Dieser Diagnosebildschirm zeigt die Adressen von Ziel und Quelle. Die aktuell aktive Nachricht ist hervorgehoben, um sie schneller zu erkennen. *Abbildung 7-30* zeigt ein Beispiel eines CAN Messages-Bildschirms:

#### Abbildung 7-30 CAN Messages

| 09 | :07 UTC 😽                | )× 00    | X                       | kat 👘 |  |
|----|--------------------------|----------|-------------------------|-------|--|
|    | Quelle                   | Ziel     | Daten                   | Tx    |  |
|    | ANY ONE                  | GPSTEER  | 00 EE 00                |       |  |
|    | ANY ONE                  | TILT     | 00 EE 00                |       |  |
|    | ANY ONE                  | ONTRAC   | 00 EE 00                |       |  |
|    | ONTRAC                   | ALL      | 00 00 00 00 00 00 00 00 |       |  |
|    | TILT                     | ALL      | 00 00 00 00 00 00 00 00 |       |  |
|    | ATC                      | ONTRAC   | 01 01 00 00 00 00 00 00 |       |  |
|    | ONTRAC                   | ATC      | 05 00 05 02 A6 61 0D 6F |       |  |
|    | ATC                      | PS J1939 | 00 00 00 00 00 00 00 00 |       |  |
|    |                          |          |                         |       |  |
|    |                          |          |                         |       |  |
|    |                          |          |                         |       |  |
|    |                          |          |                         |       |  |
|    |                          |          |                         |       |  |
|    | CAN Bus Status : READY ? |          |                         |       |  |
| Ē  | rweitert                 | Res      | et Löschen Schl         | essen |  |

Drücken Sie die Löschen-Taste zum Löschen der Tabelle. Drücken Sie die Schliessen-Taste, um zum vorherigen Menü zurückzukehren.

# Registerkarte Erweitert

In *Tabelle 7-9* findet sich die Prozedur zum Zugriff auf die Registerkarte Erweitert:

Tabelle 7-9 Menü Registerkarte Erweitert

| Schritt | Bildschirm                                                                            | Maßnahme                                                                                                    |
|---------|---------------------------------------------------------------------------------------|----------------------------------------------------------------------------------------------------|
| 1.      | Rufen Sie das Menü Einstellungen des ATC-Systerechten Tastenfeld der ATC-Anzeige auf. | ems durch Drücken der Einstellungen-Menütaste auf dem                                                                                                    |
|         |                                                                                       | *                                                                                                    |
| 2.      | 09:07 UTC                                                                             | <ol> <li>Wählen Sie mit den Aufwärts- und Abwärts-Pfeiltasten<br/>unten links die Erweitert-Registerkarte aus.</li> <li>Die Erweitert-Registerkarte wird für den Zugriff auf<br/>Funktionen für die Konfigurierung Ihres GPS-Empfängers<br/>verwendet.</li> </ol> |

# **GPS** Konfig

In Tabelle 7-10 findet sich die Prozedur zum Zugriff auf die Registerkarte GPS Konfig:

#### Tabelle 7-10 GPS Konfig

| Schritt | Bildschirm |                        |              | Maßnahme                                                                     |
|---------|------------|------------------------|--------------|------------------------------------------------------------------------------|
| 1.      | 09:07 UTC  | ∲× 00                  | <b>∦</b> all | Auf der Registerkarte <b>GPS Konfig</b> haben Sie Zugriff auf die            |
|         | GPS Konfig | DGPS Out Konfiguration |              | loigenden Parameter.                                                         |
|         |            | SBAS Konfig 122        |              | DGPS Out Konfiguration                                                       |
|         |            | DGPS Modus WAAS        |              | SBAS Konfig                                                                  |
|         |            | Empfängertyp Intern    |              | DGPS Modus                                                                   |
|         |            | Maximum HDOP 5         |              | DOI 5 Modus                                                                  |
|         |            | Reflex Nicht Verfüg    | gbar         | • Empfängertyp                                                               |
|         |            |                        |              | Maximum HDOP                                                                 |
|         |            |                        |              | • Reflex                                                                     |
|         | Schliessen |                        | Veiter       | Hinweis: Diese Parameter werden in den folgenden<br>Abschnitten beschrieben. |

## **DGPS Out Konfiguration**

Diese erweiterte Einstellung wird in Tabelle 7-11 beschrieben.

# Tabelle 7-11 DGPS Out Konfiguration

| Schritt | Bildschirm                                                                                                    | Maßnahme                                                                                                    |  |  |  |
|---------|----------------------------------------------------------------------------------------------------|----------------------------------------------------------------------------------------------------|--|--|--|
| 1.      | Der Parameter DGPS Out Konfiguration ermöglic<br>den DGPS Out Port des ATC-Anwenderterminals<br>installierten DGPS-Quellen werden NMEA-Schni                                                                                            | Der Parameter DGPS Out Konfiguration ermöglicht dem Benutzer den Anschluss der externen DGPS-Quelle an den DGPS Out Port des ATC-Anwenderterminals. Für die Verbindung des ATC-Anwenderterminals mit den installierten DGPS-Quellen werden NMEA-Schnittstellenstandards verwendet. |  |  |  |
|         | Auf dem Bildschirm DGPS Out Konfiguration kö                                                                                                    | nnen die folgenden Einstellungen eingestellt werden:                                                                                                    |  |  |  |
|         | • Auswahl der Baudrate.                                                                                                    |                                                                                                    |  |  |  |
|         | • Auswahl der zu sendenden NMEA-Meldung DGPS-Quelle.                                                                                                    | und der Update-Rate für die anzuschließende externen                                                                                                    |  |  |  |
|         | <b>Hinweis:</b> Abhängig von der installierten DGPS-Quelle können sich diese Konfigurationsanforderungen ändern: Der Händler oder der Hersteller der DGPS-Quelle kann Ihnen die Baudrate und die zu sendenden NMEA-Meldungen mitteilen. |                                                                                                    |  |  |  |
|         | Die folgenden sechs NMEA-Meldungen sind im I                                                                                                    | Menü DGPS Out Konfiguration verfügbar:                                                                                                    |  |  |  |
|         | • GGA - Global Positioning System Fix Data: Zeit, Position und Fixdaten für einen GPS-Empfänger.                                                                                                    |                                                                                                    |  |  |  |
|         | • GSV - GNSS Satellites in View: Anzahl der g<br>Signal-Rausch-Wert der Satelliten.                                                                                                    | gesichteten Satelliten (SV), ID-Zahl, Elevation, Azimut und                                                                                                    |  |  |  |
|         | • VTG - Course Over Ground and Ground Speed: Aktueller Kurs und Geschwindigkeit im Verhältnis zum<br>Boden                                                                                                    |                                                                                                    |  |  |  |
|         | • GSA - GNSS DOP and Active Satellites: Betriebsmodus GNSS-Empfänger, in der Navigationslösung eingesetzte Satelliten, über GGA- oder GNS-Sentence und DOP-Werte                                                                        |                                                                                                    |  |  |  |
|         | • GLL - Geographic Position - Latitude/Longitude: Breitengrad und Längengrad der Position, Zeit des Positionsfixes und Status.                                                                                                    |                                                                                                    |  |  |  |
|         | <ul> <li>RMC - Recommended Minimum Specific GNSS Data: Zeit, Datum, Position, Kurs und<br/>Geschwindigkeitsdaten von einem GNSS-Navigationsempfänger.</li> </ul>                                                                        |                                                                                                    |  |  |  |
| 2.      | Zum Zugriff auf den Parameter DGPS Out Konfig                                                                                                    | guration:                                                                                                    |  |  |  |
|         | <ol> <li>Wählen Sie auf der Registerkarte GPS Konfig den Parameter DGPS Out Konfiguration und drücken Sie<br/>die Weiter-Taste.</li> </ol>                                                                                              |                                                                                                    |  |  |  |

| Schritt | Bildschirm | Maßnahme                                                                                                    |
|---------|------------|----------------------------------------------------------------------------------------------------|
| 3.      | 09:08 UTC  | <ul> <li>Der erste Parameter, den Sie einstellen können, ist die Baudrate.</li> <li>1. Verwenden Sie die Drehtaste, um durch die verfügbaren Baudratenoptionen zu blättern: 4800, 9600 oder 19200.</li> </ul>                                                                                                    |
| 4.      | 09:08 UTC  | <ol> <li>Wählen Sie mit den Aufwärts- und Abwärts-Pfeiltasten<br/>die NMEA-Meldungen aus, die gesendet werden sollen.<br/>Verwenden Sie die Drehtaste, um durch die verfügbaren<br/>NMEA-Meldungen zu blättern: Aus, 1 Hz oder 5 Hz.<br/>Diese Optionen beziehen sich auf die zum Senden der<br/>NMEA-Meldungen zu verwendende Mindestrate.</li> <li>Drücken Sie die Verwenden-Taste zur Speicherung Ihrer<br/>Änderungen und zum Senden der entsprechenden<br/>NMEA-Meldungen. Falls Sie die Schliessen-Taste vor-<br/>her drücken, werden keine Änderungen vorgenommen.<br/>Zur Rückkehr zum Menü Einstellungen drücken Sie die<br/>Schliessen-Taste.</li> </ol> |

# SBAS Konfig

Hinweis: Dieser Parameter wurde in diesem Handbuch bereits beschrieben. Für genauere Angaben siehe Abschnitt *GPS-Diagnose* auf seite 86.

#### **DGPS** Modus

# Tabelle 7-12 Einstellung eines DGPS Modus

| Schritt | Bildschirm | Maßnahme                                                                                                    |
|---------|------------|----------------------------------------------------------------------------------------------------|
| 1.      | 09:08 UTC  | <ol> <li>Wählen Sie mit den Aufwärts- und Abwärts-Pfeiltasten unten links einen der verfügbaren Modi aus.<br/>WAAS (Nordamerika) und EGNOS (Europa).</li> <li>Drücken Sie die Verwenden-Taste zur Bestätigung Ihrer Änderung.</li> <li>Drücken Sie die Weiter-Taste.</li> </ol> |

### Empfängertyp

Tabelle 7-13 Konfigurieren des GPS-Empfängers

| Schritt | Bildschirm                                                                                                    | Maßnahme                                                                                                    |
|---------|----------------------------------------------------------------------------------------------------|----------------------------------------------------------------------------------------------------|
| 1.      | 09:08 UTC                                                                                                    | <ol> <li>Wählen Sie mit den Tasten + und - die verschiedenen<br/>Optionen: Intern, Dachmodul oder Third Party.</li> </ol> |
|         | Empfängertyp                                                                                                    | 2. Drücken Sie die Weiter-Taste.                                                                                          |
|         | <ul> <li>Wählen Sie die Art des GPS Empfängers, den Sie mit Ihrem<br/>ATC verwenden. Wählen Sie Interner Empfänger, wenn Sie<br/>den ATC-integrierten GPS Empfänger verwenden. Wählen Sie<br/>Dachmodul, wenn Sie ein AutoFarm Dachmodul verwenden.</li> <li>Wählen Sie Dritte, wenn Sie einen sonstigen dritten<br/>Empfänger verwenden.</li> <li>Um die Änderungen dieses Parameters zu aktivieren, muss<br/>Ihr ATC neu gestartet werden.</li> </ul> | Achtung – Bei jeder Änderung des<br>Empfängertyp-Parameters müssen Sie Ihren<br>ATC-Anwenderterminal manuell neu starten. |
|         | Empfängertyp Aktuelle Einstellung Intern<br>- + Weiter                                                                                                    |                                                                                                    |

| Schritt | Bildschirm                                                                                                    | Maßnahme                                                                                                    |
|---------|----------------------------------------------------------------------------------------------------|----------------------------------------------------------------------------------------------------|
| 2.      | 09:09 UTC       Image: Constraint of the second second secon | Achtung – Bei Verwendung des ATC-Systems (ohne<br>Dachmodul) muss Ihr GPS-Empfänger-Parameter auf<br>Intern gesetzt sein, da ansonsten eine Warnung auf dem<br>Bildschirm angezeigt wird. |

#### Maximum HDOP

Diese erweiterte Einstellung wird in der folgenden Tabelle beschrieben.

#### Tabelle 7-14 Maximum HDOP

| Schritt | Bildschirm            | Maßnahme                                                                                                    |
|---------|-----------------------|----------------------------------------------------------------------------------------------------|
| 1.      | 09:09 UTC ⑦ × 00  III | <ul> <li>Die HDOP dieser Einstellung wird verwendet, um eine<br/>Warnung auszulösen, wenn der HDOP Wert, welcher vom<br/>GPS Empfänger empfangen wird, größer ist als jener der<br/>Einstellung ist.</li> <li>2. Stellen Sie diesen Parameter mit den Tasten - und + ein.</li> <li>3. Drücken Sie dann die Taste Weiter.</li> </ul> |
|         | - + Weiter            |                                                                                                    |

Reflex

Hinweis: Dieser Parameter steht beim AutoFarm ATC-Führungssystem nicht zur Verfügung.

#### Radiokanalnummer

Hinweis: Dieser Parameter steht beim AutoFarm ATC-Führungssystem nicht zur Verfügung.

# Werksmodus - Login

Hinweis: Dieser Parameter wird in diesem Handbuch nicht beschrieben. Nur für geschultes AutoFarm-Personal.

# Add-On-Module

Das Kapitel Add-On-Module enthält die folgenden Abschnitte:

• Registerkarte Add-On

# Registerkarte Add-On

Add-On-Module können Ihr ATC-System funktioneller machen. Sobald sie verfügbar sind, werden die Add-On-Module in der Add-On-Registerkarte aufgelistet. Sobald Sie das Add-On-Modul erworben haben, müssen Sie sich mit dem PIC (Produktionscode) an AutoFarm wenden und wir schicken Ihnen die korrekte Software per E-Mail. Der PIC wird am oberen Rand der Add-On-Seite angezeigt, wie in *Abbildung 8-1* gezeigt:

#### Abbildung 8-1 Registerkarte Add-On

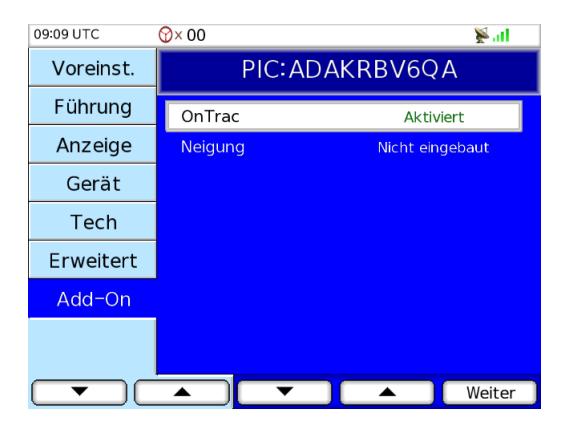

Um die neue Software zu installieren, müssen Sie die per E-Mail erhaltene Datei auf Ihrem USB-Stick speichern, den Stick in Ihr ATC-System stecken und auf der Add-On-Seite die **Weiter**-Taste drücken. Der Dateiname lautet PIC-Module.cap. So haben beispielsweise das Add-On-Modul Autosteuerung und der PIC vom vorhergehenden Bildschirm den folgenden Dateinamen: ADAKRBV6QA-AutoSteer.cap. Passen PIC und Autorisierungsschlüssel in der von uns erhaltenen cap-Datei zusammen, wird die Software automatisch installiert und der Status des Add-On-Moduls lautet Aktiviert statt Nicht eingebaut.

Wird die Weiter-Taste gedrückt und es ist kein USB-Stick vorhanden, erscheint der folgende Bildschirm (siehe *Abbildung 8-2*):

#### Abbildung 8-2 PAC-Code-Bildschirm

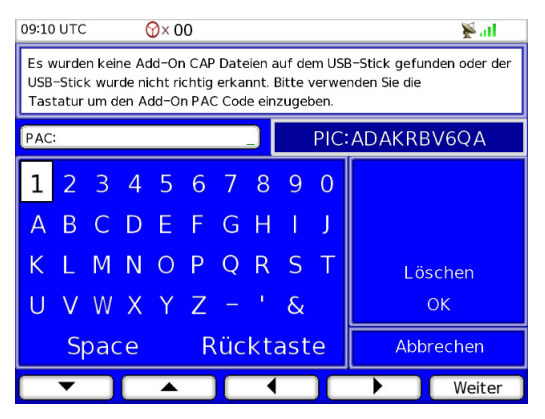

Auf diesem Bildschirm können Sie manuell den Produktautorisierungscode (PAC) eingeben. Der PAC-Code besteht aus 18 alphanumerische Zeichen. Falls Sie keinen E-Mail-Zugang haben oder auf dem Feld sind, kann Ihnen der PAC-Code per Telefon mitgeteilt werden. Wir empfehlen Ihnen ausdrücklich, den PAC-Code zu notieren, falls Sie ihn später noch einmal eingeben müssen.

**Hinweis:** Wenden Sie sich an AutoFarm für die entsprechende Dokumentation für die Aktivierung und Kalibrierung der OnTrac-Lenkhilfe und der Neigungsausgleichsfunktion.

Hinweis:

# Fehlersuche

Das Kapitel Fehlersuche enthält die folgenden Abschnitte:

- Alarme und Warnungen
  - Alarme und Warnungen
  - Lesen von Alarm- und Warnmeldungen
  - Liste der Alarmmeldungen
  - Liste der Warnmeldungen
- Upgrade-Fehlermeldungen
- Download-Fehlermeldungen
- Fehlermeldung beim Booten
- Häufig gestellte Fragen
  - *A/B-Linie zu kurz?*
  - Alarmsymbol oben auf dem Bildschirm angezeigt?
  - Power-LED des ATC-Anwenderterminals leuchtet nicht?
  - Akustische Warnung ausgelöst?
  - 'Zurückschieben'-Meldung ausgelöst?
  - Laden eines Jobs ist nicht möglich?
  - Meldung 'Kommunikationsproblem mit Dachmodul' auf Bildschirm ausgelöst?
  - USB-Stick wird nicht erkannt?
  - Job-IDs stimmen mit bestehenden Job-IDs überein?
  - Registerkarte Jobs nicht verfügbar?
  - 'Motorantrieb überlastet. Deaktivieren und Setup prüfen'-Meldung?
  - Mechanische Antriebseinheit (MDU) funktioniert nicht?
  - Mechanische Antriebseinheit (MDU) hat Funktionsprobleme?
  - Offset beim Fahren in einer Richtung, Einhaltung der Spezifikationen beim Fahren in die entgegengesetzte Richtung?
  - Schnellere Möglichkeit zum Laden von Jobs?
  - Rotes Lenkradsymbol oben auf dem Bildschirm angezeigt?
  - Widerstand beim Bewegen des MDU-Verstellhebels?
  - Einstellung der Vogelperspektivezeichnung auf Ein?
  - Einstellung der Wenderichtung?
  - Registerkarten und Einstellungen sind ausgegraut?
  - Spurbreitentaste ist ausgegraut?
  - Registerkarten und Einstellungen sind ausgegraut?
  - Virtuelle Straße zu kurz?
  - Warnsymbol oben auf dem Bildschirm angezeigt?
  - WAAS-PRN-Satelliten nicht getrackt?

# Alarme und Warnungen

#### Alarme und Warnungen

Alarm- und Warnsymbole werden in der ATC-Statusleiste angezeigt (oben auf dem Bildschirm), um anzuzeigen, dass das System eine Warnmeldung erfasst hat.

Alarm- und Warnsymbole -Alarm- und Warnsymbole -ATC-Statusleiste

Abbildung 9-1 Alarm- und Warnsymbole - Position auf dem ATC-Bildschirm

#### Lesen von Alarm- und Warnmeldungen

Zum Lesen von Meldungen zu einem Alarm oder einer Warnung folgen Sie der in Tabelle 9-1 beschriebenen Prozedur:

Tabelle 9-1 Lesen der Alarm- und Warnmeldungen - Prozedur

| Schritt | Bildschirm                                                                                                    |                                                                                                    | Maßnahme                                                                                                    |
|---------|----------------------------------------------------------------------------------------------------|----------------------------------------------------------------------------------------------------|----------------------------------------------------------------------------------------------------|
| 1.      | 16:35 UTC ■         Voreinst.         Führung         Anzeige         Gerät         Tech         Erweitert         Add-On | O> ♥ Warnungen GPS-Diagnose Upgrade 3rd Party Kontrolldaten Einst. Zurücks. Wenderichtung CAN Bus Meldungen Ansicht | <ol> <li>Wählen Sie im Menü Einstellungen die Registerkarte<br/>Tech.</li> <li>Im Menü der Registerkarte Tech wählen Sie den Parame-<br/>ter Warnungen aus.</li> <li>Mit der Taste Ansicht am unteren Bildschirmrand rufen<br/>Sie den Bildschirm Warnungen auf.</li> </ol> |

| Schritt | Bildschirm | Maßnahme                                                                                                    |
|---------|------------|----------------------------------------------------------------------------------------------------|
| 2.      | 09:05 UTC  | Der nebenstehend abgebildete Bildschirm ist in zwei Hälften<br>geteilt, die obere für die <b>Alarme</b> , die untere für die<br><b>Warnungen</b> .<br>Die Meldungen werden entsprechend in den Fenstern<br>angezeigt. |

# Liste der Alarmmeldungen

Die folgende Tabelle enthält die Alarmmeldungen, deren Ursache und die möglichen Lösungen auf:

# Tabelle 9-2 Liste der Alarmmeldungen

| Alarmmeldung                                           | Problem und Ursache                                                                                                    | Mögliche Lösungen                                                                                                    |
|--------------------------------------------------------|----------------------------------------------------------------------------------------------------|----------------------------------------------------------------------------------------------------|
| Ausricht. Fahrz. neue<br>Spur                          | • Am Ende einer Spur oder bei der Annäherung des Fahrzeugs an eine Anwand, rät Ihnen diese Warnung, umzudrehen und Ihr Fahrzeug auf eine neue Spur auszurichten. |                                                                                                    |
| Can Module Being<br>Programmed                         | • Nach einem Upgrade oder einem Neu-Booten Ihres Systems warten Sie 5 bis 6 Minuten, bevor Sie mit dem Betrieb beginnen.                                         |                                                                                                    |
| Kommunikationsprobl<br>em mit Dachmodul                | Der<br>Empfängertyp-Parameter ist<br>auf Dachmodul gesetzt und<br>es wird kein Dachmodul<br>erfasst.                                                             | Bei Verwendung eines ATC-Systems (ohne Dachmodul) muss der<br>Empfängertyp-Parameter auf <b>Intern</b> gesetzt werden. Siehe den<br>Abschnitt <i>Empfängertyp</i> auf Seite 93 und setzen Sie diesen<br>Parameter wieder auf <b>Intern</b> .                                                              |
| GGA nicht bei 5 Hz                                     | Der DGPS-Empfänger ist<br>nicht korrekt programmiert.                                                                                                    | Kontaktieren Sie den Händler                                                                                                    |
| GGA Texte können bei<br>5 Hz nicht empfangen<br>werden | Der DGPS-Empfänger ist<br>nicht korrekt programmiert.                                                                                                    | Kontaktieren Sie den Händler                                                                                                    |
| HDOP zu hoch                                           | HDOP (Horizontal Dilution<br>of Precision) ist zu hoch.                                                                                                    | <ol> <li>HDOP (Horizontal Dilution of Precision) ist höher als der<br/>eingestellte Grenzwert. Für genauere Angaben siehe<br/>Abschnitt <i>Maximum HDOP</i> auf Seite 94.</li> <li>Ungünstige Satellitenkonstellation. Warten Sie einen Augen-<br/>blick, bis die Konstellation günstiger ist.</li> </ol> |
| Unkorrekter NMEA<br>CRC                                | Das NMEA-Format ist inkorrekt.                                                                                                    | Kontaktieren Sie den Händler                                                                                                    |

| Alarmmeldung                                                               | Problem und Ursache                                                                                                    | Mögliche Lösungen                                                                                                    |
|----------------------------------------------------------------------------|----------------------------------------------------------------------------------------------------|----------------------------------------------------------------------------------------------------|
| Inkorrekte<br>Qualitätsanzeige                                             | Inkorrekte Qualitätsanzeige                                                                                                    | 1. Es werden keine GPS-Positionen empfangen. Warten Sie<br>einen Augenblick oder fahren Sie an eine andere Stelle, an<br>der der DGPS-Status besser ist.                                                                                                    |
|                                                                            |                                                                                                    | 2. Stellen Sie sicher, dass der verwendete WAAS PRN Satellit<br>eine optimale Differenzialkorrektur liefert. Siehe den<br>Abschnitt <i>SBAS Konfig</i> auf Seite 92 für Informationen zu den<br>'SBAS Konfig'-Parametern.                                                                                                    |
|                                                                            |                                                                                                    | 3. Warten Sie auf die GPS-Korrektur der Signalerfassung. Ver-<br>wenden Sie Ihr System erst, wenn das GPS-Korrektursignal<br>erfasst wird. AutoFarm empfiehlt, auf die Korrektur der<br>Signalerfassung zu warten. Die Zeit der Erfassung variiert.<br>Die erste Erfassung kann bis zu 20 Minuten benötigen.<br>Danach liegt die Erfassungszeit unter 15 Minuten.                                                                                                    |
| Niedrige<br>DGPS-Genauigkeit                                               | Die DGPS-Genauigkeit ist<br>zu niedrig.                                                                                            | <ol> <li>Das Gerät ist gerade erneut hochgefahren. Warten Sie 5 bis 6<br/>Minuten nach einem Boot-Vorgang des Systems.</li> </ol>                                                                                                    |
|                                                                            |                                                                                                    | 2. Ein Kabel ist nicht angeschlossen. Prüfen Sie alle Ihre Kabel-<br>anschlüsse.                                                                                                    |
| 'Motorantrieb<br>überlastet.<br>Deaktivieren und                           | Der Motor der<br>mechanischen<br>OnTrac-Antriebseinheit<br>(MDU) ist überlastet (nur,<br>falls Sie ein OnTrac-System<br>besitzen). | 1. Deaktivieren Sie die OnTrac-Einheit durch Drehen des Lenk-<br>rads und aktivieren Sie sie wieder, indem Sie den Betäti-<br>gungshebel in die Mittelstellung bringen.                                                                                                    |
| Setup überprüfen.                                                          |                                                                                                    | 2. Überprüfen Sie den Setup der mechanischen<br>OnTrac-Antriebseinheit. Einige Hindernisse können zur Rei-<br>bung an der mechanischen Antriebseinheit führen. Schalten<br>Sie das System aus und prüfen Sie das Drehen des Lenkrads<br>manuell. Ihr Lenkrad sollte sich drehen lassen, ohne an ande-<br>ren Teilen der Einheit zu reiben.                                                                                                    |
|                                                                            |                                                                                                    | 3. Einige Setups erfordern die Verwendung eines Distanzrings<br>an bestimmten Fahrzeugen. Der Distanzring verhindert Rei-<br>bungen zwischen den Speichen des Lenkrads und der mecha-<br>nischen OnTrac-Antriebseinheit. Siehe die Liste der für<br>AutoFarm geeigneten Fahrzeuge unter www.gps-<br>farm.com/support/. In dieser Liste finden Sie die Spezifika-<br>tionen für die Verwendung eines Distanzrings für bestimmte<br>Fahrzeuge. Siehe den Anhang A des OnTrac-Betriebshand-<br>buchs für weitere Informationen. |
|                                                                            |                                                                                                    | 4. Fahren Sie Ihr System erneut hoch.                                                                                                    |
|                                                                            |                                                                                                    | 5. Führen die oben vorgeschlagenen Lösungen nicht zur Behebung des Problems, kontaktieren Sie den Händler.                                                                                                    |
| Keine<br>Controller-Kommunik<br>ation. Prüfen Sie den<br>Controller-Setup. | <ul> <li>Sie haben einen Fremd-<br/>ATC-Anwenderterminal</li> </ul>                                                                | Controller installiert, der nicht korrekt an den<br>angeschlossen ist. Prüfen Sie alle Kabelanschlüsse.                                                                                                    |

| Alarmmeldung                                          | Problem und Ursache                                                                                                    | Mögliche Lösungen                                                                                                    |
|-------------------------------------------------------|----------------------------------------------------------------------------------------------------|----------------------------------------------------------------------------------------------------|
| Keine differentiale<br>Korrektur                      | Momentan ist keine<br>differentiale Korrektur<br>verfügbar.                                                                                                    | Fahren Sie zu einer Position, von welcher Sie freie Sicht zum<br>Himmel haben.                                                                                                    |
| Keine<br>GGA-Meldungen                                | Der DGPS-Empfänger ist<br>nicht korrekt programmiert.                                                                                                    | Kontaktieren Sie den Händler                                                                                                    |
| Keine GPS Daten                                       | Die GPS-Positionen werden nicht empfangen.                                                                                                    | Warten Sie einen Moment oder ändern Sie Ihre Lage, so dass Sie<br>freie Sicht zum HImmel haben und einen besseren DGPS-Status<br>bekommen.                                                                                                    |
| Keine<br>VGT-Meldungen                                | Der DGPS-Empfänger ist<br>nicht korrekt programmiert.                                                                                                    | Kontaktieren Sie den Händler                                                                                                    |
| Nummer der Satelliten<br>zu niedrig                   | <ol> <li>Die GPS-Antenne wird<br/>durch ein Gebäude, einen<br/>Baum, Hügel etc. blockiert.</li> <li>Störungen durch andere</li> </ol>                          | <ol> <li>Fahren Sie zu einer Position, von welcher Sie freie Sicht zum<br/>Himmel haben.</li> <li>Isolieren Sie die Antenne gegen Störungen.</li> </ol>                                                                                                    |
|                                                       | elektrischen Geräte.                                                                                                    |                                                                                                    |
| OnTrac AutoSt.:<br>Keine Verbindung                   | Das System ist abgeschaltet.<br>Es gibt keine<br>Kommunikation zwischen<br>dem Steuergerät und der<br>MDU (nur, falls Sie über ein<br>OnTrac-System verfügen). | Prüfen Sie die Kabelbaumanschlüsse und fahren Sie Ihren<br>ATC-Anwenderterminal erneut hoch.<br>Führt die oben vorgeschlagene Lösung nicht zur Behebung des<br>Problems, kontaktieren Sie den Händler.                                                                                                    |
| OnTrac AutoSt.:<br>Keine<br>Kommunikation bei<br>5 Hz | Das System hat<br>ausgeschaltet (nur, falls Sie<br>über ein OnTrac-System<br>verfügen).                                                                        | Prüfen Sie die Kabelbaumanschlüsse und fahren Sie Ihren<br>ATC-Anwenderterminal erneut hoch.<br>Führt die oben vorgeschlagene Lösung nicht zur Behebung des<br>Problems, kontaktieren Sie den Händler.                                                                                                    |
| OnTrac:<br>Drehgeschwindigkeit<br>zu hoch             | Der Motorantrieb der<br>OnTrac MDU dreht zu<br>hoch. Das System hat<br>abgeschaltet (nur, falls Sie<br>über ein OnTrac-System<br>verfügen).                    | Verringern Sie den Wert für den Parameters des minimalen<br>Ausgangs. Siehe den Abschnitt <i>Minimum Output</i> im<br>OnTrac-Betriebshandbuch für weitere Informationen.                                                                                                    |
| Präsenz                                               | Das System hat abgeschaltet<br>(nur, falls Sie über ein<br>OnTrac-System verfügen).                                                                            | Diese Alarmmeldung gilt nur für Anwender in Europa: Diese<br>Alarmmeldung weist darauf hin, dass Sie die Taste des<br>OnTrac-Benutzer-Präsenzschalters nicht gedrückt haben, um Ihre<br>Präsenz im Führerhaus des Fahrzeugs zu bestätigen. Drücken Sie<br>die Taste des Benutzer-Präsenzschalters und schalten Sie das<br>System erneut ein. |
|                                                       |                                                                                                    | Siehe auch das Benutzerhandbuch zum<br>OnTrac-Benutzer-Präsenzschalter (TN: 602-0120-01) für weitere<br>Informationen.                                                                                                    |

| Alarmmeldung                                              | Problem und Ursache                                                                         | Mögliche Lösungen            |
|-----------------------------------------------------------|---------------------------------------------------------------------------------------------|------------------------------|
| Daten werden geladen.<br>Bitte warten (Bis zu<br>15 min.) | • Warten Sie, bis das Laden des Jobs abgeschlossen ist. Dies kann bis zu 15 Minuten dauern. |                              |
| VTG nicht bei 5 Hz                                        | Der DGPS-Empfänger ist<br>nicht korrekt programmiert.                                       | Kontaktieren Sie den Händler |
| VTG Texte können bei<br>5 Hz nicht empfangen<br>werden    | • Dachmodul-GPS-Empfänger nicht korrekt programmiert. Kontaktieren Sie den Händler          |                              |

# Liste der Warnmeldungen

Die folgende Tabelle enthält die Warnmeldungen, deren Ursache und die möglichen Lösungen auf:

Tabelle 9-3 Liste der Warnmeldungen

| Warnmeldungen                                                                                      | Problem und Ursache                                                                                                    | Mögliche Lösungen                                                                                                    |
|----------------------------------------------------------------------------------------------------|----------------------------------------------------------------------------------------------------|----------------------------------------------------------------------------------------------------|
| Archivspeicher ist<br>voll!                                                                        | Die maximale Zahl an Jobs<br>wurde erreicht.                                                                                                    | Löschen Sie ein paar Jobs oder kopieren Sie sie auf Ihren USB-Stick,<br>um Platz zu schaffen. Für genauere Angaben siehe Abschnitt<br><i>Datenmanagement</i> auf Seite 60.                                                                                                    |
| Registrierung<br>konnte nicht<br>gestartet werden<br>weil kein USB-<br>Stick festgestellt<br>wurde | Kein USB-Stick<br>eingesteckt.                                                                                                    | Stecken Sie einen USB-Stick in die linke Seite des Geräts.                                                                                                    |
| Changing PRN<br>Satellite(bis zu 30<br>Sekunden)                                                   | • Sie ändern den 'SBAS Konfig'- Parameter (WAAS PRN). Bitte warten Sie. Diese Warnung wird einige Sekunden lang angezeigt. Für genauere Angaben siehe Abschnitt <i>SBAS Konfig</i> auf Seite 92. |                                                                                                    |
| Aktueller<br>Feldspeicher ist<br>voll!                                                             | Das ATC-System läuft<br>ununterbrochen seit mehr<br>als 18 Stunden. Diese<br>Meldung erscheint alle 10<br>Minuten.                                                                               | Löschen Sie die aktuellen Einträge in der Vogelperspektive. Für genauere Angaben siehe Abschnitt <i>Löschen Optionen</i> auf Seite 41.                                                                                                    |
| Aktueller<br>Job-Feldspeicher<br>ist fast voll!                                                    | Das ATC-System läuft<br>ununterbrochen seit mehr<br>als 14 Stunden. Diese<br>Meldung erscheint alle 10<br>Minuten.                                                                               | Schließen Sie den Job und starten Sie einen neuen.<br>Falls Sie Ihre Jobs nicht speichern, empfehlen wir die regelmäßige<br>Verwendung der <b>Löschen-Option</b> (siehe den <i>Löschen Optionen</i><br>Abschnitt auf Seite 41 für weitere Informationen), um diese Art von<br>Problem zu vermeiden. |
| Standardeinstellun<br>gen geladen                                                                  | Es gibt ein Problem mit der<br>Parameterdatei.                                                                                                    | Geben Sie alle Einstellungen noch einmal ein. Sie wurden auf die<br>Standardeinstellungen zurückgesetzt. Siehe den Abschnitt <i>Schritt</i><br><i>3:Einstellung der Präferenzen</i> auf Seite 23.                                                                                                   |
| DGPS Modus wird<br>gerade geändert<br>Bitte Warten                                                 | • Sie ändern den DGPS-Modus. Bitte warten Sie. Diese Warnung wird einige Sekunden lang ausgegeben. Für genauere Angaben siehe Abschnitt <i>DGPS Modus</i> auf Seite 93.                          |                                                                                                    |
| Die Zündung ist<br>ausgeschaltet. Das<br>ATC-System fährt<br>herunter.                             | Die Zündung des Fahrzeugs<br>wurde ausgeschaltet.                                                                                                    | Schalten Sie die Zündung wieder ein.                                                                                                    |
| Speicher kritisch:<br>Feld wurde<br>gelöscht!                                                      | Das ATC-System läuft<br>ununterbrochen seit mehr<br>als 20 Stunden, und die<br>Vogelperspektive wurde<br>gelöscht.                                                                               | Starten Sie eine neue Referenz und eine neue Zeichnung in der<br>Vogelperspektive. Siehe Abschnitt <i>AB-Referenz-Modus</i> auf Seite 26.                                                                                                    |

| Warnmeldungen                                   | Problem und Ursache                                                                                  | Mögliche Lösungen                                                                                                    |
|-------------------------------------------------|----------------------------------------------------------------------------------------------------|----------------------------------------------------------------------------------------------------|
| Speicher kritisch:<br>Job wurde<br>geschlossen! | Das ATC-System läuft<br>ununterbrochen seit mehr<br>als 15 Stunden und der Job<br>wurde geschlossen. | Starten Sie einen neuen Job. Für genauere Angaben siehe Abschnitt<br>Erstellen und Starten eines neuen Jobs auf Seite 45.                                                                                                    |
| Neue Referenz ist<br>unzulässig                 | Das ATC-System kann die<br>gerade definierte Referenz<br>nicht verwenden.                            | Definieren Sie eine neue Referenz. Siehe Abschnitt<br><i>AB-Referenz-Modus</i> auf Seite 26.                                                                                                    |
| OnTrac<br>AutoSteuerung<br>wurde belegt         | Sie haben Ihr<br>OnTrac-System<br>eingeschaltet (nur, falls Sie<br>ein OnTrac-System<br>besitzen).   | Diese Warnung meldet, dass das OnTrac-System eingeschaltet ist.<br>Diese Warnung blinkt nach ein paar Sekunden nicht mehr.                                                                                                    |
| OnTrac<br>AutoSteuerung<br>wurde freigemacht    | Manuelle Steuerung (nur,<br>falls Sie ein<br>OnTrac-System besitzen).                                | Das OnTrac-System schaltet ab, sobald der Fahrer mit dem Lenkrad<br>steuert. Lassen Sie das Lenkrad nach dem Einschalten los.                                                                                                    |
|                                                 | Verstellhebel in rechter<br>oder linker Position (nur,<br>falls Sie ein<br>OnTrac-System besitzen).  | Das OnTrac-System schaltet ab, wenn der Verstellhebel in die rechte<br>oder linke Stellung gebracht wird. Lassen Sie den Betätigungshebel<br>in der Mittelstellung.                                                                 |
|                                                 | Große Unebenheiten (nur,<br>falls Sie ein<br>OnTrac-System besitzen).                                | Das OnTrac-System schaltet ab, wenn der Fahrer zu schnell über<br>starke Bodenwellen fährt. Verringern Sie die Geschwindigkeit, wenn<br>das Fahrzeug auf großen Unebenheiten automatisch gesteuert wird.                            |
|                                                 | Fahrt über maximaler<br>Geschwindigkeit (nur, falls<br>Sie ein OnTrac-System<br>besitzen).           | Halten Sie Ihre aktuelle Geschwindigkeit unter 12 mph (20 km/h) -<br>Europa (Rechtliche Vorgaben der Europäischen Union).                                                                                                    |
|                                                 |                                                                                                    | Halten Sie Ihre aktuelle Geschwindigkeit unter 20 mph (32 km/h) - Nordamerika.                                                                                                    |
|                                                 | Fahrt unter minimaler<br>Geschwindigkeit (nur, falls<br>Sie ein OnTrac-System<br>besitzen).          | Halten Sie Ihre aktuelle Geschwindigkeit über 2 mph (3 km/h).                                                                                                    |
|                                                 | Fahrt zu weit von der Linie<br>entfernt (nur, falls Sie ein<br>OnTrac-System besitzen).              | Das Fahrzeug fährt bei der Autosteuerung in einer Kurve zu schnell<br>und ist mehr als 6 Fuß (1,8 m) von der Referenzlinie abgewichen.<br>Verringern Sie beim Fahren in Kurven mit der Autosteuerung die<br>Arbeitsgeschwindigkeit. |
| Lesen des<br>USB-Sticks. Bitte<br>Warten        | Kein USB-Stick eingest<br>ATC-Anwenderterminal                                                       | eckt. Stecken Sie einen USB-Stick in die linke Seite des<br>s.                                                                                                    |
| Warnmeldungen                                                         | Problem und Ursache                                                                                                    | Mögliche Lösungen                                                                                                    |  |
|-----------------------------------------------------------------------|----------------------------------------------------------------------------------------------------|----------------------------------------------------------------------------------------------------|--|
| Geladene Daten<br>inkompatibel mit<br>aktuellem Modus                 | Die Jobs mit einem<br>Fremd-Controller sind nicht<br>mit dem normalen Job<br>kompatibel. Sie haben<br>vermutlich versucht, einen<br>mit einem Fremd-Controller<br>durchgeführten Job zu<br>laden, obwohl Ihre<br>Spureingabe EIN/AUS kein<br>Fremd-Controller ist oder<br>umgekehrt.                                                            | <ol> <li>Versuchen Sie, einen anderen Job zu laden. Für genauere Angaben siehe Abschnitt <i>Laden eines existierenden Jobs</i> auf Seite 53.</li> <li>Ändern Sie Ihre Spureingabe Ein/Aus so, dass die Daten mit dem Job zusammenpassen, den Sie gerade laden möchten. Für genauere Angaben siehe Abschnitt <i>Spureingabe Ein/Aus</i> auf Seite 82.</li> </ol> |  |
| Problem beim<br>Neuladen. Der<br>Ladevorgang<br>wurde<br>abgebrochen. | Die Neuladung konnte nicht<br>durchgeführt werden.                                                                                                    | <ol> <li>Versuchen Sie es nochmals. Für genauere Angaben siehe<br/>Abschnitt <i>Laden eines existierenden Jobs</i> auf Seite 53.</li> <li>Führt die oben vorgeschlagene Lösung nicht zur Behebung des<br/>Problems, kontaktieren Sie den Händler.</li> </ol>                                                                                                    |  |
| Nicht möglich den<br>GPS<br>Empfängermodus<br>zu wechseln             | <ul> <li>Bei jeder Anderung des Empfängertyp-Parameters müssen Sie Ihren ATC-Anwenderterminal<br/>manuell neu starten. Siehe auch Kapitel <i>Empfängertyp</i> auf Seite 93 für weitere Informationen.</li> </ul>                                                                                                    |                                                                                                    |  |
| WAAS-Signalerfas<br>sung unvollständig                                | • Warten Sie auf die GPS-Korrektur der Signalerfassung. Verwenden Sie Ihr System erst, wenn das GPS-Korrektursignal erfasst wird. AutoFarm empfiehlt, auf die Korrektur der Signalerfassung zu warten. Die Zeit der Erfassung variiert. Die erste Erfassung kann bis zu 20 Minuten benötigen. Danach liegt die Erfassungszeit unter 15 Minuten. |                                                                                                    |  |

# Upgrade-Fehlermeldungen

Beim Upgraden können Upgrade-Fehlermeldungen auftreten.

Hinweis: Siehe den Abschnitt Schritt 2: Upgrade der ATC-Software auf Seite 21 für Informationen zum Upgraden.

#### Tabelle 9-4 Upgrade-Fehlermeldungen

| Upgrade-Fehlermeldungen                             | Mögliche Lösungen                                               |  |
|-----------------------------------------------------|-----------------------------------------------------------------|--|
| Einheit kann nicht neugestartet<br>werden           | • Kontaktieren Sie den Händler                                  |  |
| Datei kann nicht in compact Flash<br>kopiert werden | Kontaktieren Sie den Händler                                    |  |
| Datei konnte nicht gefestigt werden                 | 1. Laden Sie sie erneut herunter und probieren Sie es noch mal. |  |
|                                                     | 2. Kontaktieren Sie den Händler                                 |  |

| Upgrade-Fehlermeldungen                       | Mögliche Lösungen                                                                                                    |  |
|-----------------------------------------------|----------------------------------------------------------------------------------------------------|--|
| Keine Upgrade-Datei auf dem<br>USB-Stick      | <ul><li>Keine Upgrade-Datei auf dem USB-Stick.</li><li>1. Kopieren Sie die Upgrade-Datei erneut auf den USB-Stick.</li></ul>                                                       |  |
| Kein USB-Stick eingesteckt                    | <ul> <li>Kein USB-Stick eingesteckt oder USB-Stick nicht korrekt eingesteckt.</li> <li>Stecken Sie den USB-Stick in den USB-Anschluss und versuchen Sie es noch einmal.</li> </ul> |  |
| Sie müssen eine frühere Version<br>aufspielen | <ul><li>Unverträglichkeit zwischen zwei Versionen.</li><li>1. Spielen Sie die gezeigte frühere Version auf</li></ul>                                                               |  |

# Download-Fehlermeldungen

#### Tabelle 9-5 Download-Fehlermeldungen

| Fehlermeldung                                      | Mögliche Ursache                                                           | Lösung                                                                                                    |
|----------------------------------------------------|----------------------------------------------------------------------------|----------------------------------------------------------------------------------------------------|
| Kein USB-Stick eingesteckt                         | Kein USB-Stick eingesteckt oder<br>USB-Stick nicht korrekt<br>eingesteckt. | Stecken Sie den USB-Stick in den USB-Anschluss<br>und versuchen Sie es noch einmal.                                                                   |
| Das Entfernen des USB-Sticks<br>ist fehlgeschlagen | USB-Stick wurde vor Abschluss<br>des Downloads entfernt                    | Versuchen Sie es noch einmal<br>Wenden Sie sich an den Hersteller                                                                                     |
| Job wurde bereits geöffnet                         | Ein Job läuft                                                              | Schließen Sie den aktuellen Job                                                                                                    |
| Es ist kein Job zum<br>Herunterladen vorhanden     | Es ist kein Job im<br>ATC-Systemspeicher vorhanden                         | Starten Sie einige Jobs und führen Sie den<br>Download später durch                                                                                   |
| Kopierfehler                                       | Der USB-Stick ist voll                                                     | Schaffen Sie Platz auf dem USB-Stick und<br>versuchen Sie es noch einmal. Wenn der Fehler<br>weiterhin besteht, wenden Sie sich an den<br>Hersteller. |

# Fehlermeldung beim Booten

Der beim Booten angezeigte erste Bildschirm ist in Abbildung 9-2 abgebildet:

#### Abbildung 9-2 Fehlerbildschirm beim Booten

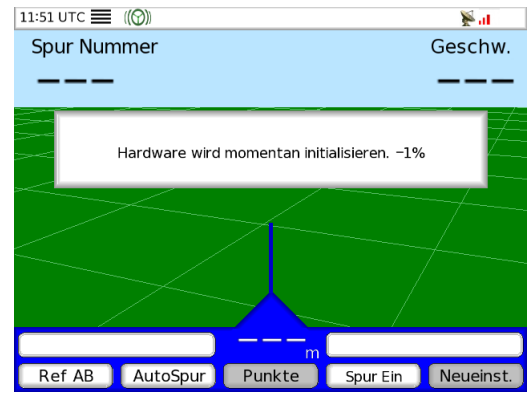

Normalerweise erscheint dieser Bildschirm immer nur für kurze Zeit. Falls Sie gerade die Software aufgerüstet haben, kann er unter Umständen länger angezeigt werden. Nach einigen spezifischen Upgrades benötigen die internen Komponenten eventuell ebenfalls ein Upgrade. In diesem Fall müssen Sie warten, bis die Initialisierung 100 % erreicht hat. Dies sollte nur ein paar Minuten dauern.

Wenn der Initialisierungsvorgang bei einer gewissen Prozentzahl stehen bleibt und sich 2 Minuten nicht verändert, starten Sie bitte das Gerät nochmals neu. Wenn es wieder hängen bleibt, kontaktieren Sie den Hersteller.

Kontaktieren Sie das Werk, wenn der Bildschirm häufig mit derselben Anzeige für längere Zeit einfriert und es vor dem Booten kein Upgrade gab. Kontaktieren Sie das Werk, falls eine Meldung mit einem Hardware-Problemcode (1 bis 4) angezeigt wird.

# Häufig gestellte Fragen

#### A/B-Linie zu kurz?

Sie müssen sicherstellen, dass das System den Erweitert-Führungsmode verwendet. Ansonsten wird die von Ihnen angezeigte virtuelle Straße nur zwischen den Punkten A und B Ihrer Linie angezeigt. Wählen Sie im Menü Einstellungen die Registerkarte Führung und den Parameter Bei A/B. Setzen Sie den Parameter Bei A/B auf Erweitert (Siehe den Abschnitt *Bei A/B* auf Seite 73 für weitere Informationen).

#### Alarmsymbol oben auf dem Bildschirm angezeigt?

• Siehe den Abschnitt Alarme und Warnungen auf Seite 100 für weitergehende Beschreibungen der Warnungen.

#### Power-LED des ATC-Anwenderterminals leuchtet nicht?

• Schaltet sich die Einheit bei Verwendung der Einschalttaste nicht ein, schalten Sie sie am Hauptschalter unten rechts auf dem Gerät ein. Die Power-LED leuchtet auf. Leuchtet sie nicht auf, prüfen Sie die Stromquelle und die Sicherungen.

#### Akustische Warnung ausgelöst?

• Dieses Problem gilt nur für Anwender in Europa, die über einen OnTrac-Benutzer-Präsenzschalter (OPS) verfügen. Ein akustischer Alarm zeigt an, dass das System abgeschaltet hat, da Sie Ihre Präsenz im Führerhaus nicht bestätigt haben. Es werden dauerhafte akustische Signale ausgegeben, bis die Taste des Benutzer-Präsenzschalters gedrückt wird.

#### 'Zurückschieben'-Meldung ausgelöst?

- Bei Erreichen einer Anwand oder des Endes einer Reihe setzen einige Benutzer Ihr Fahrzeug zurück, bevor Sie das Fahrzeug nach vorne bewegen und auf die nächste Spur ausrichten. Die Zurückschieben-Meldung warnt den Benutzer, dass das Fahrzeug zurücksetzt. Das Gerät aktualisiert die Referenzlinie, wenn das Fahrzeug zurückgesetzt wird:
  - Gibt das Gerät an, dass das Fahrzeug zurücksetzt, und dies ist korrekt, müssen Sie nichts mehr tun.
  - Sagt das Gerät, dass das Fahrzeug zurücksetzt, und das Fahrzeug setzt nicht zurück, verwenden Sie den Wende-Parameter zur Änderung der Richtung des ATC-Systems. Für genauere Angaben siehe Abschnitt *Wenderichtung* auf Seite 89.

#### Laden eines Jobs ist nicht möglich?

• Sie versuchen, einen Job mit Neues Feld-Keine Aufz. zu laden. Diese Art von Job kann nicht geladen werden. Siehe den Abschnitt *Erstellen und Starten eines neuen Jobs* auf Seite 45 zum Erstellen und Starten eines neuen Jobs.

#### Meldung 'Kommunikationsproblem mit Dachmodul' auf Bildschirm ausgelöst?

• Der Empfängertyp-Parameter ist auf **Dachmodul** gesetzt und es wird kein Dachmodul erfasst. Bei Verwendung eines ATC-Systems (ohne Dachmodul) muss der Empfängertypparameter auf **Intern** gesetzt werden. Siehe den Abschnitt *Empfängertyp* auf Seite 93 und setzen Sie diesen Parameter wieder auf **Intern**.

#### USB-Stick wird nicht erkannt?

• Der USB-Stick besitzt einen Schutzschalter an der Seite, der das Überschreiben der Daten verhindert. Wenn er eingestellt ist, können die Daten nicht richtig gelesen werden. Stellen Sie sicher, dass der Stick nicht verriegelt ist (Position "Unlocked"). Wenn der Schalter auf "Locked" gestellt ist, müssen Sie in auf "Unlocked" stellen und das System erneut hochfahren.

#### Job-IDs stimmen mit bestehenden Job-IDs überein?

• Ändern Sie die Job-IDs. Siehe den Schritt 5 in der Tabelle 6-11 auf Seite 57 für Informationen.

#### Registerkarte Jobs nicht verfügbar?

• Die Registerkarten im Jobmenü sind nicht verfügbar, wenn ein Job läuft. Auch bestimmte Einstellungen sind unter Umständen nicht zugänglich. Nicht zugängliche Einstellungen werden grau (statt schwarz) angezeigt. Sie müssen den Job beenden, um auf die Registerkarten des Jobmenüs zugreifen zu können. Siehe den Abschnitt *Beenden eines Jobs* auf Seite 50 für Informationen zum Beenden eines Jobs.

#### 'Motorantrieb überlastet. Deaktivieren und Setup prüfen'-Meldung?

• Siehe den Abschnitt Liste der Alarmmeldungen auf Seite 101 für Anweisungen zu dieser Meldung.

#### Mechanische Antriebseinheit (MDU) funktioniert nicht?

- 1. Nur, falls Sie über ein OnTrac-System verfügen. Prüfen Sie die Installation des Kabelbaums und starten Sie den ATC-Anwenderterminal neu.
- 2. Funktioniert die oben genannte Lösung nicht, ist eventuell der zentrale MDU-Endschalter beschädigt. Siehe den Anhang C des OnTrac-Betriebshandbuchs.

#### Mechanische Antriebseinheit (MDU) hat Funktionsprobleme?

- 1. Nur, falls Sie über ein OnTrac-System verfügen. Deaktivieren Sie die OnTrac-Einheit durch Drehen des Lenkrads und aktivieren Sie sie wieder, indem Sie den Betätigungshebel in die Mittelstellung bringen.
- 2. Überprüfen Sie den Setup der mechanischen OnTrac-Antriebseinheit. Einige Hindernisse können zur Reibung an der mechanischen Antriebseinheit führen. Schalten Sie das System aus und prüfen Sie das Drehen des Lenkrads manuell. Ihr Lenkrad sollte sich drehen lassen, ohne an anderen Teilen der Einheit zu reiben.
- 3. Einige Setups erfordern die Verwendung eines Distanzrings an bestimmten Fahrzeugen. Der Distanzring verhindert Reibungen zwischen den Speichen des Lenkrads und der mechanischen OnTrac-Antriebseinheit. Siehe die Liste der für AutoFarm geeigneten Fahrzeuge unter www.gpsfarm.com/support/. In dieser Liste finden Sie die Spezifikationen für die Verwendung eines Distanzrings für bestimmte Fahrzeuge. Benötigt Ihr spezifisches Fahrzeug einen Distanzring, überprüfen Sie Ihren Aufbau: Siehe den Anhang A des OnTrac-Betriebshandbuchs für weitere Informationen.
- 4. Fahren Sie Ihr System erneut hoch.
- 5. Führen die oben vorgeschlagenen Lösungen nicht zur Behebung des Problems, kontaktieren Sie den Händler.

# Offset beim Fahren in einer Richtung, Einhaltung der Spezifikationen beim Fahren in die entgegengesetzte Richtung?

• Prüfen Sie die Position der Antenne auf dem Dach Ihres Fahrzeugs - sie muss sich exakt in der Mittelachse des Fahrzeugdaches befinden. Siehe das beiliegende Hardware-Installationshandbuch des ATC-Führungssystems für weitere Informationen.

#### Schnellere Möglichkeit zum Laden von Jobs?

• Für genauere Angaben siehe Abschnitt *Ladeoptionen* auf Seite 53.

### Rotes Lenkradsymbol oben auf dem Bildschirm angezeigt?

• Ihr OnTrac-System ist ausgeschaltet, siehe den Abschnitt *Liste der Warnmeldungen* auf Seite 105 für weitere Informationen.

#### Widerstand beim Bewegen des MDU-Verstellhebels?

• Falls es beim Bewegen des Verstellhebels Widerstand gibt, drehen Sie das Lenkrad leicht in Richtung des Verstellhebels, um den Gang in der MDU auszurichten.

#### Einstellung der Vogelperspektivezeichnung auf Ein?

• Für genauere Angaben siehe Abschnitt *Spureingabe Ein/Aus* auf Seite 82.

#### Einstellung der Wenderichtung?

• Für genauere Angaben siehe Abschnitt Wenderichtung auf Seite 89.

#### Registerkarten und Einstellungen sind ausgegraut?

• Die Registerkarten im Jobmenü sind nicht verfügbar, wenn ein Job läuft. Auch bestimmte Einstellungen sind unter Umständen nicht zugänglich. Nicht zugängliche Einstellungen werden grau (statt schwarz) angezeigt. Sie müssen den Job beenden, um auf die Registerkarten des Jobmenüs zugreifen zu können. Siehe den Abschnitt *Beenden eines Jobs* auf Seite 50 für Informationen zum Beenden eines Jobs.

#### Spurbreitentaste ist ausgegraut?

• Die Registerkarten im Jobmenü sind nicht verfügbar, wenn ein Job läuft. Auch bestimmte Einstellungen sind unter Umständen nicht zugänglich. Nicht zugängliche Einstellungen werden grau (statt schwarz) angezeigt. Sie müssen den Job beenden, um auf die Registerkarten des Jobmenüs zugreifen zu können. Siehe den Abschnitt *Beenden eines Jobs* auf Seite 50 für Informationen zum Beenden eines Jobs.

#### Registerkarten und Einstellungen sind ausgegraut?

• Die Registerkarten im Jobmenü sind nicht verfügbar, wenn ein Job läuft. Auch bestimmte Einstellungen sind unter Umständen nicht zugänglich. Nicht zugängliche Einstellungen werden grau (statt schwarz) angezeigt. Sie müssen den Job beenden, um auf die Registerkarten des Jobmenüs zugreifen zu können. Siehe den Abschnitt *Beenden eines Jobs* auf Seite 50 für Informationen zum Beenden eines Jobs.

#### Virtuelle Straße zu kurz?

Sie müssen sicherstellen, dass das System den Erweitert-Führungsmode verwendet. Ansonsten wird die von Ihnen angezeigte virtuelle Straße nur zwischen den Punkten A und B Ihrer Linie angezeigt. Wählen Sie im Menü Einstellungen die Registerkarte Führung und den Parameter Bei A/B. Setzen Sie den Parameter Bei A/B auf Erweitert (Siehe den Abschnitt *Bei A/B* auf Seite 73 für weitere Informationen).

#### Warnsymbol oben auf dem Bildschirm angezeigt?

• Siehe den Abschnitt Alarme und Warnungen auf Seite 100 für weitergehende Beschreibungen der Warnungen.

#### WAAS-PRN-Satelliten nicht getrackt?

• Für genauere Angaben siehe Abschnitt SBAS Konfig auf Seite 92.

# Stichwortverzeichnis

#### Symbols

'Motorantrieb überlastet. Deaktivieren und Setup prüfen'-Meldung? 111 'Versetzen'-Option 59

#### Α

A + Steuerkurs 73 A+St.Kurs 26 A/B-Linie zu kurz? 110 Abbr. Nav 39 Aktueller Feldspeicher ist voll! 105 Aktueller Job-Feldspeicher ist fast voll! 105 Akustische Signale 110 110 Akustische Warnung ausgelöst? akustischer Alarm 110 Alarmmeldungen 86 Alarmsymbol oben auf dem Bildschirm angezeigt? 110 Alles 40, 53 An Anwand 77 Ändern 58 Antenne Offset 83 Anwandabstand 80 Anwandmodus 71 Anwenderterminal 9 Anwendungsrate 46 Archivspeicher ist voll! 105 ATC-System 5 Auflösung 81 Auslesen des USB-Sticks. 106 Ausricht. Fahrz. neue Spur 101 AutoFarm ATC Führungssystem 5 AutoSpur-Modus 30 Auto-Umschaltung 78

#### В

Beenden eines Jobs50Benennung63Benennung und DauerhaftID44Benutzer Info69Bewegen Optionen40

# С

CAN Debug 89 CAN Messages 89 CAN Module being Programmed 101

#### D

Das Entfernen des USB-Sticks ist fehlgeschlagen 108 Datei kann nicht in compact Flash kopiert werden 107 Datei konnte nicht gefestigt werden 107 Daten werden geladen. 104 DauerhaftID 64 DGPS Modus 93 DGPS Modus wird gerade geändert 105 DGPS Out Konfiguration 91 DGPS-Abweichung 32, 59 DGPS-basiertes Führungsgerät 5 DGPS-Empfänger mit hoher Genauigkeit. 15 Die Zündung ist ausgeschaltet. Das ATC-System fährt herunter. 105

## Ε

Einheit kann nicht neugestartet werden 107 Einschalttaste (Softkey) 20 Einstellungen 72, 90 Empfängertyp 93 Erstellen eines Jobs mit Neues Feld-Keine Aufzeich. 52 Erstellen eines neuen Jobs 45 Erstes Setup 23 Erweitert-Modus 71 Es ist kein Job zum Herunterladen vorhanden 108 Extern 82

#### F

Fahransicht 10 Fremd-Controller 88

#### G

Geladene Daten inkompatibel mit aktuellem Modus 107 Geografisches Informationssystem 51 GGA nicht bei 5 Hz 101 GGA Texte können bei 5 Hz nicht empfangen werden 101 GIS 5, 51 GPS Fix 15 GPS-Konfig 90

#### Η

Hauptschalter20, 110HDOP zu hoch101Herunterladen von Jobs60Hochladen von Jobs61Höhe Antenne84

#### I

ID löschen 63 Import 57 Inkorrekte Qualitätsanzeige 102 Interner Speicher 29

#### J

Job 44 Job abbrechen 49 Job laden 54 Job Liste 44 Job starten 49 Job wurde bereits geöffnet 108 Jobmenü 44

## К

Karteninfo 41 Karten-Information Zusammenfassung 41 Kein USB-Stick eingesteckt 108 Keine AutoSpur 53 Keine Controller-Kommunikation. 102 Keine differentiale Korrektur 103 Keine Differenzialkorrektur 15 Keine GGA-Nachricht 103 Keine GPS Daten 103 Keine Upgrade-Datei auf dem USB-Stick 108 Keine VGT-Nachricht 103 Kommunikationsproblem mit Dachmodul 101 Kopieren 61 Kopierfehler 108 Kurs-Oben-Modus 76 Kurve 27

# L

Ladeoption Kein Autopass 56 Ladeoption Nochmals 58 Ladeoption Nur Ref 57 LED 20 Letz. Verw 29 Letzte Referenz 29 Linie 26 Liste der Alarmmeldungen 101 Liste der Warnmeldungen 105 Löschen 61 Löschen Sie die aktuell gezeichnete Strecke 12

#### Μ

Manuelle Steuerung 106 Maximum HDOP 94 Mechanische Antriebseinheit (MDU) funktioniert nicht? 111 Mechanische Antriebseinheit (MDU) hat Funktionsprobleme? 111 Menü Einstellungen 21, 22 Micro-Trak 82 Modus Top View Guidance 35 Motorantrieb überlastet. Deaktivieren und Setup überprüfen. 102 MT 82 Multi-L 28

## Ν

Neigungsausgleich 6 Neu laden 57 106 Neue Referenz ist unzulässig Neueinst. 32 Neueinstellung 32 Neues Feld - Keine Aufzeich. 52 Nicht möglich den GPS Empfängermodus zu wechseln 107 Niedrige DGPS Genauigkeit 102 NMEA-Meldungen 15 NMEA-Strings 15 Nochmals 53 Nord-Oben-Modus 75 Nummer der Satelliten zu niedrig 103 Nur Ref (Import) 53 Nur Ref (Laden) 53

# 0

Offset Arbeitsgerät 85 Offset-Anzeige 74 OnTrac Drehgeschwindigkeit zu hoch 103 OnTrac AutoSt. Keine Kommunikation bei 5 Hz 103 Keine Verbindung 103 OnTrac AutoSteuerung wurde belegt 106 OnTrac AutoSteuerung wurde freigemacht 106 OnTrac™-Lenkhilfe 6 Optimale Genauigkeit 15 Option Alles laden 55 Option Löschen 41 Optionen Benennung und DauerhaftID 44

#### Ρ

PAC 98
Pfeil-Navigator 35
PIC 97
Power-LED 110
Präsenz 103
Problem beim Neuladen. Der Ladevorgang wurde abgebrochen. 107
Produktautorisierungscode 98
Produktionscode 97
Projektionslinie 79
Prozedur zum Starten eines Jobs 49
Punkt.Lin. 77
Punkte 11

#### R

Radiokanalnummer 94 Raven 82 Rechtliche Zwänge der Europäischen Union 106 Referenz 12 Reflex 94 Registerkarte Anzeige 74 Registerkarte Führung 72, 90 Registerkarte Tech 100 Registrierung konnte nicht gestartet werden weil kein USB- Stick festgestellt wurde 105 Rotes Lenkradsymbol oben auf dem Bildschirm angezeigt? 112 RS232 83

## S

SBAS Konfig 92 Setzen A 71 Setzen B 71 Shape-Format 51 Sicherungen 20, 110 Sie haben Ihr OnTrac-System eingeschaltet. 106 Sie müssen eine frühere Version aufspielen 108 Speicher kritisch Feld wurde gelöscht! 105 Job wurde geschlossen! 106 Spureingabe Ein/Aus 88 Spurgerät 83 Spur-Oben-Modus 75 Standardeinstellungen geladen 105 Starke Bodenwellen 106 Statusanzeige des Steuergeräts blinkt rot? 111

## Т

Tastenfeld22, 72, 90Tastenfeldtasten22Tech-Registerkarte85Top View Guidance9

#### U

Überschreiten der Höchstgeschwindigkeit 106 Umfang 46 Umfang festlegen 47 Unkorrekter NMEA CRC 101 Unterschreiten der Mindestgeschwindigkeit 106 Upgrade-Fehlermeldungen 107 USB-Anschluss 21 USB-Stick 18, 21, 44, 110 USB-Stick-Problem 108 UTC 14

#### V

Versch. 61 Verstellhebel nach links 106 Verstellhebel nach rechts 106 Virtuelle Straße 10, 19 Virtuelle Straße zu kurz? 112 Vogelperspektive 11 VTG nicht bei 5 Hz 104 VTG Texte können bei 5 Hz nicht empfangen werden 104

#### W

WAAS PRN-Satellitenkonstellation 87
WAAS/EGNOS-Startverzögerung 15
WAAS-Signalerfassung unvollständig 107
Warnsymbol erscheint oben auf dem Bildschirm? 112
Wechsel PRN-Satellit 105
Wegpunkte 28
Wenderichtung 89
Werksmodus - Login 95

# Ζ

Zeigerverlängerung 69 Zentr. Ein 40 Zentr. einrasten 72 Zentraler MDU-Endschalter 111 Zoom-Optionen 40 Zu große Abweichung von der Referenzspur 106 zweifarbige LED 20